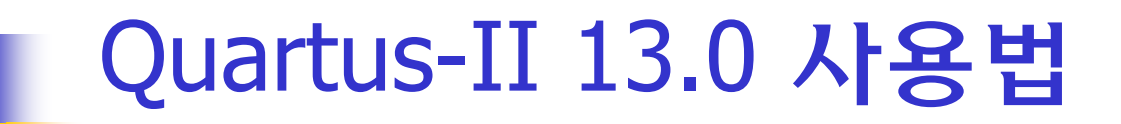

# Verilog Compile, Synthesis & Simulation

### Quartus II

- Altera(현재 Intel)의 FPGA를 위한 FPGA 설계 소프트웨어
- 설계 입력: VerilogHDL, VHDL, AHDL, 또는 schematic을 사용
- Quartus II v9 이전
  - 합성결과에 대한 Simulation 기능 포함, ModelSim 사용 가능
  - 새로운 FPGA에 대한 Simulation은 지원하지 않음
  - Cyclone III까지 지원 (DE2, DE2-70)
- Quartus II v10, v11
  - 합성결과에 대한 Simulation은 ModelSim 등 외부 EDA 도구를 사용해야 함.
  - Cyclone IV도 지원 (DE2, DE2-70, **DE2-115** 사용가능)
- Quartus II v12, v13.0
  - 교육용 목적으로 Simulation 지원 → v13.0 사용 권장
- Quartus II v13.1 이후, 현재 Quartus Prime 17.0
  - Cyclone IV이전 FPGA 지원하지 않음 (DE2, DE2-70 사용 불가)

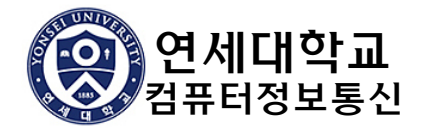

### Quartus II를 이용한 설계/구현 과정

■ 설계

- 프로젝트 생성
- 설계 파일(확장자 .v) 작성
- 컴파일
- 시뮬레이션
  - 시뮬레이션 파형 파일(확장자 .vwf)
  - 시뮬레이션
- 구현 준비
  - 핀번호 할당
  - 컴파일
- 프로그래밍
  - FPGA 프로그래밍

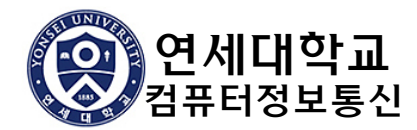

# 프로젝트 생성 및 설계

### Main Quartus II display

| 😋 Quartus II 64-Bit                                                                                                    | _                   |                               | x    |
|----------------------------------------------------------------------------------------------------|---------------------|-------------------------------|------|
| File Edit View Project Assignments Processing Tools Window Help 🗟                                                                                                    | Search altera.      | com                           |      |
| D 💕 🖬 🕼   X 🖻 🖎   ୬ ୯                                                                                                    | 🖄 🧰   👯 🤘           | h   🔶                         | 는 »  |
| Project Navigator 🛛 🛱 🗙                                                                                                    |                     |                               |      |
| Compilation Hierarchy<br>Compilation Hierarchy<br>Hierarchy<br>Tasks<br>Flow: Compilation<br>Customize<br>Compile Design<br>Analysis & Synthesis<br>Fitter (Place & Route)<br>Fitter (Place & Route)                                                                                                    | Downloa<br>Software | ad New<br>Release<br>Intation | ter  |
| X All 🔕 🖾 🌆 💎 < <search>&gt;</search>                                                                                                    |                     |                               |      |
| Type ID Message                                                                                                    |                     |                               |      |
| researce and the second second |                     |                               | F    |
| System / Processing /                                                                                                    | 0%                  | 00:00                         | 0:00 |

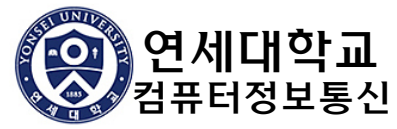

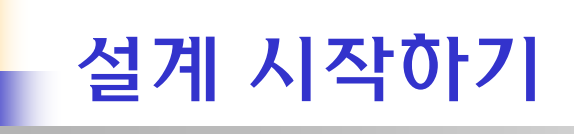

4 H H

| File | Edit View     | Project | Assignments | Proces |
|------|---------------|---------|-------------|--------|
|      | New           |         | Ctrl+N      |        |
| 2    | Open          |         | Ctrl+O      |        |
|      | Close         |         | Ctrl+F4     |        |
|      | New Project W | /izard  |             |        |
| 1    | Open Project. |         | Ctrl+J      |        |

#### ■ Project 생성: File > New Project Wizard 🕼 Open Project...

|                                                                                                    | 🚳 New Project Wizard                                                                                                    | × |
|----------------------------------------------------------------------------------------------------|----------------------------------------------------------------------------------------------------|---|
| Project 이름은<br>top module이름과<br>같게 하는 것이<br>바람직함                                                            | Directory, Name, Top-Level Entity [page 1 of 5]<br>What is the working directory for this project?<br>C:\verilog\register 또는 C:\Verilog<br>What is the name of this project?<br>What is the name of the top-level design entity for this project? This name is case sensitive and must exactly match the entity name in the design file.<br>register<br>Use Existing Project Settings |   |
| Quartus II  Project directory "c:\verilog" a files, edits made while working want to select a different pro | Project용 directory를 별도로 만들려면 yes                                                                                                    |   |
|                                                                                                    |                                                                                                    |   |
| 연세대학교                                                                                                    | Project용 directory들 별도로 만들지 않으려면 No                                                                                                    |   |
| 🌄 김규디 강보공신                                                                                                  |                                                                                                    | t |

## 설계 파일 추가

#### ■ 기존의 설계파일이 준비된 경우에 파일을 추가

|           |        |         |                             |             |  |  | Add        |
|-----------|--------|---------|-----------------------------|-------------|--|--|------------|
| File Name | Type L | .ibrary | Design Entry/Synthesis Tool | HDL Version |  |  | Add All    |
|           |        |         |                             |             |  |  | Remove     |
|           |        |         |                             |             |  |  | Up         |
|           |        |         |                             |             |  |  | Down       |
|           |        |         |                             |             |  |  | Properties |
|           |        |         |                             |             |  |  |            |
|           |        |         |                             |             |  |  |            |
|           |        |         |                             |             |  |  |            |
|           |        |         |                             |             |  |  |            |
|           |        |         |                             |             |  |  |            |
|           |        |         |                             |             |  |  |            |
|           |        |         |                             |             |  |  |            |
|           |        |         |                             |             |  |  |            |
|           |        |         |                             |             |  |  |            |
|           |        |         |                             |             |  |  |            |

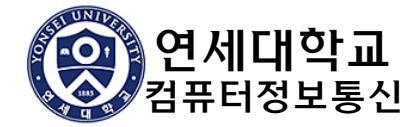

#### FPGA Device 선택

#### ■ Family: Cyclone II / Device: EP2C35F672C6 (DE2) 또는 EP2C70F896C6 (DE2-70)

#### ■ Family: Cyclone IV E / Device: EP4CE115F29C7 (DE2-115)

#### 나중에 지정 가능

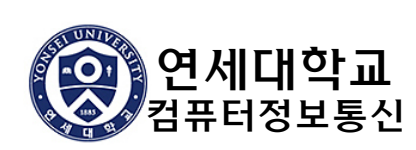

| Device family -                                                                                                    |                                                                                                    |                                                                    |                                                                   | _                                                                                 | Show in 'Ava                                                   | ailab                      | ole devices' list                |                                                       |                                        |    |
|----------------------------------------------------------------------------------------------------|----------------------------------------------------------------------------------------------------|--------------------------------------------------------------------|-------------------------------------------------------------------|-----------------------------------------------------------------------------------|----------------------------------------------------------------|----------------------------|----------------------------------|-------------------------------------------------------|----------------------------------------|----|
| Family: Cyclo                                                                                                    | ne II                                                                                                    |                                                                    |                                                                   | -                                                                                 | Package:                                                       |                            | Any                              |                                                       |                                        | Ŧ  |
| Devices: A                                                                                                    | Devices: All 🗸                                                                                               |                                                                    |                                                                   |                                                                                   |                                                                | Any                        |                                  |                                                       | Ŧ                                      |    |
|                                                                                                    |                                                                                                    |                                                                    |                                                                   | Speed grader                                                                      |                                                                | Any                        |                                  |                                                       |                                        |    |
| arget device                                                                                                    |                                                                                                    |                                                                    |                                                                   |                                                                                   | Speed grade: Any                                               |                            |                                  |                                                       |                                        | ×  |
| Auto devic                                                                                                    | e selected by the Fit                                                                                        | ter                                                                |                                                                   |                                                                                   | Name filter:                                                   |                            |                                  |                                                       |                                        |    |
| Other: n/a                                                                                                    | 3                                                                                                    |                                                                    |                                                                   |                                                                                   |                                                                |                            |                                  |                                                       |                                        |    |
| Other: n/a<br>ailable devices                                                                                                    | Core Voltage                                                                                                 | LEs                                                                | User I/Os                                                         | Memo                                                                              | ry Bits E                                                      | Emb                        | bedded multiplier 9-bit elements | PLL                                                   | (                                      | 51 |
| Other: n/a      other: n/a      ilable devices     Name     2C/0F6/2C/     2C70E672C8                                                     | Core Voltage                                                                                                 | LEs<br>68416                                                       | <b>User I/Os</b><br>422<br>422                                    | Memo<br>1152000                                                                   | ry Bits E<br>300                                               | Emt                        | bedded multiplier 9-bit elements | <b>PLL</b><br>4                                       | 16<br>16                               | 5  |
| ) Other: n/a<br>ailable devices<br>Name<br>2C/0F672C7<br>2C70F672C8<br>2C70F67218                                                         | Core Voltage<br>1.2V<br>1.2V<br>1.2V                                                                         | LEs<br>68416<br>68416                                              | User I/Os<br>422<br>422<br>422                                    | Memo<br>1152000<br>1152000                                                        | ry Bits E<br>300<br>300<br>300                                 | E <b>mt</b><br>)<br>)      | bedded multiplier 9-bit elements | <b>PLL</b><br>4<br>4                                  | 16<br>16                               | 5  |
| Other: n/a<br>ailable devices<br>Name<br>2C/0F6/2C/<br>2C70F672C8<br>2C70F672C8<br>2C70F67228                                             | Core Voltage<br>1. 2V<br>1. 2V<br>1. 2V<br>1. 2V<br>1. 2V                                                    | LEs<br>68416<br>68416<br>68416<br>68416                            | User I/Os<br>422<br>422<br>422<br>422<br>622                      | Memo<br>1152000<br>1152000<br>1152000<br>1152000                                  | ry Bits E<br>300<br>300<br>300<br>300                          | E <b>mt</b>                | bedded multiplier 9-bit elements | <b>PLL</b><br>4<br>4<br>4                             | (<br>16<br>16<br>16                    | 5  |
| Other: n/a<br>ailable devices<br>Name<br>2C/0F6/2C/<br>2C70F6/2C8<br>2C70F6/2C8<br>2C70F8/96C6<br>2C70F8/96C6                             | Core Voltage<br>1. 2V<br>1. 2V<br>1. 2V<br>1. 2V<br>1. 2V<br>1. 2V<br>1. 2V                                  | LEs<br>68416<br>68416<br>68416<br>68416<br>68416                   | User I/Os<br>422<br>422<br>422<br>622<br>622                      | Memor<br>1152000<br>1152000<br>1152000<br>1152000<br>1152000                      | ry Bits E<br>300<br>300<br>300<br>300<br>300<br>300            | E <b>mt</b><br>)<br>)<br>) | bedded multiplier 9-bit elements | PLL<br>4<br>4<br>4<br>4<br>4<br>4                     | (<br>16<br>16<br>16<br>16              | 5  |
| Other: n/a<br>ailable devices<br>Name<br>2C/0F6/2C/<br>2C70F6/2C8<br>2C70F6/2C8<br>2C70F6/2C8<br>2C70F6/2C8<br>2C70F8/96C6<br>2C70F8/96C8 | Core Voltage<br>1. 2V<br>1. 2V<br>1. 2V<br>1. 2V<br>1. 2V<br>1. 2V<br>1. 2V<br>1. 2V<br>1. 2V                | LEs<br>68416<br>68416<br>68416<br>68416<br>68416<br>68416          | User I/Os<br>422<br>422<br>422<br>622<br>622<br>622               | Memo<br>1152000<br>1152000<br>1152000<br>1152000<br>1152000<br>1152000            | ry Bits E 300<br>300<br>300<br>300<br>300<br>300<br>300<br>300 | E <b>mb</b> )))            | bedded multiplier 9-bit elements | PLL<br>4<br>4<br>4<br>4<br>4<br>4<br>4<br>4           | (<br>16<br>16<br>16<br>16<br>16<br>16  | 5  |
| Other: n/a<br>ailable devices<br>Name<br>'2C/0F6/2C/<br>'2C70F6/7268<br>2C70F6/7268<br>2C70F8/96C2<br>2C70F8/96C8<br>2C70F8/96C8          | Core Voltage<br>1.2V<br>1.2V<br>1.2V<br>1.2V<br>1.2V<br>1.2V<br>1.2V<br>1.2V<br>1.2V<br>1.2V<br>1.2V<br>1.2V | LEs<br>68416<br>68416<br>68416<br>68416<br>68416<br>68416<br>68416 | User I/Os<br>422<br>422<br>422<br>622<br>622<br>622<br>622<br>622 | Memo<br>1152000<br>1152000<br>1152000<br>1152000<br>1152000<br>1152000<br>1152000 | ry Bits 8<br>300<br>300<br>300<br>300<br>300<br>300<br>300     | E <b>mb</b><br>)<br>)<br>) | bedded multiplier 9-bit elements | PLL<br>4<br>4<br>4<br>4<br>4<br>4<br>4<br>4<br>4<br>4 | 16<br>16<br>16<br>16<br>16<br>16<br>16 | 5  |

### EDA Tool 설정

#### ■ 그대로 [Next] 진행

#### ■ 필요한 경우에는 Simulation 도구 설정 – ModelSim-Altera

| DA tools:             |                  |                 |   | -                                                            |
|-----------------------|------------------|-----------------|---|--------------------------------------------------------------|
| Tool Type             | Tool Name        | Format(s)       |   | Run Tool Automatically                                       |
| esign Entry/Synthesis | <none></none>    | ✓ <none></none> | 7 | Run this tool automatically to synthesize the current design |
| Simulation            | <none></none>    | ✓ <none></none> | v | Run gate-level simulation automatically after compilation    |
| ormal Verification    | <none></none>    | <b>-</b>        |   |                                                              |
| loard-Level           | Timing           | <none></none>   | • |                                                              |
|                       | Symbol           | <none></none>   | • |                                                              |
|                       | Signal Integrity | <none></none>   | - |                                                              |
|                       |                  |                 |   |                                                              |
|                       | Boundary Scan    | <none></none>   | T |                                                              |

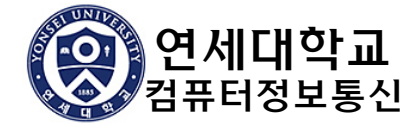

### Project Wizard 완료 - Summary

| Vew Project Wizard                                |                                 |
|---------------------------------------------------|---------------------------------|
| Summary [page 5 of 5]                             |                                 |
| When you click Finish, the project will be create | d with the following settings:  |
| Project directory:                                | D:\verilog\register             |
| Project name:                                     | register                        |
| Top-level design entity:                          | register                        |
| Number of files added:                            | 0                               |
| Number of user libraries added:                   | 0                               |
| Device assignments:                               |                                 |
| Family name:                                      | Cyclone II                      |
| Device:                                           | EP2C70F896C6                    |
| EDA tools:                                        |                                 |
| Design entry/synthesis:                           | <none> (<none>)</none></none>   |
| Simulation:                                       | <none> (<none>)</none></none>   |
| Timing analysis:                                  | 0                               |
| Operating conditions:                             |                                 |
| Core voltage:                                     | 1.2V                            |
| Junction temperature range:                       | 0-85 ℃                          |
|                                                   |                                 |
|                                                   |                                 |
|                                                   |                                 |
|                                                   |                                 |
|                                                   |                                 |
|                                                   |                                 |
|                                                   |                                 |
|                                                   | A Back Municipal Circle Council |
|                                                   | < Back Next > Finish Cancel     |

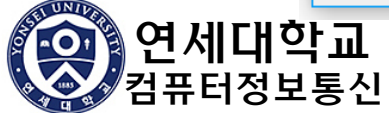

### 설계 파일 입력

#### ■ 설계파일 입력 🛄

- File > New> Verilog HDL File
- 새 이름으로 저장
  - File > Save As (default 이름은 project이름.v로 저장)

#### ■ 파일 편집

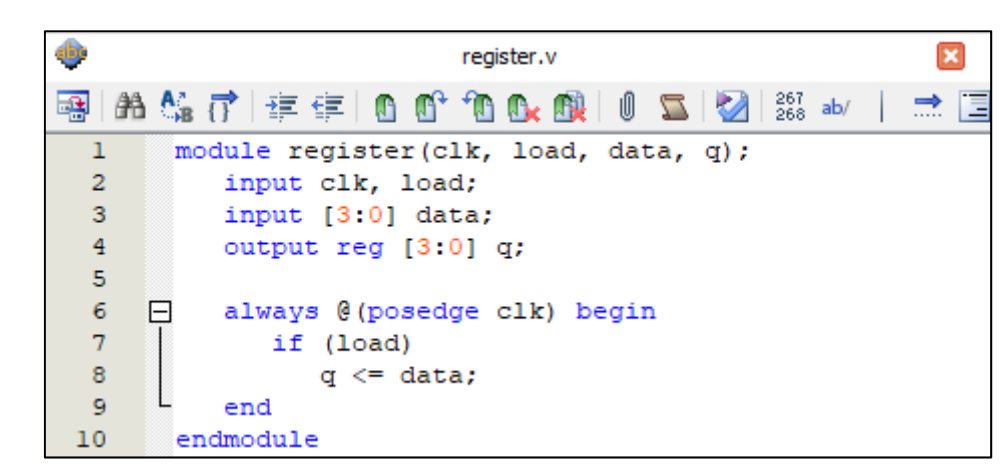

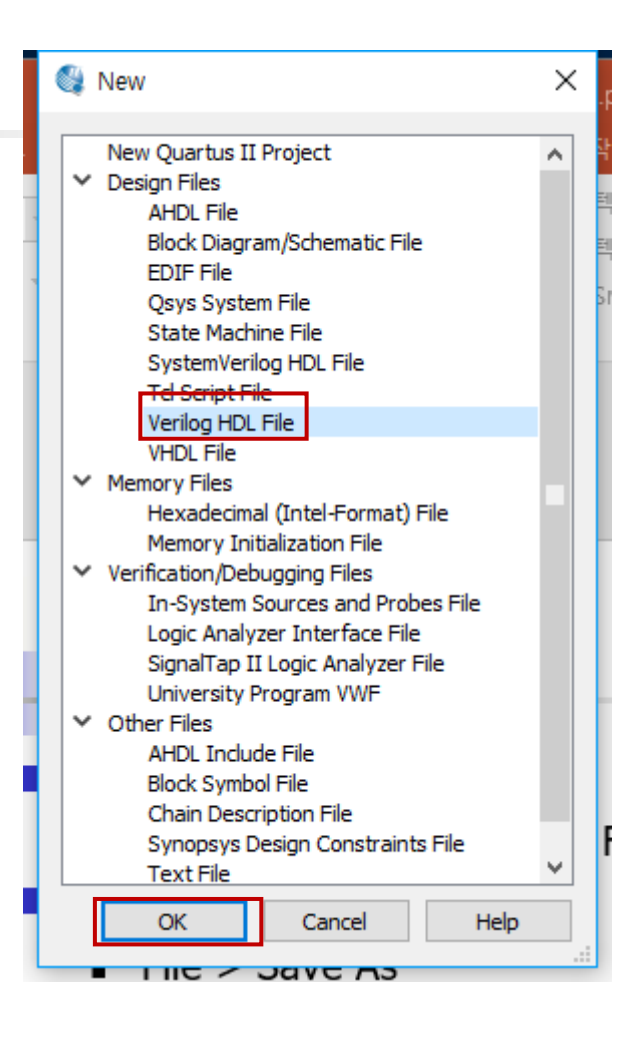

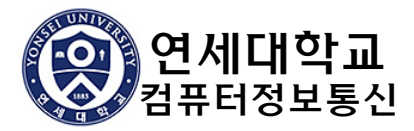

### Compilation

#### Compile: Processing > Start Compilation

|                                                                                                    | 🔶 register.v 🗵                                                                                                    | Compilation Report - register                                                                                                    | ×                                                                                                    |
|----------------------------------------------------------------------------------------------------|----------------------------------------------------------------------------------------------------|----------------------------------------------------------------------------------------------------|----------------------------------------------------------------------------------------------------|
|                                                                                                    | Table of Contents 🛛 🕂 🗗                                                                                                    | Flow Summary                                                                                                    |                                                                                                    |
| Tasks       Image: Flow:       Compilation       Customize         Flow:       Compile Design       ✓       ✓       ✓       ✓       ✓       ✓       ✓       ✓       ✓       ✓       ✓       ✓       ✓       ✓       ✓       ✓       ✓       ✓       ✓       ✓       ✓       ✓       ✓       ✓       ✓       ✓       ✓       ✓       ✓       ✓       ✓       ✓       ✓       ✓       ✓       ✓       ✓       ✓       ✓       ✓       ✓       ✓       ✓       ✓       ✓       ✓       ✓       ✓       ✓       ✓       ✓       ✓       ✓       ✓       ✓       ✓       ✓       ✓       ✓       ✓       ✓       ✓       ✓       ✓       ✓       ✓       ✓       ✓       ✓       ✓       ✓       ✓       ✓       ✓       ✓       ✓       ✓       ✓       ✓       ✓       ✓       ✓       ✓       ✓       ✓       ✓       ✓       ✓       ✓       ✓       ✓       ✓       ✓       ✓       ✓       ✓       ✓       ✓       ✓       ✓       ✓       ✓       ✓       ✓       ✓       ✓       ✓       ✓       ✓ <th>Table of Contents       4 6 9         Flow Summary       Flow Settings         Flow Non-Default Global Setting         Flow Elapsed Time         Flow OS Summary         Flow Log         Analysis &amp; Synthesis         Flow Messages         Flow Suppressed Messages         Setting Analyzer</th> <th>Flow Status<br/>Quartus II 64-Bit Version<br/>Revision Name<br/>Top-level Entity Name<br/>Family<br/>Device<br/>Timing Models<br/>Total logic elements<br/>Total logic elements<br/>Dedicated logic registers<br/>Total registers<br/>Total registers<br/>Total pins<br/>Total virtual pins<br/>Total virtual pins<br/>Total memory bits<br/>Embedded Multiplier 9-bit elements<br/>Total PLLs</th> <th>Successful - Tue Oct 31 11:37:55 2017<br/>13.0.1 Build 232 06/12/2013 SP 1 SJ Web Editio<br/>register<br/>Cyclone IV E<br/>EP4CE115F29C7<br/>Final<br/>4 / 114,480 ( &lt; 1 %)<br/>0 / 114,480 ( &lt; 1 %)<br/>4<br/>11 / 529 ( 2 %)<br/>0<br/>0 / 3,981,312 ( 0 %)<br/>0 / 4 ( 0 %)</th> | Table of Contents       4 6 9         Flow Summary       Flow Settings         Flow Non-Default Global Setting         Flow Elapsed Time         Flow OS Summary         Flow Log         Analysis & Synthesis         Flow Messages         Flow Suppressed Messages         Setting Analyzer | Flow Status<br>Quartus II 64-Bit Version<br>Revision Name<br>Top-level Entity Name<br>Family<br>Device<br>Timing Models<br>Total logic elements<br>Total logic elements<br>Dedicated logic registers<br>Total registers<br>Total registers<br>Total pins<br>Total virtual pins<br>Total virtual pins<br>Total memory bits<br>Embedded Multiplier 9-bit elements<br>Total PLLs | Successful - Tue Oct 31 11:37:55 2017<br>13.0.1 Build 232 06/12/2013 SP 1 SJ Web Editio<br>register<br>Cyclone IV E<br>EP4CE115F29C7<br>Final<br>4 / 114,480 ( < 1 %)<br>0 / 114,480 ( < 1 %)<br>4<br>11 / 529 ( 2 %)<br>0<br>0 / 3,981,312 ( 0 %)<br>0 / 4 ( 0 %) |

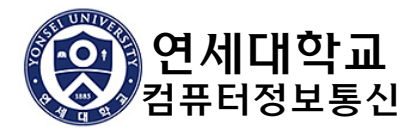

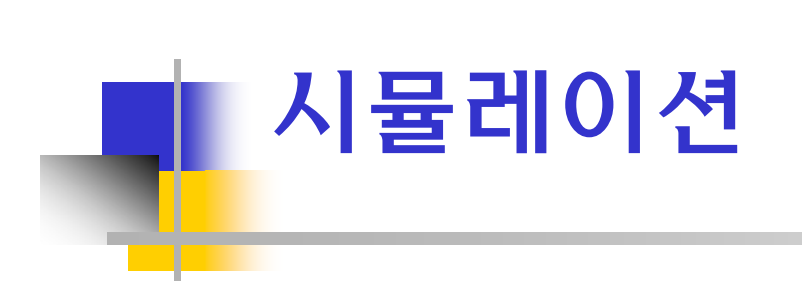

### Simulation 준비

#### ■ Waveform 파일생성: (확장자 .vwf)

■ File > New > University Program VWF 메뉴 선택 (Vector Waveform File)

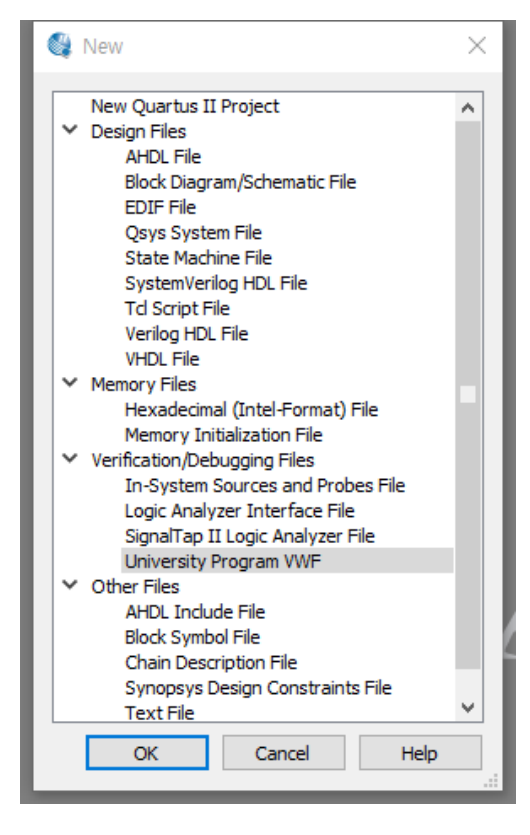

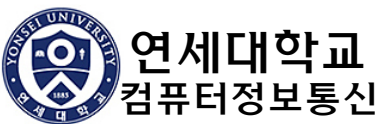

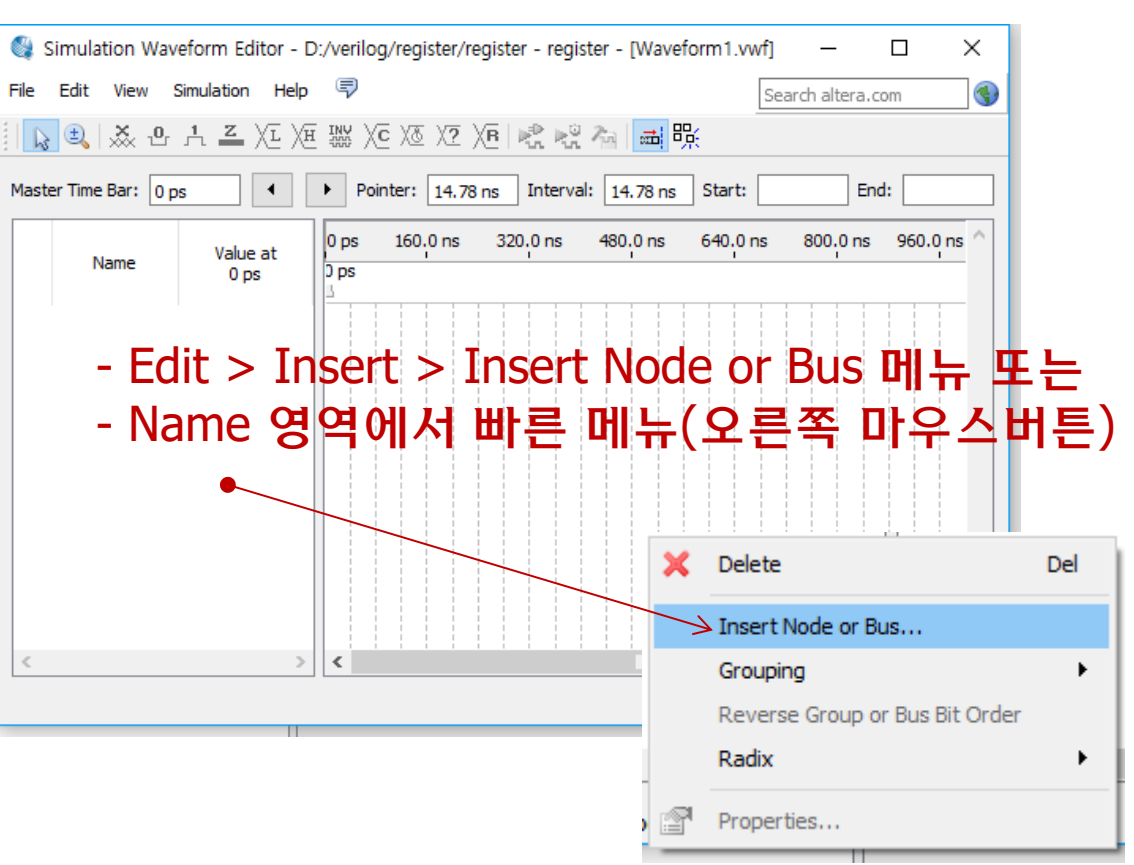

## Simulation 입출력 신호 삽입

#### ■ Insert Node or Bus (Signal 선택)

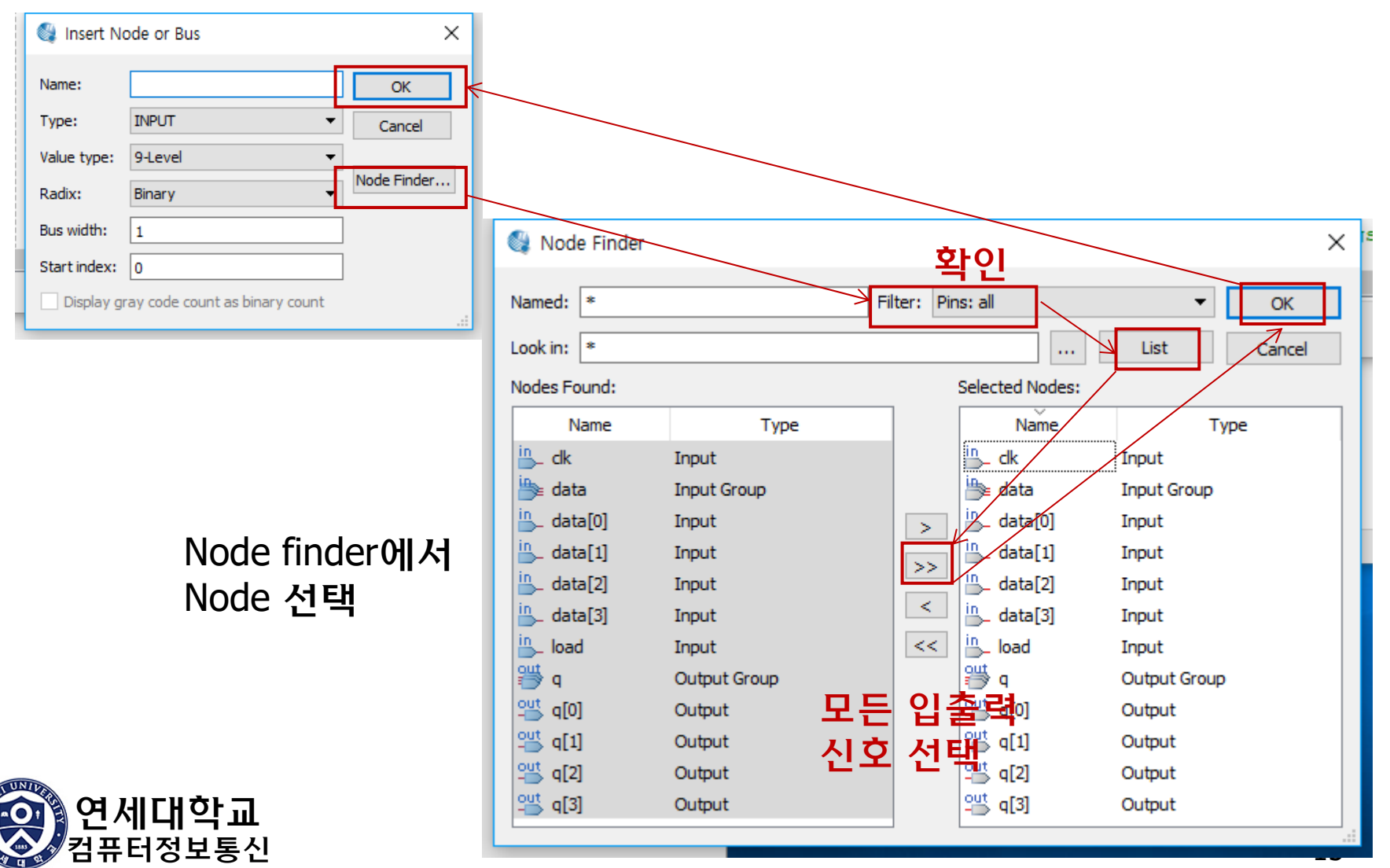

### Simulation 입력 신호 값 편집

#### Grid 지정 – 신호 값 변화가 grid에서 이루어짐

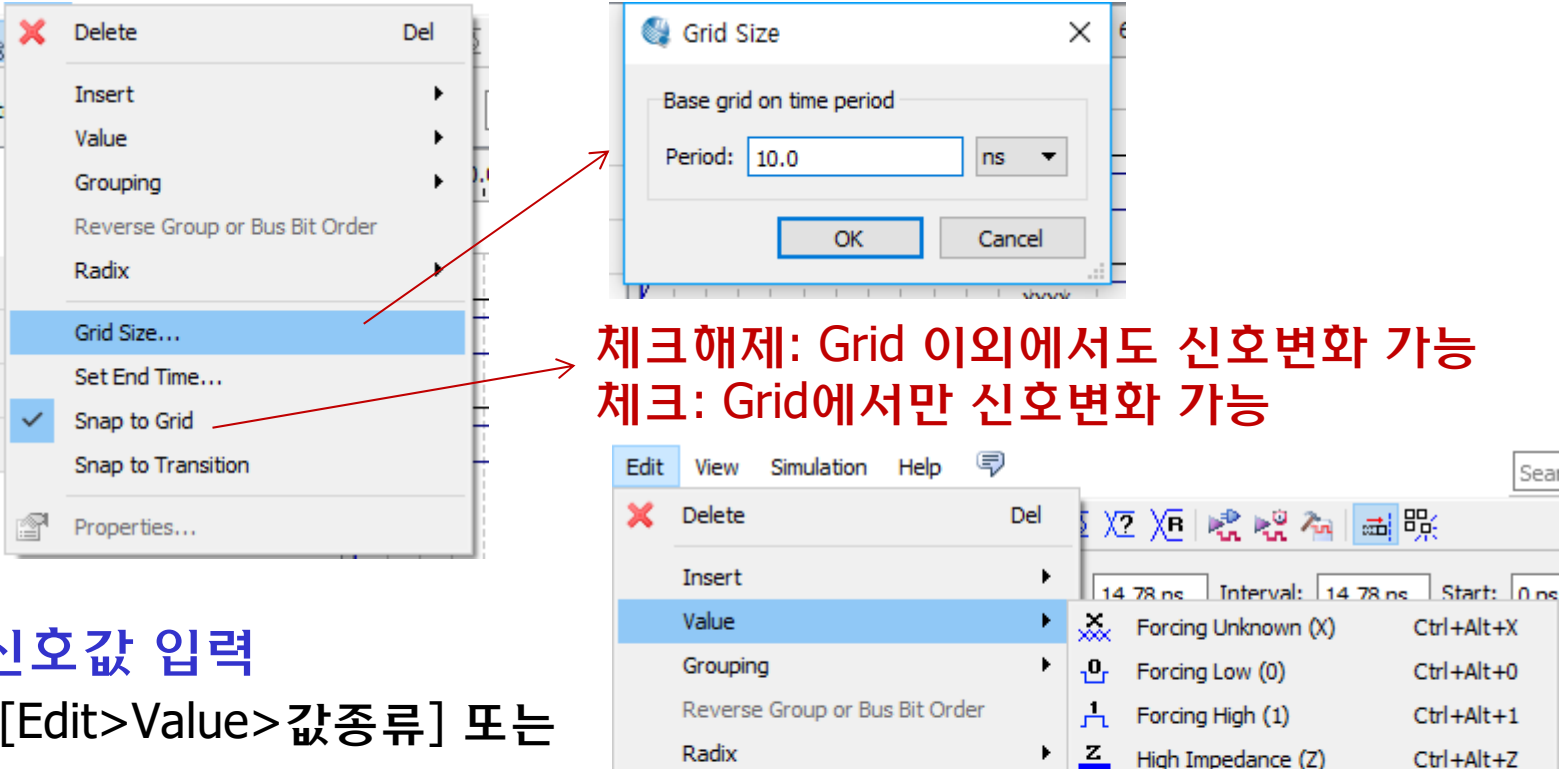

Grid Size...

Set End Time...

Snap to Transition

Snap to Grid

Properties...

L Weak Low (L)

Invert

Weak High (H)

Count Value...

Overwrite Clock...

Arbitrary Value...

Random Values...

χн

INV

χē

χ&

<u>X7</u>

>

Ctrl+Alt+L

Ctrl+Alt+H

Ctrl+Alt+I

Ctrl+Alt+V

Ctrl+Alt+K

Ctrl+Alt+B

Ctrl+Alt+R

■ 신호값 입력 [Edit>Value>값종류] 또는 단축아이콘 선택

👗 욥 六 🚄 🗵 冲 🏹 🖉 🖉 🧷 🖉

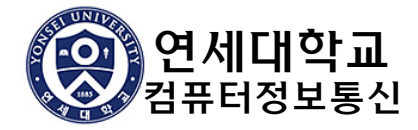

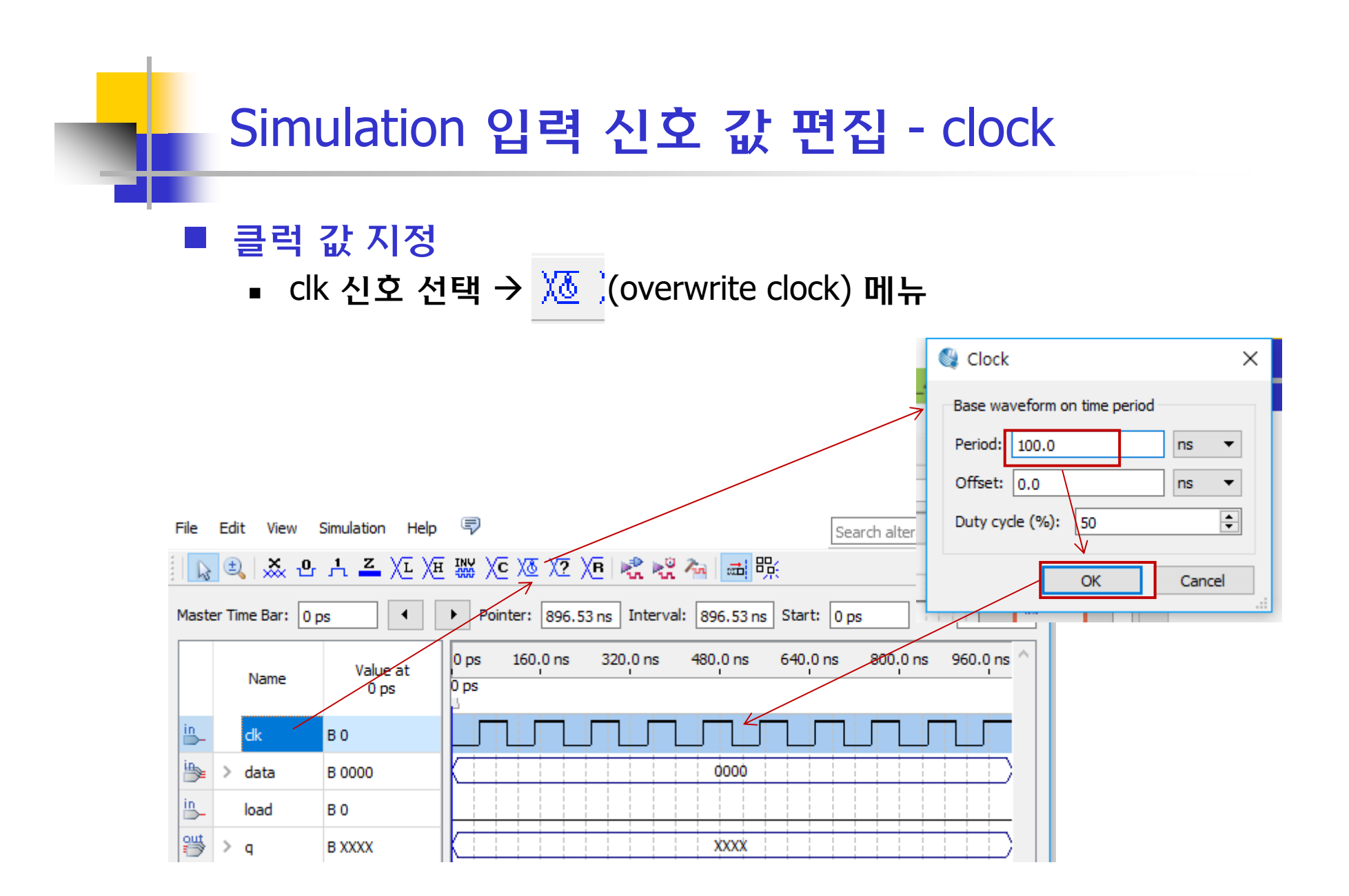

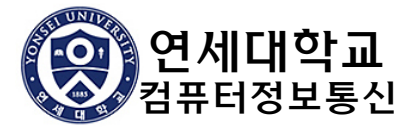

### Simulation 입력 신호 값 편집 - 값 0, 1

- 1-bit 값 입력
  - 값을 변경할 영역 선택 → 값 지정 (0, 1, X, Z 또는 INV(반대))

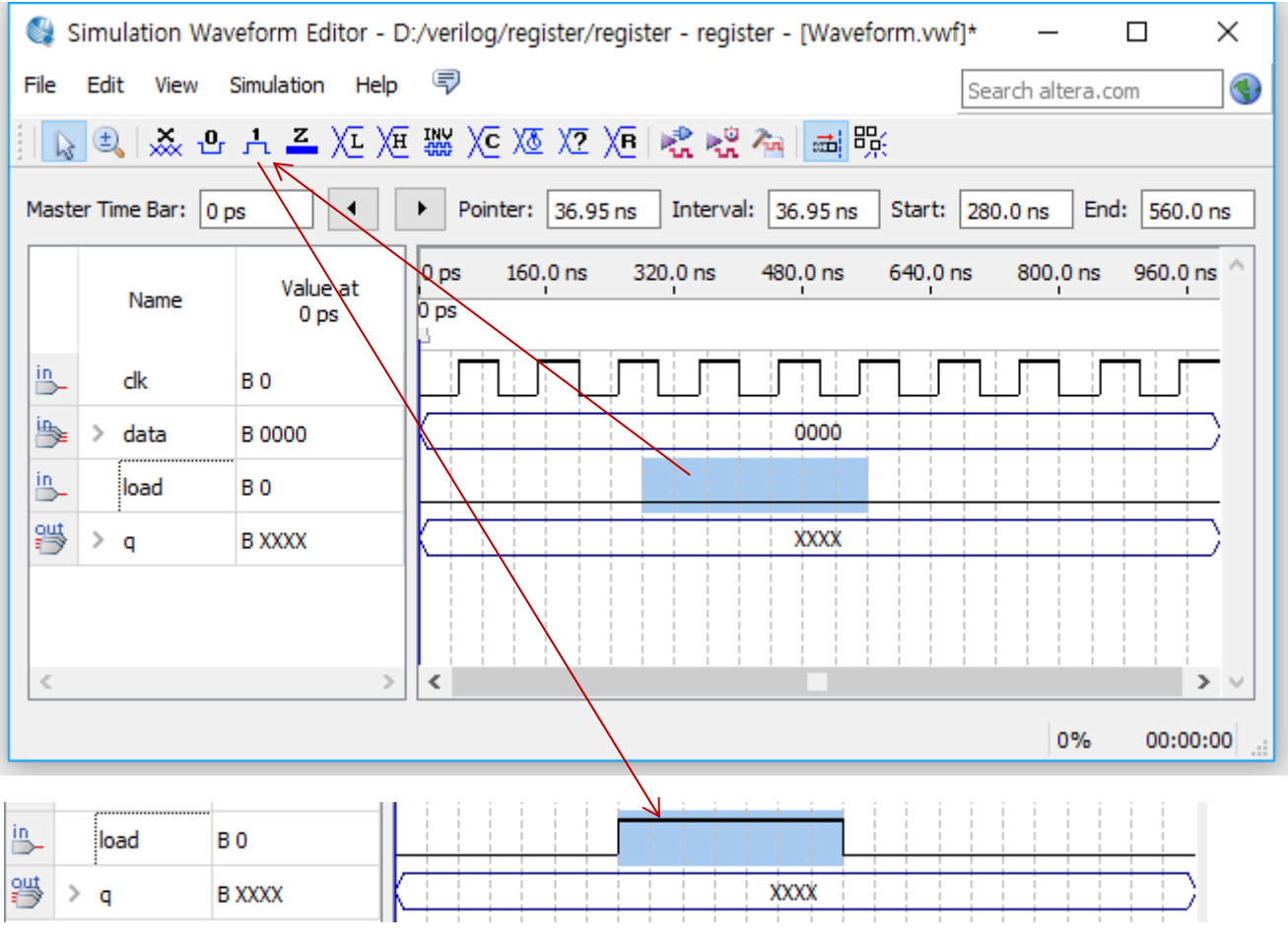

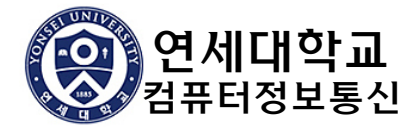

### Simulation 입력 신호 값 편집 – 임의의 값

#### ■ Vector값 입력

값을 변경할 영역 선택 → 더블클릭 또는 X2 (Arbitrary Value) → 입력

| 🚳 Simulation Waveform Editor - D:/verilog/register/register - register - [Waveform.vwf]* - 🗆 🗙                                                                               |        |
|----------------------------------------------------------------------------------------------------|--------|
| File Edit View Simulation Help 🗐                                                                                                    | ~      |
| □ Lo 电 L ▲ XE XE 器 XC XE X2 XE                                                                                                    | ^      |
| Master Time Bar: 0 ps    Pointer: 527.08 ns Interval: 527.08 ns Start: 400.0 ns End:  Radix: Binary                                                                          | •      |
| Name         Value at<br>0 ps         0 ps         160.0 ns         320.0 ns         480.0 ns         640.0 ns         800.0 ns         Numeric or named value:         1100 | ~      |
|                                                                                                    | Cancel |
| B 0000 1001 0000                                                                                                    |        |
| in_ load B 0                                                                                                    |        |
| 🚓 > q B XXXX XXXX                                                                                                    |        |
|                                                                                                    |        |
| 0% 00:00:00                                                                                                    |        |
| B 0000 X 1001 X 1100 0000 0000 0000 0000                                                                                                    |        |

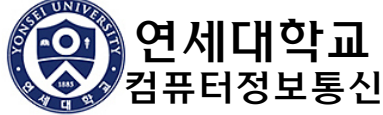

### Simulation 신호 속성 변경

- 입출력 신호 값 radix 변경 (필요한 경우)
  - 신호 선택 → [Edit > Properties] 선택 또는
     빠른 메뉴(오른쪽 버튼)에서 Properties 선택
  - Radix를 지정

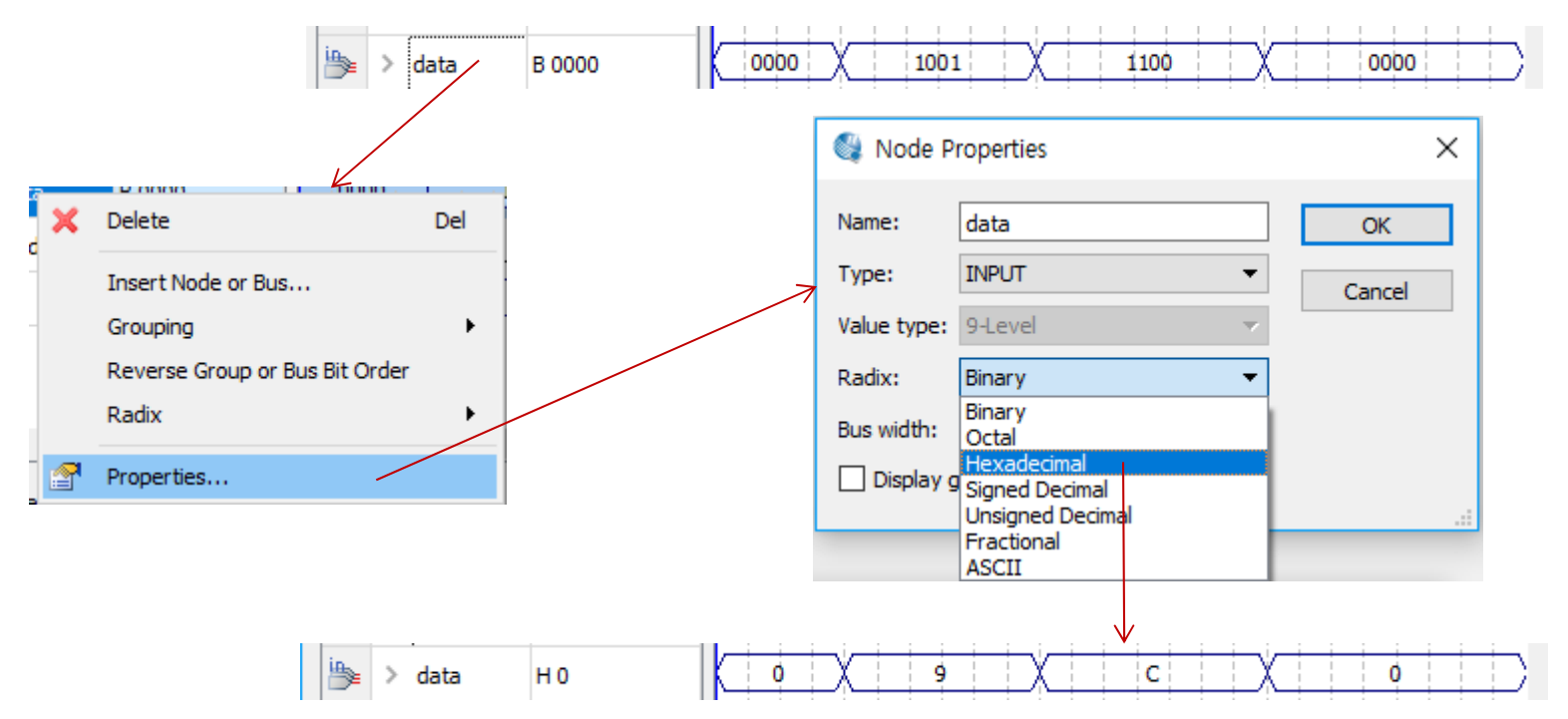

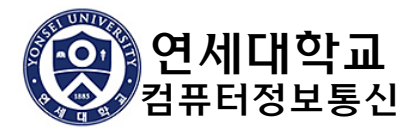

### Simulation 입력파일 저장

#### ■ VWF 파일 저장

• [File > Save As] 메뉴 선택

| Save Vector Wavefo              | orm File                                                                                                   |                                                                    | ×                             |
|---------------------------------|----------------------------------------------------------------------------------------------------|--------------------------------------------------------------------|-------------------------------|
| 저장 위치(I):                       | register 💌                                                                                                 | + 🗈 📸 🎟 -                                                          |                               |
| 즐겨찾기<br>마탕 화면<br>바탕 화면<br>라이브러리 | 이름<br>db<br>incremental_db<br>output_files                                                                 | 수정한 날짜<br>2019-10-10 오후 2:<br>2019-10-10 오후 1:<br>2019-10-10 오후 1: | 유형<br>파일 폴더<br>파일 폴더<br>파일 폴더 |
| 내 PC<br>《<br>네트워크               | 프로젝트명으로 (여기/<br>(확장자는 자동적으로                                                                                | 서는 register<br>부여됨)                                                | () 입력                         |
|                                 | <<br>파일 이름(N): Waveform, vwf<br>파일 형식(T): University Program VWF (★, vwf)<br>✓ Add file to current project | <b>•</b>                                                           | ><br>저장(S)<br>취소              |

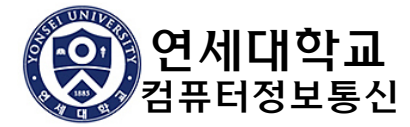

### Simulation

- Simulation 시작
  - [Simulation > Run Timing Simulation] 메뉴선택
  - Device의 delay를 고려하여 시뮬레이션 **⊳**© .
  - Functional Simulation : delay를 고려하지 않음

#### ■ Simulation 결과

■ 새 창에 read-only 파일로 생성

| 🔇 Simulation Waveform Editor - | register.sim.vwf (Read-Only)]                   | – 🗆 X                  |
|--------------------------------|-------------------------------------------------|------------------------|
| File Edit View Simulation Help | -                                               | Search altera.com      |
| 💫 💐 👗 🕹 처 🛋 🗡 🕅                | E 🔤 XC XC X2 XB 💐 👯 🍋 📠 眠                       |                        |
| Master Time Bar: 0 ps          | Pointer: 196.59 ns Interval: 196.59 ns Start:   | End:                   |
| Name Value at 0 ps             | 0 ps 160.0 ns 320.0 ns 480.0 ns 640.0 n<br>0 ps | is 800.0 ns 960.0 ns ^ |
| in dk B 0                      |                                                 |                        |
| b > data 🛛 🗛 📴                 | 0000 X 1001 X 1101                              | X0000                  |
| in load B 0                    |                                                 |                        |
| 👑 > q 🛛 🛛 B XXXX               | 0000 X 1001 X                                   | 1101                   |
| < >                            | C                                               | > v                    |
|                                |                                                 | 0% 00:00:00            |
|                                |                                                 | 75                     |

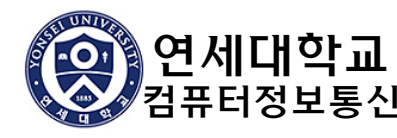

|   | Simul | ation  | Help 🖻                            |
|---|-------|--------|-----------------------------------|
| a |       | Optior | ns                                |
| C | R.    | Run F  | unctional Simulation              |
|   | N.O.  | Run T  | iming Simulation                  |
|   | 7m    | Gener  | ate ModelSim Testbench and Script |

# - 핀번호 및 디바이스 지정

#### Device 지정

- Device 지정:
  - [Assignments > Device] 메뉴 또는 단축아이콘 🐓 선택
  - Project 생성 시에 지정하지 않았거나 변경할 때 사용

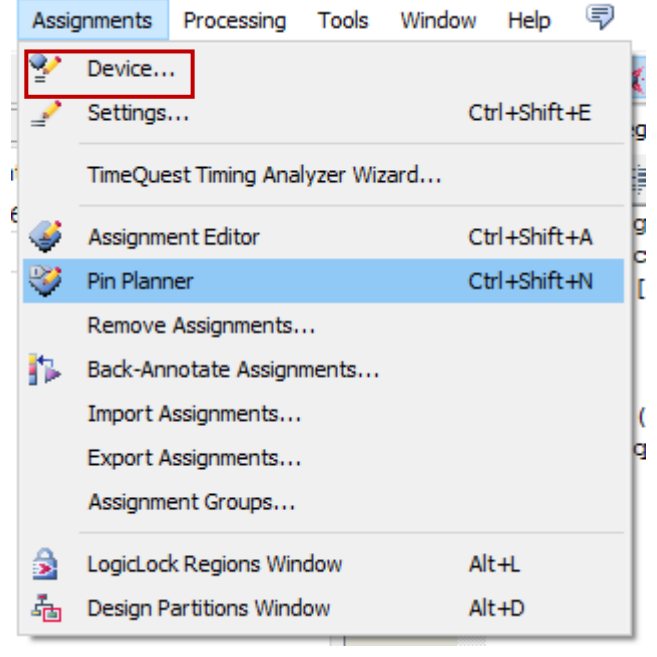

| Family:         Cyclone II         Package:         Any           Devices:         All         Pin count:         Any           Target device         Image: Any         Pin count:         Any           O duto device selected by the Fitter         Specific devices selected in 'Available devices' list         Specific devices:         HardCopy compatible only           Other:         n/a         Device and Pin Options         Device and Pin Options           Available devices:         1.2V         S0528         294         S94432         172           EP2CS00484C6         1.2V         S0528         294         S94432         172           EP2CS00484C6         1.2V         S0528         294         S94432         172           EP2CS00484C8         1.2V         S0528         294         S94432         172           EP2CS00484C8         1.2V         S0528         294         S94432         172           EP2CS00484C8         1.2V         S0528         294         S94432         172           EP2CS00484C8         1.2V         S0528         294         S94432         172           EP2CS00484C8         1.2V         S0528         294         S94432         172           EP2C                                                                                                    | Family:       Cyclone II          Package:       Any         Devices:       All                                                                                                    | Image: Speed cevices: All       Package: Any         pet devices: All       Pin count: Any         pet device       Speed grade: Any         Auto device selected by the Fitter       Speed grade: Any         Speed for device selected in 'Available devices' list       Speed grade: Any         Other: n/a       Device and Pin Options         bible devices:       Speed for devices and Pin Options         Store 7218       1.2V       50528       294         Speedrof C       1.2V       50528       294         Store 47218       1.2V       50528       294         Store 47218       1.2V       50528       294         Store 47218       1.2V       50528       294         Store 47218       1.2V       50528       294         Store 47218       1.2V       50528       294         Store 47218       1.2V       50528       294         Store 47218       1.2V       50528       294         Store 47218       1.2V       50528       294         Store 47218       1.2V       50528       294         Store 47218       1.2V       50528       294         Store 47218       1.2V       50528       294                                                                                                    | amily: Cydone II  Devices: AI  Package: Any  Package: Any  Pin count: Any  Speed grade: Any Name filter:  Specific device selected by the Fitter  Specific device selected in 'Available devices' list Other: n/a  Name Core Voltage LES User I/OS Verice and Pin Options  Value devices:  Name Core Voltage LES User I/OS Package: Any  Package: Any  Packa | amily:       Cyclone II <ul> <li>Package:</li> <li>Any</li> </ul> arget device <ul> <li>Auto device selected by the Fitter</li> <li>Specific devices selected in 'Available devices' list</li> <li>Other: n/a</li> </ul> <ul> <li>Show advanced devices □</li> <li>HardCopy compatible only</li> <li>Embedded multiplier 9-bit elements</li> <li>Socore Yoltage</li> <li>LEs</li> <li>User I/Os</li> <li>Memory Bits</li> <li>Embedded multiplier 9-bit elements</li> <li>Socore Yoltage</li> <li>LEs</li> <li>User I/Os</li> <li>Memory Bits</li> <li>Embedded multiplier 9-bit elements</li> <li>Socore Yoltage</li> <li>Les</li> <li>User I/Os</li> <li>Memory Bits</li> <li>Embedded multiplier 9-bit elements</li> <li>Socore Yoltage</li> <li>Les</li> <li>User I/Os</li> <li>Spedific 49/432</li> <li>T2</li> <li>Socore Yoltage</li> <li>Les</li> <li>User I/Os</li> <li>Memory Bits</li> <li>Embedded multiplier 9-bit elements</li> <li>T2</li> <li>Socoutasco</li> <li>T2</li> <li>Socore Yoltage</li> <li>Socore Yoltage</li> <li>User Yoltage</li> <li>Socore Yoltage</li> <li>Socore Yoltage</li> <li>Socore Yoltage</li> <li>Socore Yoltage</li> <li>Socore Yoltage</li> <li>Socore Yoltage</li> <li>Socore Yoltage</li> <li>Socore Yoltage</li> <li>Socore Yoltage</li> <li>Socore Yoltage</li></ul>                                                                                                    | Parkage:       Any         Devices:       All         'arget device       Pin count:       Any         O device selected by the Fitter       Specific device selected in 'Available devices' list       Package:       Any         O ther: n/a       Specific devices       HardCopy compatible only       Package:       Image: Copy compatible only         allable devices:       Devices and Pin Options       Devices and Pin Options       Device and Pin Options         allable devices:       1.2V       50528       294       594432       172         20250U484C6       1.2V       50528       294       594432       172         20250U484C7       1.2V       50528       294       594432       172         20250U484C8       1.2V       50528       294       594432       172         20250U484C8       1.2V       50528       294       594432       172         20250U484C8       1.2V       50528       294       594432       172         20250U484C8       1.2V       50528       294       594432       172         20250U484C8       1.2V       50528       294       594432       172         20250U484C8       1.2V       50528       294                                                                                                    | Family:     Cyclone II       Devices:     All       Target device     Pin count:       Auto device selected by the Fitter     Speed grade:       Specific device selected in 'Available devices' list     Name filter:       Show advanced devices     HardCopy compatible only                                                                                                    |
|----------------------------------------------------------------------------------------------------|----------------------------------------------------------------------------------------------------|----------------------------------------------------------------------------------------------------|----------------------------------------------------------------------------------------------------|----------------------------------------------------------------------------------------------------|----------------------------------------------------------------------------------------------------|----------------------------------------------------------------------------------------------------|
| Target device       Auto device selected by the Fitter       Speed grade:       Any            • Auto device selected in 'Available devices' list           • Specific devices elected in 'Available devices' list           • Device and Pin Options             • Other: n/a           • Other: n/a           • Device and Pin Options             • Available devices:           • Sossign           • Bemedded multiplier 9-bit elements             • Other: n/a           • Sossign           • Sossign           • True             • Other: n/a           • Sossign           • Beended multiplier 9-bit elements             • P2CS0967218           • Sossign           • Sossign           • Brebedded multiplier 9-bit elements             • P2CS00484C6           • Sossign           • Sossign           • Sossign             • P2CS00484C3           • Sossign           • Sossign           • Sossign             • P2CS00484C3           • Sossign           • Sossign           • Sossign             • P2CS00484C3           • Sossign           • Sossign           • Sossign                                                                                                    | Image:       Image:                                                                                                    | mining       Explore in the image in the image intervalue in the ima                                                                                                    | All       Pin count:       Any         arget device       Pin count:       Any         Auto device selected by the Fitter       Specific devices selected in 'Available devices' list       Pin count:       Any         Other: n/a       Device and Pin Options       Show advanced devices   HardCopy compatible only       Auto devices         Name       Core Voltage       LEs       User I/Os       Memory Bits       Embedded multiplier 9-bit elements         2C50F67218       1.2V       50528       294       594432       172         2C50U484C6       1.2V       50528       294       594432       172         2C50U484C8       1.2V       50528       294       594432       172         2C50U484C8       1.2V       50528       294       594432       172         2C50U484C8       1.2V       50528       294       594432       172         2C50U48418       1.2V       50528       294       594432       172         2C50U48418       1.2V       50528       294       594432       172         2C70F672C6       1.2V       68416       422       1152000       300         2C70F672C7       1.2V       68416       422       1152000       300                                                                                                    | All       Pin count:       Any         arget device       Pin count:       Any         Auto device selected by the Fitter       Speed grade:       Any         Specific device selected in 'Available devices' list       Device and Pin Options       Name filter:         Other: n/a       Device and Pin Options       Device and Pin Options         Name       Core Voltage       LEs       User I/Os         Y       So528       450       S94432       172         2C50U484C6       1.2V       S0528       294       S94432       172         2C50U484C7       1.2V       S0528       294       S94432       172         2C50U484C7       1.2V       S0528       294       S94432       172         2C50U484C8       1.2V       S0528       294       S94432       172         2C50U484C8       1.2V       S0528       294       S94432       172         2C50U48418       1.2V       S0528       294       S94432       172         2C50U48418       1.2V       S0528       294       S94432       172         2C50U48418       1.2V       S0528       294       S94432       172         2C50U48418       1.2V <t< td=""><td>Devices:       All         arget device       Pin count:         Auto device selected by the Fitter       Specific devices selected in 'Available devices' list         Other:       n/a         Other:       n/a         allable devices:       Es         Value       Value         Other:       n/a         Device and Pin Options       Device and Pin Options         allable devices:       Es       User I/Os         V2C50F67218       1.2V       50528       294         594432       172       20250U484C7       1.2V         20250U484C7       1.2V       50528       294         20250U484C8       1.2V       50528       294         20250U484C8       1.2V       50528       294         20250U484C8       1.2V       50528       294         20250U484C8       1.2V       50528       294         20250U484C8       1.2V       50528       294         20250U484C8       1.2V       50528       294         20250U484C8       1.2V       50528       294         202500484C8       1.2V       50528       294         202500484C8       1.2V       50528       2</td><th>Devices:     All       Target device     Pin count:       Auto device selected by the Fitter     Speedific devices selected in 'Available devices' list       Other:     n/a</th></t<>                                                                                                    | Devices:       All         arget device       Pin count:         Auto device selected by the Fitter       Specific devices selected in 'Available devices' list         Other:       n/a         Other:       n/a         allable devices:       Es         Value       Value         Other:       n/a         Device and Pin Options       Device and Pin Options         allable devices:       Es       User I/Os         V2C50F67218       1.2V       50528       294         594432       172       20250U484C7       1.2V         20250U484C7       1.2V       50528       294         20250U484C8       1.2V       50528       294         20250U484C8       1.2V       50528       294         20250U484C8       1.2V       50528       294         20250U484C8       1.2V       50528       294         20250U484C8       1.2V       50528       294         20250U484C8       1.2V       50528       294         20250U484C8       1.2V       50528       294         202500484C8       1.2V       50528       294         202500484C8       1.2V       50528       2                                                                                                    | Devices:     All       Target device     Pin count:       Auto device selected by the Fitter     Speedific devices selected in 'Available devices' list       Other:     n/a                                                                                                    |
| Devices:         All         Image: Construction of the second second se                                                                                                    | Devices:         All         Y           Target device         Fin count:         Any           O Auto device selected by the Fitter         Speed grade:         Any           Image: Specific device selected in 'Available devices' list         Show advanced devices         HardCopy compatible only           Other: n/a         Es         User I/Os         Memory Bits         Embedded multiplier 9-bit elements           P2C50F67ZI8         1.2V         50528         450         594432         172           P2C50U484C6         1.2V         50528         294         594432         172           P2C50U484C6         1.2V         50528         294         594432         172           P2C50U484C8         1.2V         50528         294         594432         172           P2C50U484C8         1.2V         50528         294         594432         172           P2C50U484C8         1.2V         50528         294         594432         172           P2C50U484C8         1.2V         50528         294         594432         172           P2C50U484C8         1.2V         68416         422         1152000         300           P2C70F672C6         1.2V         68416         422                                                                                                    | Name         Core Voltage         LEs         User I/Os         Memory Bits         Embedded multiplier 9-bit elements           500484C6         1.2V         50528         294         594432         172           500484C6         1.2V         50528         294         594432         172           500484C6         1.2V         50528         294         594432         172           500484C6         1.2V         50528         294         594432         172           500484C6         1.2V         50528         294         594432         172           500484C6         1.2V         50528         294         594432         172           500484C6         1.2V         50528         294         594432         172           500484C7         1.2V         50528         294         594432         172           500484C6         1.2V         50528         294         594432         172           500484C7         1.2V         50528         294         594432         172           5004845         1.2V         50528         294         594432         172           570F672C6         1.2V         68416         422         1152000                                                                                                    | Devices:         All         Pin count:         Any           arget device         Speed grade:         Any           Auto device selected by the Fitter         Speed grade:         Any           Other:         n/a         Speed grade:         Any           Other:         n/a         Device and Pin Options         Device and Pin Options           slable devices:         User I/Os         Memory Bits         Embedded multiplier 9-bit elements           2C50F67218         1.2V         50528         294         594432         172           2C50U484C6         1.2V         50528         294         594432         172           2C50U484C6         1.2V         50528         294         594432         172           2C50U484C8         1.2V         50528         294         594432         172           2C50U484C8         1.2V         50528         294         594432         172           2C50U48418         1.2V         50528         294         594432         172           2C50U48418         1.2V         50528         294         594432         172           2C50U48418         1.2V         50528         294         594432         172                                                                                                    | Devices:         All         ✓           arget device         Fin count:         Any           srget device         Specific device selected by the Fitter         Specific device selected in 'Available devices' list         Name filter:         ✓           Other: n/a         Device and Pin Options         Device and Pin Options         Device and Pin Options           Mame         Core Voltage         LEs         User I/Os         Memory Bits         Embedded multiplier 9-bit elements           2C50F67218         1.2V         50528         294         594432         172           2C50U484C6         1.2V         50528         294         594432         172           2C50U484C7         1.2V         50528         294         594432         172           2C50U484C8         1.2V         50528         294         594432         172           2C50U48418         1.2V         50528         294         594432         172           2C50U48418         1.2V         50528         294         594432         172           2C50U48418         1.2V         50528         294         594432         172           2C50U48418         1.2V         50528         294         594432         172 </td <td>Devices:         All         ✓           arget device         &gt;         Pin count:         Any           arget device         Speed grade:         Any           Auto device selected by the Fitter         Speed grade:         Any           Speed fic device selected in 'Available devices' list         Device and Pin Options         Device and Pin Options           alable devices:          Device and Pin Options         Device and Pin Options           alable devices:         1.2V         50528         450         S94432         172           20250U484C6         1.2V         50528         294         S94432         172           20250U484C7         1.2V         50528         294         S94432         172           20250U484C8         1.2V         50528         294         S94432         172           20250U484C8         1.2V         50528         294         S94432         172           20250U484C8         1.2V         50528         294         S94432         172           20250U484C8         1.2V         50528         294         S94432         172           20250U484C8         1.2V         50528         294         S94432         172</td> <th>Devices:       All       Pin count:       Any         Target device       Speed grade:       Any         O Auto device selected by the Fitter       Name filter:       Image: Comparison of the pitter         Specific device selected in 'Available devices' list       Show advanced devices       HardCopy compatible only         Other:       n/a</th> | Devices:         All         ✓           arget device         >         Pin count:         Any           arget device         Speed grade:         Any           Auto device selected by the Fitter         Speed grade:         Any           Speed fic device selected in 'Available devices' list         Device and Pin Options         Device and Pin Options           alable devices:          Device and Pin Options         Device and Pin Options           alable devices:         1.2V         50528         450         S94432         172           20250U484C6         1.2V         50528         294         S94432         172           20250U484C7         1.2V         50528         294         S94432         172           20250U484C8         1.2V         50528         294         S94432         172           20250U484C8         1.2V         50528         294         S94432         172           20250U484C8         1.2V         50528         294         S94432         172           20250U484C8         1.2V         50528         294         S94432         172           20250U484C8         1.2V         50528         294         S94432         172                                                                                                    | Devices:       All       Pin count:       Any         Target device       Speed grade:       Any         O Auto device selected by the Fitter       Name filter:       Image: Comparison of the pitter         Specific device selected in 'Available devices' list       Show advanced devices       HardCopy compatible only         Other:       n/a                                                                                                    |
| Mame         Speed grade:         Any           Other: n/a         Speedif devices selected by the Fitter         Speedif devices         Image: Speedif devices         Image: Speedif devices         ImadCopy compatible only Image: Speedif devices                                                                                                    | Name       Speed grade:       Any         ● Auto device selected by the Fitter       ●       Name filter:       ●         ● Specific device selected in 'Available devices' list       ●       Other: n/a       ●         ● Other: n/a       ●       ●       ●       ●         • Other: n/a       ●       ●       ●       ●         • Vallable devices:       ●       ●       ●       ●         • Vallable devices:       ●       ●       ●       ●         • Vallable devices:       ●       ●       ●       ●         • Vallable devices:       ●       ●       ●       ●         • Vallable devices:       ●       ●       ●       ●         • Vallable devices:       ●       ●       ●       ●         • Vallable devices:       ●       ●       ●       ●         • Vallable devices:       ●       ●       ●       ●       ●         • P2C50/67216 1.2V       50528       294       594432       172       ●         • P2C50/48476       1.2V       50528       294       594432       172       ●         • P2C50/48478       1.2V       50528       294       594432                                                                                                    | Auto device selected by the Fitter         Speed grade:         Any           Speed for device selected by the Fitter         Name filter:            Other: n/a          Show advanced devices I HardCopy compatible only a           bele devices:             Name         Core Voltage         LEs         User I/Os         Memory Bits         Embedded multiplier 9-bit elements           :50F67218         1.2V         50528         294         594432         172           :50U484C6         1.2V         50528         294         594432         172           :50U484C7         1.2V         50528         294         594432         172           :50U48418         1.2V         50528         294         594432         172           :50U48418         1.2V         50528         294         594432         172           :50U48418         1.2V         50528         294         594432         172           :50U48418         1.2V         50528         294         594432         172           :50U48418         1.2V         50528         294         594432         172           :50U48418         1.2V         50528         294                                                                                                    | Auto device selected by the Fitter     Speed grade:     Any       O Auto device selected by the Fitter     Name filter:        O ther: n/a     Show advanced devices □     HardCopy compatible only ●       Device and Pin Options     Device and Pin Options     Device and Pin Options       alable devices:     1.2V     50528     450     594432     172       2C50U484C6     1.2V     50528     294     594432     172       2C50U484C6     1.2V     50528     294     594432     172       2C50U484C6     1.2V     50528     294     594432     172       2C50U484C8     1.2V     50528     294     594432     172       2C50U484E1     1.2V     50528     294     594432     172       2C50U484E1     1.2V     50528     294     594432     172       2C50U484E1     1.2V     50528     294     594432     172       2C50U484E1     1.2V     50528     294     594432     172       2C50U484E1     1.2V     50528     294     594432     172       2C50U484E1     1.2V     50528     294     594432     172       2C50U484E1     1.2V     50528     294     594432     172       2C7                                                                                                    | Auto device selected by the Fitter         Speed grade:         Any           O Auto device selected by the Fitter         Name filter:         Image: Core Voltage         Image: Core Voltage         Ima                                                                                                    | Speed grade:     Any       arget device     Speed grade:     Any       Auto device selected by the Fitter     Name filter:        Specific device selected in 'Available devices' list     Device and Pin Options     Device and Pin Options       alable devices:     1.2V     50528     450     594432     172       20250U484C6     1.2V     50528     294     594432     172       20250U484C7     1.2V     50528     294     594432     172       20250U484C7     1.2V     50528     294     594432     172       20250U484C8     1.2V     50528     294     594432     172       20250U484C8     1.2V     50528     294     594432     172       20250U484C8     1.2V     50528     294     594432     172       20250U484C8     1.2V     50528     294     594432     172       20250U484C8     1.2V     50528     294     594432     172       20250U484C8     1.2V     50528     294     594432     172       20250U484C8     1.2V     50528     294     594432     172       20250U7672C7     1.2V     68416     422     1152000     300       20270F672C6     1.2V     684                                                                                                    | Target device     Speed grade:     Any       O Auto device selected by the Fitter     Name filter:     Image: Comparison of the provided evices of the provided evices evices of the provided evices of the provided evices evices of the provided evices evices of the provided evices of the provided evices evices of the provided evices evices of the provided evices evices evic                                                                            |
| Mare         Core Voltage         LEs         User I/Os         Memory Bits         Embedded multiplier 9-bit elements           P2CSD0484C6         1.2V         50528         450         594432         172           P2CSD0484C6         1.2V         50528         294         594432         172           P2CSD0484C6         1.2V         50528         294         594432         172           P2CSD0484C7         1.2V         50528         294         594432         172           P2CSD0484C8         1.2V         50528         294         594432         172           P2CSD0484C6         1.2V         50528         294         594432         172           P2CSD0484R8         1.2V         50528         294         594432         172           P2CSD0484R8         1.2V         50528         294         594432         172           P2CSD0484R8         1.2V         50528         294         594432         172           P2CSD0484R8         1.2V         50528         294         594432         172           P2CSD0464R8         1.2V         68416         422         1152000         300           P2C20F072C7         1.2V         68416 <t< td=""><td>Mame       Core Voltage       LEs       User I/Os       Memory Bits       Embedded multiplier 9-bit elements         № 20500-67218       1.2V       50528       450       594432       172         № 20500-67218       1.2V       50528       294       594432       172         № 20500-48476       1.2V       50528       294       594432       172         № 20500-48476       1.2V       50528       294       594432       172         № 20500-48476       1.2V       50528       294       594432       172         № 20500-48476       1.2V       50528       294       594432       172         № 20500-48476       1.2V       50528       294       594432       172         № 20500-67276       1.2V       68416       422       1152000       300         № 20707672726       1.2V       68416       422       1152000       300         № 20707672728       1.2V       68416       422       1152000       300</td><td>mame filter:           Name filter:           Specific device selected by the Fitter           Name filter:           Other: n/a         ✓ Show advanced devices          HardCopy compatible only            bile devices:          Device and Pin Options           Topological and Pin Options           Source and Pin Options           Source and</td><td>arget device       Name filter:         Auto device selected by the Fitter       Specific device selected in 'Available devices' list         Other: n/a       Show advanced devices □         Idable devices:       Device and Pin Options         Name       Core Voltage       LEs         User:       Visiter:       Device and Pin Options         Idable devices:       Device and Pin Options       Device and Pin Options         2C50F67218       1.2V       50528       294         2C50U484C6       1.2V       50528       294         2C50U484C6       1.2V       50528       294         2C50U484C8       1.2V       50528       294         2C50U484C8       1.2V       50528       294         2C50U484C8       1.2V       50528       294         2C50U48418       1.2V       50528       294         2C70F672C6       1.2V       68416       422       1152000         2C70F672C7       1.2V       68416       422       1152000       300         2C70F672C7       1.2V       68416       422       1152000       300</td><td>arget device       Name filter:         Auto device selected by the Fitter       Specific device selected in 'Available devices' list         Other: n/a       Show advanced devices □         Idable devices:       Device and Pin Options         Name       Core Voltage       LEs         User:       Value devices:         Value devices:       User I/Os       Memory Bits         Embedded multiplier 9-bit elements         2C50F67218       1.2V       50528       294         Soft432       172         2C50U484C6       1.2V       50528       294         Soft432       172         2C50U484C8       1.2V       50528       294         Soft432       172         2C50U48418       1.2V       50528       294         Soft432       172         2C50U48418       1.2V       50528       294         Soft432       172         2C50U48418       1.2V       50528       294         Soft432       172         2C50U48418       1.2V       50528       294         Soft432       172       200         2C70F672C6       1.2V       68416       422       1152000       300</td><td>arget device       &gt;         Auto device selected by the Fitter       &gt;         Specific device selected in 'Available devices' list       &gt;         Other: n/a       &gt;         allable devices:       &gt;         allable devices:       &gt;         2050F67218       1.2V       50528       450       594432       172         20250U484C6       1.2V       50528       294       594432       172         20250U484C7       1.2V       50528       294       594432       172         20250U484C8       1.2V       50528       294       594432       172         20250U484C8       1.2V       50528       294       594432       172         20250U484C8       1.2V       50528       294       594432       172         20250U484C8       1.2V       50528       294       594432       172         20250U484C8       1.2V       50528       294       594432       172         20250U484C8       1.2V       50528       294       594432       172         20250U484C6       1.2V       68416       422       1152000       300         20270F672C7       1.2V       68416       422       11520</td><th>Target device<br/>O Auto device selected by the Fitter<br/>● Specific device selected in 'Available devices' list<br/>O ther: n/a</th></t<>                                                                                                    | Mame       Core Voltage       LEs       User I/Os       Memory Bits       Embedded multiplier 9-bit elements         № 20500-67218       1.2V       50528       450       594432       172         № 20500-67218       1.2V       50528       294       594432       172         № 20500-48476       1.2V       50528       294       594432       172         № 20500-48476       1.2V       50528       294       594432       172         № 20500-48476       1.2V       50528       294       594432       172         № 20500-48476       1.2V       50528       294       594432       172         № 20500-48476       1.2V       50528       294       594432       172         № 20500-67276       1.2V       68416       422       1152000       300         № 20707672726       1.2V       68416       422       1152000       300         № 20707672728       1.2V       68416       422       1152000       300                                                                                                    | mame filter:           Name filter:           Specific device selected by the Fitter           Name filter:           Other: n/a         ✓ Show advanced devices          HardCopy compatible only            bile devices:          Device and Pin Options           Topological and Pin Options           Source and Pin Options           Source and                                                                                                    | arget device       Name filter:         Auto device selected by the Fitter       Specific device selected in 'Available devices' list         Other: n/a       Show advanced devices □         Idable devices:       Device and Pin Options         Name       Core Voltage       LEs         User:       Visiter:       Device and Pin Options         Idable devices:       Device and Pin Options       Device and Pin Options         2C50F67218       1.2V       50528       294         2C50U484C6       1.2V       50528       294         2C50U484C6       1.2V       50528       294         2C50U484C8       1.2V       50528       294         2C50U484C8       1.2V       50528       294         2C50U484C8       1.2V       50528       294         2C50U48418       1.2V       50528       294         2C70F672C6       1.2V       68416       422       1152000         2C70F672C7       1.2V       68416       422       1152000       300         2C70F672C7       1.2V       68416       422       1152000       300                                                                                                    | arget device       Name filter:         Auto device selected by the Fitter       Specific device selected in 'Available devices' list         Other: n/a       Show advanced devices □         Idable devices:       Device and Pin Options         Name       Core Voltage       LEs         User:       Value devices:         Value devices:       User I/Os       Memory Bits         Embedded multiplier 9-bit elements         2C50F67218       1.2V       50528       294         Soft432       172         2C50U484C6       1.2V       50528       294         Soft432       172         2C50U484C8       1.2V       50528       294         Soft432       172         2C50U48418       1.2V       50528       294         Soft432       172         2C50U48418       1.2V       50528       294         Soft432       172         2C50U48418       1.2V       50528       294         Soft432       172         2C50U48418       1.2V       50528       294         Soft432       172       200         2C70F672C6       1.2V       68416       422       1152000       300                                                                                                    | arget device       >         Auto device selected by the Fitter       >         Specific device selected in 'Available devices' list       >         Other: n/a       >         allable devices:       >         allable devices:       >         2050F67218       1.2V       50528       450       594432       172         20250U484C6       1.2V       50528       294       594432       172         20250U484C7       1.2V       50528       294       594432       172         20250U484C8       1.2V       50528       294       594432       172         20250U484C8       1.2V       50528       294       594432       172         20250U484C8       1.2V       50528       294       594432       172         20250U484C8       1.2V       50528       294       594432       172         20250U484C8       1.2V       50528       294       594432       172         20250U484C8       1.2V       50528       294       594432       172         20250U484C6       1.2V       68416       422       1152000       300         20270F672C7       1.2V       68416       422       11520                                                                                                    | Target device<br>O Auto device selected by the Fitter<br>● Specific device selected in 'Available devices' list<br>O ther: n/a                                                                                                    |
| Mate device selected by the Fitter       Value fitter       Value fitter            • Specific device selected in 'Available devices' list           • Show advanced devices           • HardCopy compatible only             • Other: n/a           • Other: n/a           • Show advanced devices           • HardCopy compatible only             • Available devices:           • Vertice and Pin Options           • Device and Pin Options             • Name           • Core Voltage           • User I/Os           • Memory Bits           • Embedded multiplier 9-bit elements             • P2CS00484C6           • 1.2V           • 50528           • 994432           • 172             • P2CS00484C7           • 1.2V           • 50528           • 994432           • 172             • P2CS00484C8           • 1.2V           • 50528           • 994432           • 172             • P2CS00484C8           • 1.2V           • 50528           • 994432           • 172             • P2CS004484           • 1.2V           • 68416                                                                                                    | O Auto device selected by the Fitter       ✓ Show advanced devices ☐ HardCopy compatible only ▲            • Other: n/a        ✓ Show advanced devices ☐ HardCopy compatible only ▲            • Other: n/a        ✓ Show advanced devices ☐ HardCopy compatible only ▲            • Wallable devices:        ✓ Show advanced devices ☐ HardCopy compatible only ▲            • Other: n/a        ✓ Show advanced devices ☐ HardCopy compatible only ▲            • Wallable devices:        ✓ Show advanced devices ☐ HardCopy compatible only ▲            • PacSoU484C6        1.2V        50528        594432        172             • PacSoU484C7        1.2V        50528        294        594432        172             • PacSoU484C8        1.2V        50528        294        594432        172             • PacSoU484C8        1.2V        50528        294        594432        172             • PacSoU484C8        1.2V        50528        294        594432        172             • PacSoU484R8        1.2V        50528        294        594432        172              • PacToF672                                                                                                    | Auto device selected by the Fitter       Value linter:         Specific device selected in 'Available devices' list       Show advanced devices                                                                                                    | National devices selected by the Fitter       Image: Constraint of the constraint of the constrai                                      | Auto device selected by the Fitter       Image: Bite of the Bite of the B                                                                                                    | Auto device selected by the Fitter       Specific device selected in 'Available devices' list       Image: Constraint of the constraint of the constraint of the | Auto device selected by the Fitter     Specific device selected in 'Available devices' list     Other: n/a                                                                                                    |
| Other: n/a         Show advanced devices         HardCopy compatible only           Available devices:         Show advanced devices         HardCopy compatible only           Available devices:         User I/Os         Memory Bits         Embedded multiplier 9-bit elements           P2C500484C6         1.2V         50528         294         594432         172           P2C500484C7         1.2V         50528         294         594432         172           P2C500484C7         1.2V         50528         294         594432         172           P2C500484C8         1.2V         50528         294         594432         172           P2C500484C8         1.2V         50528         294         594432         172           P2C500484C8         1.2V         50528         294         594432         172           P2C500484C8         1.2V         50528         294         594432         172           P2C500484C8         1.2V         50528         294         594432         172           P2C500484C8         1.2V         68416         422         1152000         300           P2C70F672C8         1.2V         68416         422         1152000         300           EP2                                                                                                    | ●         Specific devices elected in 'Available devices' list         ✓         Show advanced devices         HardCopy compatible only           Other: n/a         Other: n/a         Device and Pin Options           valiable devices:          Device and Pin Options           valiable devices:          120         50528         450         594432         172           P2C500484C6         1.2V         50528         294         594432         172           P2C500484C7         1.2V         50528         294         594432         172           P2C500484C8         1.2V         50528         294         594432         172           P2C500484C8         1.2V         50528         294         594432         172           P2C50048468         1.2V         50528         294         594432         172           P2C50048488         1.2V         50528         294         594432         172           P2C50048488         1.2V         50528         294         594432         172           P2C50048488         1.2V         68416         422         1152000         300           P2C70F672C6         1.2V         68416         422         1152000         300 <td>Specific devices elected in 'Available devices' list         Image: Construction of the construction of the const</td> <td>Specific devices selected in 'Available devices' list       Image: Core Voltage       LEs       User I/Os       Memory Bits       Embedded multiplier 9-bit elements         vilable devices:       594432       172         2C50F67218       1.2V       50528       450       594432       172         2C50U484C6       1.2V       50528       294       594432       172         2C50U484C6       1.2V       50528       294       594432       172         2C50U484C8       1.2V       50528       294       594432       172         2C50U48418       1.2V       50528       294       594432       172         2C50U48418       1.2V       50528       294       594432       172         2C50U48418       1.2V       50528       294       594432       172         2C50U48418       1.2V       50528       294       594432       172         2C70F672C6       1.2V       68416       422       1152000       300         2C70F672C7       1.2V       68416       422       1152000       300         2C70F672C7       1.2V       68416       422       1152000       300</td> <td>Specific devices selected in 'Available devices' list         Image: Construction of the selected in 'Available devices' list         Show advanced devices          HardCopy compatible only           illable devices:         Device and Pin Options         Device and Pin Options         Device and Pin Options           Name         Core Voltage         LEs         User I/Os         Memory Bits         Embedded multiplier 9-bit elements           2C50F67218         1.2V         50528         450         594432         172           2C50U484C6         1.2V         50528         294         594432         172           2C50U484C8         1.2V         50528         294         594432         172           2C50U48418         1.2V         50528         294         594432         172           2C50U48418         1.2V         50528         294         594432         172           2C50U48418         1.2V         50528         294         594432         172           2C50U48418         1.2V         50528         294         594432         172           2C70F672C6         1.2V         68416         422         1152000         300           2C70F672C7         1.2V         68416         422         1152000         300</td> <td>● Specific device selected in 'Available devices' list</td> <th>Specific device selected in 'Available devices' list     Other: n/a</th>                                                                       | Specific devices elected in 'Available devices' list         Image: Construction of the construction of the const                                                                                                    | Specific devices selected in 'Available devices' list       Image: Core Voltage       LEs       User I/Os       Memory Bits       Embedded multiplier 9-bit elements         vilable devices:       594432       172         2C50F67218       1.2V       50528       450       594432       172         2C50U484C6       1.2V       50528       294       594432       172         2C50U484C6       1.2V       50528       294       594432       172         2C50U484C8       1.2V       50528       294       594432       172         2C50U48418       1.2V       50528       294       594432       172         2C50U48418       1.2V       50528       294       594432       172         2C50U48418       1.2V       50528       294       594432       172         2C50U48418       1.2V       50528       294       594432       172         2C70F672C6       1.2V       68416       422       1152000       300         2C70F672C7       1.2V       68416       422       1152000       300         2C70F672C7       1.2V       68416       422       1152000       300                                                                                                    | Specific devices selected in 'Available devices' list         Image: Construction of the selected in 'Available devices' list         Show advanced devices          HardCopy compatible only           illable devices:         Device and Pin Options         Device and Pin Options         Device and Pin Options           Name         Core Voltage         LEs         User I/Os         Memory Bits         Embedded multiplier 9-bit elements           2C50F67218         1.2V         50528         450         594432         172           2C50U484C6         1.2V         50528         294         594432         172           2C50U484C8         1.2V         50528         294         594432         172           2C50U48418         1.2V         50528         294         594432         172           2C50U48418         1.2V         50528         294         594432         172           2C50U48418         1.2V         50528         294         594432         172           2C50U48418         1.2V         50528         294         594432         172           2C70F672C6         1.2V         68416         422         1152000         300           2C70F672C7         1.2V         68416         422         1152000         300                                                                                                    | ● Specific device selected in 'Available devices' list                                                                                                    | Specific device selected in 'Available devices' list     Other: n/a                                                                                                    |
| Name         Core Voltage         LEs         User I/Os         Memory Bits         Embedded multiplier 9-bit elements           EP2c50675728         1.2V         50528         450         594432         172           EP2c500484c6         1.2V         50528         294         594432         172           EP2c500484c6         1.2V         50528         294         594432         172           EP2c500484c7         1.2V         50528         294         594432         172           EP2c500484c8         1.2V         50528         294         594432         172           EP2c500484c8         1.2V         50528         294         594432         172           EP2c500484c8         1.2V         50528         294         594432         172           EP2c500484c8         1.2V         50528         294         594432         172           EP2c500484c8         1.2V         50528         294         594432         172           EP2c500484c8         1.2V         68416         422         1152000         300           EP2c70F672c6         1.2V         68416         422         1152000         300           EP2c70F672c8         1.2V         68416 <th>Other: n/a         Device and Pin Options           Valiable devices:         Device and Pin Options           Name         Core Voltage         LEs         User I/Os         Memory Bits         Embedded multiplier 9-bit elements           P2C50F67ZIB         1.2V         50528         450         594432         172           P2C50U484C6         1.2V         50528         294         594432         172           P2C50U484C7         1.2V         50528         294         594432         172           P2C50U484C8         1.2V         50528         294         594432         172           P2C50U484C8         1.2V         50528         294         594432         172           P2C50U48468         1.2V         50528         294         594432         172           P2C50U48468         1.2V         50528         294         594432         172           P2C50U48468         1.2V         50528         294         594432         172           P2C50U48468         1.2V         50528         294         594432         172           P2C500-0672C6         1.2V         68416         422         1152000         300           P2C70F672C6         1.2V</th> <th>Name         Core Voltage         LEs         User I/Os         Memory Bits         Embedded multiplier 9-bit elements           50767218         1.2V         50528         450         594432         172           500484C6         1.2V         50528         294         594432         172           500484C7         1.2V         50528         294         594432         172           500484C6         1.2V         50528         294         594432         172           500484C7         1.2V         50528         294         594432         172           500484C6         1.2V         50528         294         594432         172           50048408         1.2V         50528         294         594432         172           50048418         1.2V         50528         294         594432         172           50048418         1.2V         50528         294         594432         172           50048418         1.2V         50528         294         594432         172           500767220         1.2V         68416         422         1152000         300           570F672C7         1.2V         68416         422         1152000</th> <th>Other: n/a         Device and Pin Options           Name         Core Voltage         LEs         User I/Os         Memory Bits         Embedded multiplier 9-bit elements           2C50F67218         1.2V         50528         450         594432         172           2C50U484C6         1.2V         50528         294         594432         172           2C50U484C6         1.2V         50528         294         594432         172           2C50U484C8         1.2V         50528         294         594432         172           2C50U48418         1.2V         50528         294         594432         172           2C50U48418         1.2V         50528         294         594432         172           2C50U48418         1.2V         50528         294         594432         172           2C50U48418         1.2V         50528         294         594432         172           2C70F672C6         1.2V         68416         422         1152000         300           2C70F672C7         1.2V         68416         422         1152000         300           2C70F672C7         1.2V         68416         422         1152000         300</th> <th>Other: n/a         Device and Pin Options           Name         Core Voltage         LEs         User I/Os         Memory Bits         Embedded multiplier 9-bit elements           2C50F67218         1.2V         50528         450         594432         172           2C50U484C6         1.2V         50528         294         594432         172           2C50U484C6         1.2V         50528         294         594432         172           2C50U484C8         1.2V         50528         294         594432         172           2C50U48418         1.2V         50528         294         594432         172           2C50U48418         1.2V         50528         294         594432         172           2C50U48418         1.2V         50528         294         594432         172           2C50U48418         1.2V         50528         294         594432         172           2C70F672C6         1.2V         68416         422         1152000         300           2C70F672C7         1.2V         68416         422         1152000         300           2C70F672C7         1.2V         68416         422         1152000         300</th> <th>Other: n/a         Les         User I/Os         Memory Bits         Embedded multiplier 9-bit elements           allable devices:         59250F67218         1.2V         50528         450         594432         172           20250F67218         1.2V         50528         294         594432         172           20250U484C6         1.2V         50528         294         594432         172           20250U484C7         1.2V         50528         294         594432         172           20250U484C8         1.2V         50528         294         594432         172           20250U484C8         1.2V         50528         294         594432         172           20250U48418         1.2V         50528         294         594432         172           20250U48418         1.2V         50528         294         594432         172           20250U48418         1.2V         50528         294         594432         172           20250U48418         1.2V         50528         294         594432         172           20250U767672C6         1.2V         68416         422         1152000         300           20270F672C7         1.2V         68416<th>Other: n/a</th></th> | Other: n/a         Device and Pin Options           Valiable devices:         Device and Pin Options           Name         Core Voltage         LEs         User I/Os         Memory Bits         Embedded multiplier 9-bit elements           P2C50F67ZIB         1.2V         50528         450         594432         172           P2C50U484C6         1.2V         50528         294         594432         172           P2C50U484C7         1.2V         50528         294         594432         172           P2C50U484C8         1.2V         50528         294         594432         172           P2C50U484C8         1.2V         50528         294         594432         172           P2C50U48468         1.2V         50528         294         594432         172           P2C50U48468         1.2V         50528         294         594432         172           P2C50U48468         1.2V         50528         294         594432         172           P2C50U48468         1.2V         50528         294         594432         172           P2C500-0672C6         1.2V         68416         422         1152000         300           P2C70F672C6         1.2V                                                                                                    | Name         Core Voltage         LEs         User I/Os         Memory Bits         Embedded multiplier 9-bit elements           50767218         1.2V         50528         450         594432         172           500484C6         1.2V         50528         294         594432         172           500484C7         1.2V         50528         294         594432         172           500484C6         1.2V         50528         294         594432         172           500484C7         1.2V         50528         294         594432         172           500484C6         1.2V         50528         294         594432         172           50048408         1.2V         50528         294         594432         172           50048418         1.2V         50528         294         594432         172           50048418         1.2V         50528         294         594432         172           50048418         1.2V         50528         294         594432         172           500767220         1.2V         68416         422         1152000         300           570F672C7         1.2V         68416         422         1152000                                                                                                    | Other: n/a         Device and Pin Options           Name         Core Voltage         LEs         User I/Os         Memory Bits         Embedded multiplier 9-bit elements           2C50F67218         1.2V         50528         450         594432         172           2C50U484C6         1.2V         50528         294         594432         172           2C50U484C6         1.2V         50528         294         594432         172           2C50U484C8         1.2V         50528         294         594432         172           2C50U48418         1.2V         50528         294         594432         172           2C50U48418         1.2V         50528         294         594432         172           2C50U48418         1.2V         50528         294         594432         172           2C50U48418         1.2V         50528         294         594432         172           2C70F672C6         1.2V         68416         422         1152000         300           2C70F672C7         1.2V         68416         422         1152000         300           2C70F672C7         1.2V         68416         422         1152000         300                                                                                                    | Other: n/a         Device and Pin Options           Name         Core Voltage         LEs         User I/Os         Memory Bits         Embedded multiplier 9-bit elements           2C50F67218         1.2V         50528         450         594432         172           2C50U484C6         1.2V         50528         294         594432         172           2C50U484C6         1.2V         50528         294         594432         172           2C50U484C8         1.2V         50528         294         594432         172           2C50U48418         1.2V         50528         294         594432         172           2C50U48418         1.2V         50528         294         594432         172           2C50U48418         1.2V         50528         294         594432         172           2C50U48418         1.2V         50528         294         594432         172           2C70F672C6         1.2V         68416         422         1152000         300           2C70F672C7         1.2V         68416         422         1152000         300           2C70F672C7         1.2V         68416         422         1152000         300                                                                                                    | Other: n/a         Les         User I/Os         Memory Bits         Embedded multiplier 9-bit elements           allable devices:         59250F67218         1.2V         50528         450         594432         172           20250F67218         1.2V         50528         294         594432         172           20250U484C6         1.2V         50528         294         594432         172           20250U484C7         1.2V         50528         294         594432         172           20250U484C8         1.2V         50528         294         594432         172           20250U484C8         1.2V         50528         294         594432         172           20250U48418         1.2V         50528         294         594432         172           20250U48418         1.2V         50528         294         594432         172           20250U48418         1.2V         50528         294         594432         172           20250U48418         1.2V         50528         294         594432         172           20250U767672C6         1.2V         68416         422         1152000         300           20270F672C7         1.2V         68416 <th>Other: n/a</th>                                                                                                    | Other: n/a                                                                                                    |
| Name         Core Voltage         LEs         User I/os         Memory Bits         Embedded multiplier 9-bit elements           EP2C50F67218         1.2V         50528         450         594432         172           EP2C50U484C6         1.2V         50528         294         594432         172           EP2C50U484C6         1.2V         50528         294         594432         172           EP2C50U484C6         1.2V         50528         294         594432         172           EP2C50U484C8         1.2V         50528         294         594432         172           EP2C50U48408         1.2V         50528         294         594432         172           EP2C50U48408         1.2V         50528         294         594432         172           EP2C50U48408         1.2V         50528         294         594432         172           EP2C50U48408         1.2V         50528         294         594432         172           EP2C70F672C6         1.2V         68416         422         1152000         300           EP2C70F672C7         1.2V         68416         422         1152000         300           EP2C70F672C8         1.2V         68416 <th>Name         Core Voltage         LEs         User I/Os         Memory Bits         Embedded multiplier 9-bit elements           #25250F67218         1.2V         50528         450         594432         172           #225200F67216         1.2V         50528         294         594432         172           #225200F484C6         1.2V         50528         294         594432         172           #225200F484C8         1.2V         50528         294         594432         172           #225200F484C8         1.2V         50528         294         594432         172           #225200F48408         1.2V         50528         294         594432         172           #2250048408         1.2V         50528         294         594432         172           #2250048408         1.2V         50528         294         594432         172           #2250048408         1.2V         50528         294         594432         172           #2250048408         1.2V         68416         422         1152000         300           #227076727C8         1.2V         68416         422         1152000         300</th> <th>Name         Core Voltage         LEs         User I/Os         Memory Bits         Embedded multiplier 9-bit elements           50767218         1.2V         50528         450         594432         172           500484C6         1.2V         50528         294         594432         172           500484C6         1.2V         50528         294         594432         172           500484C8         1.2V         50528         294         594432         172           500484C8         1.2V         50528         294         594432         172           500484C8         1.2V         50528         294         594432         172           500484C8         1.2V         50528         294         594432         172           500484C8         1.2V         50528         294         594432         172           50048418         1.2V         50528         294         594432         172           70F672C6         1.2V         68416         422         1152000         300           70F672C6         1.2V         68416         422         1152000         300</th> <th>Name         Core Voltage         LEs         User I/Os         Memory Bits         Embedded multiplier 9-bit elements           2C50F67218         1.2V         50528         450         594432         172           2C50U484C6         1.2V         50528         294         594432         172           2C50U484C6         1.2V         50528         294         594432         172           2C50U484C7         1.2V         50528         294         594432         172           2C50U484C8         1.2V         50528         294         594432         172           2C50U48418         1.2V         50528         294         594432         172           2C50U48418         1.2V         50528         294         594432         172           2C50U48418         1.2V         50528         294         594432         172           2C50U48418         1.2V         50528         294         594432         172           2C50U48418         1.2V         50528         294         594432         172           2C70F672C6         1.2V         68416         422         1152000         300           2C70F672C7         1.2V         68416         422</th> <th>Name         Core Voltage         LEs         User I/Os         Memory Bits         Embedded multiplier 9-bit elements           2C50F67218         1.2V         50528         450         594432         172           2C50H84C6         1.2V         50528         294         594432         172           2C50H84C6         1.2V         50528         294         594432         172           2C50H84C7         1.2V         50528         294         594432         172           2C50H84C8         1.2V         50528         294         594432         172           2C50H84C7         1.2V         50528         294         594432         172           2C50H84C8         1.2V         50528         294         594432         172           2C50H84C8         1.2V         50528         294         594432         172           2C50H84C8         1.2V         50528         294         594432         172           2C50H84C8         1.2V         50528         294         594432         172           2C50H84C8         1.2V         68416         422         1152000         300           2C70F672C7         1.2V         68416         422</th> <th>Name         Core Voltage         LEs         User I/Os         Memory Bits         Embedded multiplier 9-bit elements           20250F67218         1.2V         50528         450         594432         172           20250U494C6         1.2V         50528         294         594432         172           20250U494C6         1.2V         50528         294         594432         172           20250U484C7         1.2V         50528         294         594432         172           20250U484C8         1.2V         50528         294         594432         172           20250U484C8         1.2V         50528         294         594432         172           20250U484C8         1.2V         50528         294         594432         172           20250U484C8         1.2V         50528         294         594432         172           20250U484C8         1.2V         50528         294         594432         172           20250U484C8         1.2V         50528         294         594432         172           20250U484C8         1.2V         68416         422         1152000         300           20270F672C7         1.2V         68416         <td< th=""><th>O uner: n/a</th></td<></th>                                                                                                    | Name         Core Voltage         LEs         User I/Os         Memory Bits         Embedded multiplier 9-bit elements           #25250F67218         1.2V         50528         450         594432         172           #225200F67216         1.2V         50528         294         594432         172           #225200F484C6         1.2V         50528         294         594432         172           #225200F484C8         1.2V         50528         294         594432         172           #225200F484C8         1.2V         50528         294         594432         172           #225200F48408         1.2V         50528         294         594432         172           #2250048408         1.2V         50528         294         594432         172           #2250048408         1.2V         50528         294         594432         172           #2250048408         1.2V         50528         294         594432         172           #2250048408         1.2V         68416         422         1152000         300           #227076727C8         1.2V         68416         422         1152000         300                                                                                                    | Name         Core Voltage         LEs         User I/Os         Memory Bits         Embedded multiplier 9-bit elements           50767218         1.2V         50528         450         594432         172           500484C6         1.2V         50528         294         594432         172           500484C6         1.2V         50528         294         594432         172           500484C8         1.2V         50528         294         594432         172           500484C8         1.2V         50528         294         594432         172           500484C8         1.2V         50528         294         594432         172           500484C8         1.2V         50528         294         594432         172           500484C8         1.2V         50528         294         594432         172           50048418         1.2V         50528         294         594432         172           70F672C6         1.2V         68416         422         1152000         300           70F672C6         1.2V         68416         422         1152000         300                                                                                                    | Name         Core Voltage         LEs         User I/Os         Memory Bits         Embedded multiplier 9-bit elements           2C50F67218         1.2V         50528         450         594432         172           2C50U484C6         1.2V         50528         294         594432         172           2C50U484C6         1.2V         50528         294         594432         172           2C50U484C7         1.2V         50528         294         594432         172           2C50U484C8         1.2V         50528         294         594432         172           2C50U48418         1.2V         50528         294         594432         172           2C50U48418         1.2V         50528         294         594432         172           2C50U48418         1.2V         50528         294         594432         172           2C50U48418         1.2V         50528         294         594432         172           2C50U48418         1.2V         50528         294         594432         172           2C70F672C6         1.2V         68416         422         1152000         300           2C70F672C7         1.2V         68416         422                                                                                                    | Name         Core Voltage         LEs         User I/Os         Memory Bits         Embedded multiplier 9-bit elements           2C50F67218         1.2V         50528         450         594432         172           2C50H84C6         1.2V         50528         294         594432         172           2C50H84C6         1.2V         50528         294         594432         172           2C50H84C7         1.2V         50528         294         594432         172           2C50H84C8         1.2V         50528         294         594432         172           2C50H84C7         1.2V         50528         294         594432         172           2C50H84C8         1.2V         50528         294         594432         172           2C50H84C8         1.2V         50528         294         594432         172           2C50H84C8         1.2V         50528         294         594432         172           2C50H84C8         1.2V         50528         294         594432         172           2C50H84C8         1.2V         68416         422         1152000         300           2C70F672C7         1.2V         68416         422                                                                                                    | Name         Core Voltage         LEs         User I/Os         Memory Bits         Embedded multiplier 9-bit elements           20250F67218         1.2V         50528         450         594432         172           20250U494C6         1.2V         50528         294         594432         172           20250U494C6         1.2V         50528         294         594432         172           20250U484C7         1.2V         50528         294         594432         172           20250U484C8         1.2V         50528         294         594432         172           20250U484C8         1.2V         50528         294         594432         172           20250U484C8         1.2V         50528         294         594432         172           20250U484C8         1.2V         50528         294         594432         172           20250U484C8         1.2V         50528         294         594432         172           20250U484C8         1.2V         50528         294         594432         172           20250U484C8         1.2V         68416         422         1152000         300           20270F672C7         1.2V         68416 <td< th=""><th>O uner: n/a</th></td<>                                                                                                    | O uner: n/a                                                                                                    |
| Name         Core Voltage         LEs         User I/Os         Memory Bits         Embedded multiplier 9-bit elements           EP2C50F67218         1.2V         50528         450         594432         172           EP2C50U484C6         1.2V         50528         294         594432         172           EP2C50U484C6         1.2V         50528         294         594432         172           EP2C50U484C8         1.2V         50528         294         594432         172           EP2C50U484C8         1.2V         50528         294         594432         172           EP2C50U484C8         1.2V         50528         294         594432         172           EP2C50U484C8         1.2V         50528         294         594432         172           EP2C70F672C6         1.2V         50528         294         594432         172           EP2C70F672C7         1.2V         68416         422         1152000         300           EP2C70F672C8         1.2V         68416         422         1152000         300                                                                                                    | Name         Core Voltage         LEs         User I/Os         Memory Bits         Embedded multiplier 9-bit elements           P2C50F672I8         1.2V         50528         450         594432         172           P2C50U484C6         1.2V         50528         294         594432         172           P2C50U484C7         1.2V         50528         294         594432         172           P2C50U484C8         1.2V         50528         294         594432         172           P2C50U484C8         1.2V         50528         294         594432         172           P2C50U484C8         1.2V         50528         294         594432         172           P2C50U484C8         1.2V         50528         294         594432         172           P2C50U484C8         1.2V         50528         294         594432         172           P2C50U484C8         1.2V         50528         294         594432         172           P2C70F672C6         1.2V         68416         422         1152000         300           P2C70F672C7         1.2V         68416         422         1152000         300           P2C70F672C8         1.2V         68416 <t< td=""><td>Name         Core Voltage         LEs         User I/Os         Memory Bits         Embedded multiplier 9-bit elements           1:50F67218         1.2V         50528         450         594432         172           1:50U484C6         1.2V         50528         294         594432         172           1:50U484C7         1.2V         50528         294         594432         172           1:50U484C8         1.2V         50528         294         594432         172           1:50U48418         1.2V         50528         294         594432         172           1:50U48418         1.2V         50528         294         594432         172           1:50U48418         1.2V         50528         294         594432         172           1:50U48418         1.2V         50528         294         594432         172           1:50U48418         1.2V         50528         294         594432         172           1:70F572C6         1.2V         68416         422         1152000         300           1:70F572C6         1.2V         68416         422         1152000         300</td><td>Name         Core Voltage         LEs         User I/Os         Memory Bits         Embedded multiplier 9-bit elements           2C50F67218         1.2V         50528         450         594432         172           2C50H494C6         1.2V         50528         294         594432         172           2C50U484C6         1.2V         50528         294         594432         172           2C50U484C7         1.2V         50528         294         594432         172           2C50U484C8         1.2V         50528         294         594432         172           2C50U484E8         1.2V         50528         294         594432         172           2C50U484E8         1.2V         50528         294         594432         172           2C50U484E8         1.2V         6528         294         594432         172           2C50U4764E8         1.2V         6528         294         594432         172           2C70F672C6         1.2V         68416         422         1152000         300           2C70F672C7         1.2V         68416         422         1152000         300</td><td>Name         Core Voltage         LEs         User I/Os         Memory Bits         Embedded multiplier 9-bit elements           2C50F67218         1.2V         50528         450         594432         172           2C50U484C6         1.2V         50528         294         594432         172           2C50U484C7         1.2V         50528         294         594432         172           2C50U484C8         1.2V         50528         294         594432         172           2C50U484C8         1.2V         50528         294         594432         172           2C50U484C8         1.2V         50528         294         594432         172           2C50U484C8         1.2V         50528         294         594432         172           2C50U48418         1.2V         50528         294         594432         172           2C50U48418         1.2V         50528         294         594432         172           2C70F672C6         1.2V         68416         422         1152000         300           2C70F672C7         1.2V         68416         422         1152000         300           2C70F672C7         1.2V         68416         422</td><td>Name         Core Voltage         LFs         User I/Os         Memory Bits         Embedded multiplier 9-bit elements           V2C50F672I8         1.2V         50528         450         594432         172           V2C50U484C6         1.2V         50528         294         594432         172           V2C50U484C7         1.2V         50528         294         594432         172           V2C50U484C7         1.2V         50528         294         594432         172           V2C50U484C8         1.2V         50528         294         594432         172           V2C50U484C8         1.2V         50528         294         594432         172           V2C50U484C8         1.2V         50528         294         594432         172           V2C50U484C8         1.2V         50528         294         594432         172           V2C50U484C8         1.2V         50528         294         594432         172           V2C50U484C7         1.2V         68416         422         1152000         300           V2C70F672C7         1.2V         68416         422         1152000         300           V2C70F672C7         1.2V         68416         <t< td=""><th>Device and Pin Options</th></t<></td></t<> | Name         Core Voltage         LEs         User I/Os         Memory Bits         Embedded multiplier 9-bit elements           1:50F67218         1.2V         50528         450         594432         172           1:50U484C6         1.2V         50528         294         594432         172           1:50U484C7         1.2V         50528         294         594432         172           1:50U484C8         1.2V         50528         294         594432         172           1:50U48418         1.2V         50528         294         594432         172           1:50U48418         1.2V         50528         294         594432         172           1:50U48418         1.2V         50528         294         594432         172           1:50U48418         1.2V         50528         294         594432         172           1:50U48418         1.2V         50528         294         594432         172           1:70F572C6         1.2V         68416         422         1152000         300           1:70F572C6         1.2V         68416         422         1152000         300                                                                                                    | Name         Core Voltage         LEs         User I/Os         Memory Bits         Embedded multiplier 9-bit elements           2C50F67218         1.2V         50528         450         594432         172           2C50H494C6         1.2V         50528         294         594432         172           2C50U484C6         1.2V         50528         294         594432         172           2C50U484C7         1.2V         50528         294         594432         172           2C50U484C8         1.2V         50528         294         594432         172           2C50U484E8         1.2V         50528         294         594432         172           2C50U484E8         1.2V         50528         294         594432         172           2C50U484E8         1.2V         6528         294         594432         172           2C50U4764E8         1.2V         6528         294         594432         172           2C70F672C6         1.2V         68416         422         1152000         300           2C70F672C7         1.2V         68416         422         1152000         300                                                                                                    | Name         Core Voltage         LEs         User I/Os         Memory Bits         Embedded multiplier 9-bit elements           2C50F67218         1.2V         50528         450         594432         172           2C50U484C6         1.2V         50528         294         594432         172           2C50U484C7         1.2V         50528         294         594432         172           2C50U484C8         1.2V         50528         294         594432         172           2C50U484C8         1.2V         50528         294         594432         172           2C50U484C8         1.2V         50528         294         594432         172           2C50U484C8         1.2V         50528         294         594432         172           2C50U48418         1.2V         50528         294         594432         172           2C50U48418         1.2V         50528         294         594432         172           2C70F672C6         1.2V         68416         422         1152000         300           2C70F672C7         1.2V         68416         422         1152000         300           2C70F672C7         1.2V         68416         422                                                                                                    | Name         Core Voltage         LFs         User I/Os         Memory Bits         Embedded multiplier 9-bit elements           V2C50F672I8         1.2V         50528         450         594432         172           V2C50U484C6         1.2V         50528         294         594432         172           V2C50U484C7         1.2V         50528         294         594432         172           V2C50U484C7         1.2V         50528         294         594432         172           V2C50U484C8         1.2V         50528         294         594432         172           V2C50U484C8         1.2V         50528         294         594432         172           V2C50U484C8         1.2V         50528         294         594432         172           V2C50U484C8         1.2V         50528         294         594432         172           V2C50U484C8         1.2V         50528         294         594432         172           V2C50U484C7         1.2V         68416         422         1152000         300           V2C70F672C7         1.2V         68416         422         1152000         300           V2C70F672C7         1.2V         68416 <t< td=""><th>Device and Pin Options</th></t<>                                                                                                    | Device and Pin Options                                                                                                    |
| Name         Core Voltage         LEs         User I/Os         Memory Bits         Embedded multiplier 9-bit elements           EP2C50F67218         1.2V         50528         450         594432         172           EP2C50U484C6         1.2V         50528         294         594432         172           EP2C50U484C7         1.2V         50528         294         594432         172           EP2C50U484C8         1.2V         50528         294         594432         172           EP2C50U484C8         1.2V         50528         294         594432         172           EP2C50U484C8         1.2V         50528         294         594432         172           EP2C50U484C8         1.2V         50528         294         594432         172           EP2C50U484C8         1.2V         50528         294         594432         172           EP2C70F672C6         1.2V         68416         422         1152000         300           EP2C70F672C7         1.2V         68416         422         1152000         300           EP2C70F672C8         1.2V         68416         422         1152000         300                                                                                                    | Name         Core Voltage         LEs         User I/Os         Memory Bits         Embedded multiplier 9-bit elements           P2C50F67ZI8         1.2V         50528         450         594432         172           P2C50U484C6         1.2V         50528         294         594432         172           P2C50U484C7         1.2V         50528         294         594432         172           P2C50U484C8         1.2V         50528         294         594432         172           P2C50U4848         1.2V         50528         294         594432         172           P2C50U4848         1.2V         50528         294         594432         172           P2C50U4848         1.2V         50528         294         594432         172           P2C50U4848         1.2V         50528         294         594432         172           P2C70F672C6         1.2V         68416         422         1152000         300           P2C70F672C7         1.2V         68416         422         1152000         300           P2C70F672C8         1.2V         68416         422         1152000         300                                                                                                    | Name         Core Voltage         LEs         User I/Os         Memory Bits         Embedded multiplier 9-bit elements           550F67218         1.2V         50528         450         594432         172           550F042465         1.2V         50528         294         594432         172           550U48465         1.2V         50528         294         594432         172           550U48468         1.2V         50528         294         594432         172           550U48468         1.2V         50528         294         594432         172           550U48468         1.2V         50528         294         594432         172           550U48468         1.2V         50528         294         594432         172           570F67265         1.2V         68416         422         1152000         300           720F6726         1.2V         68416         422         1152000         300                                                                                                    | Name         Core Voltage         LEs         User I/Os         Memory Bits         Embedded multiplier 9-bit elements           2C50F67218         1.2V         50528         450         594432         172           2C50H484C6         1.2V         50528         294         594432         172           2C50H484C7         1.2V         50528         294         594432         172           2C50H484C8         1.2V         50528         294         594432         172           2C50H484C8         1.2V         50528         294         594432         172           2C50H484C8         1.2V         50528         294         594432         172           2C50H48418         1.2V         50528         294         594432         172           2C50H48418         1.2V         50528         294         594432         172           2C70F672C6         1.2V         68416         422         1152000         300           2C70F672C7         1.2V         68416         422         1152000         300           2C70F672C7         1.2V         68416         422         1152000         300                                                                                                    | Name         Core Voltage         LEs         User I/Os         Memory Bits         Embedded multiplier 9-bit elements           2C50F672I8         1.2V         50528         450         594432         172           2C50U484C6         1.2V         50528         294         594432         172           2C50U484C7         1.2V         50528         294         594432         172           2C50U484C8         1.2V         50528         294         594432         172           2C50U484C8         1.2V         50528         294         594432         172           2C50U484C8         1.2V         50528         294         594432         172           2C50U48418         1.2V         50528         294         594432         172           2C70F672C6         1.2V         68416         422         1152000         300           2C70F672C7         1.2V         68416         422         1152000         300           2C70F672C7         1.2V         68416         422         1152000         300                                                                                                    | Name         Core Voltage         LEs         User I/Os         Memory Bits         Embedded multiplier 9-bit elements           22C50F67218         1.2V         50528         450         594432         172           22C50U484C6         1.2V         50528         294         594432         172           22C50U484C7         1.2V         50528         294         594432         172           22C50U484C8         1.2V         50528         294         594432         172           22C50U484C8         1.2V         50528         294         594432         172           22C50U484C8         1.2V         50528         294         594432         172           22C50U484C8         1.2V         50528         294         594432         172           22C50U484C8         1.2V         50528         294         594432         172           22C50U67672C6         1.2V         68416         422         1152000         300           22C70F672C7         1.2V         68416         422         1152000         300           20C70F672C7         1.2V         68416         422         1152000         300                                                                                                    | Available devices:                                                                                                    |
| EP2C50F67218         1.2V         50528         450         594432         172           EP2C50U484C6         1.2V         50528         294         594432         172           EP2C50U484C7         1.2V         50528         294         594432         172           EP2C50U484C8         1.2V         50528         294         594432         172           EP2C50U48408         1.2V         50528         294         594432         172           EP2C50U48408         1.2V         50528         294         594432         172           EP2C50U48408         1.2V         50528         294         594432         172           EP2C50U48408         1.2V         50528         294         594432         172           EP2C50F672C6         1.2V         68416         422         1152000         300           EP2C70F672C7         1.2V         68416         422         1152000         300           EP2C70F672C8         1.2V         68416         422         1152000         300                                                                                                    | #P2C50F67218         1.2V         50528         450         594432         172           #P2C50U484C6         1.2V         50528         294         594432         172           #P2C50U484C7         1.2V         50528         294         594432         172           #P2C50U484C8         1.2V         50528         294         594432         172           #P2C50U48408         1.2V         50528         294         594432         172           #P2C50U48418         1.2V         50528         294         594432         172           #P2C70F672C6         1.2V         60528         294         594432         172           #P2C70F672C6         1.2V         68416         422         1152000         300           #P2C70F672C8         1.2V         68416         422         1152000         300                                                                                                    | 1.2V         50528         450         594432         172           50U484C6         1.2V         50528         294         594432         172           50U484C7         1.2V         50528         294         594432         172           50U484C8         1.2V         50528         294         594432         172           50U48418         1.2V         50528         294         594432         172           50U48418         1.2V         50528         294         594432         172           50U48418         1.2V         50528         294         594432         172           50U48418         1.2V         50528         294         594432         172           50U48418         1.2V         50528         294         594432         172           50U48418         1.2V         68416         422         1152000         300           50F672C7         1.2V         68416         422         1152000         300                                                                                                    | 2C50F672I8         1.2V         50528         450         594432         172           2C50U484C6         1.2V         50528         294         594432         172           2C50U484C7         1.2V         50528         294         594432         172           2C50U484C8         1.2V         50528         294         594432         172           2C50U484C8         1.2V         50528         294         594432         172           2C50U48418         1.2V         50528         294         594432         172           2C50U48418         1.2V         50528         294         594432         172           2C70F672C6         1.2V         68416         422         1152000         300           2C70F672C7         1.2V         68416         422         1152000         300           2C70F672C7         1.2V         68416         422         1152000         300                                                                                                    | 2C50F67218         1.2V         50528         450         594432         172           2C50U484C6         1.2V         50528         294         594432         172           2C50U484C7         1.2V         50528         294         594432         172           2C50U484C7         1.2V         50528         294         594432         172           2C50U48418         1.2V         50528         294         594432         172           2C50U48418         1.2V         50528         294         594432         172           2C50U48418         1.2V         50528         294         594432         172           2C50U48418         1.2V         50528         294         594432         172           2C70F672C6         1.2V         68416         422         1152000         300           2C70F672C7         1.2V         68416         422         1152000         300           2C70F672C7         1.2V         68416         422         1152000         300                                                                                                    | 22C50F67218         1.2V         50528         450         594432         172           22C50U494C6         1.2V         50528         294         594432         172           22C50U494C7         1.2V         50528         294         594432         172           22C50U494C8         1.2V         50528         294         594432         172           22C50U484C7         1.2V         50528         294         594432         172           22C50U484C8         1.2V         50528         294         594432         172           22C50U484C8         1.2V         50528         294         594432         172           22C50U484C8         1.2V         50528         294         594432         172           22C50U484C8         1.2V         50528         294         594432         172           22C50UF672C7         1.2V         68416         422         1152000         300           22C70F672C7         1.2V         68416         422         1152000         300           20C70F672C7         1.2V         68416         422         1152000         300                                                                                                    | Name Core Voltage LEs User I/Os Memory Bits Embedded multiplier 9-bit /                                                                                                    |
| EP2C50U484C6         1.2V         50528         294         594432         172           EP2C50U484C7         1.2V         50528         294         594432         172           EP2C50U484C8         1.2V         50528         294         594432         172           EP2C50U484C8         1.2V         50528         294         594432         172           EP2C50U48418         1.2V         50528         294         594432         172           EP2C70F672C6         1.2V         68416         422         1152000         300           EP2C70F672C7         1.2V         68416         422         1152000         300           EP2C70F672C8         1.2V         68416         422         1152000         300                                                                                                    | P2C50U484C6         1.2V         50528         294         594432         172           P2C50U484C7         1.2V         50528         294         594432         172           P2C50U484C8         1.2V         50528         294         594432         172           P2C50U48408         1.2V         50528         294         594432         172           P2C50U48408         1.2V         50528         294         594432         172           P2C70F672C6         1.2V         68416         422         1152000         300           P2C70F672C8         1.2V         68416         422         1152000         300                                                                                                    | S50U484C6         1.2V         50528         294         594432         172           S50U484C7         1.2V         50528         294         594432         172           S50U484C8         1.2V         50528         294         594432         172           S50U484C8         1.2V         50528         294         594432         172           S50U484C8         1.2V         50528         294         594432         172           S70F672C6         1.2V         68416         422         1152000         300           S70F672C7         1.2V         68416         422         1152000         300                                                                                                    | 2C50U484C6         1.2V         50528         294         594432         172           2C50U484C7         1.2V         50528         294         594432         172           2C50U484C8         1.2V         50528         294         594432         172           2C50U484C8         1.2V         50528         294         594432         172           2C50U48418         1.2V         50528         294         594432         172           2C70F672C6         1.2V         68416         422         1152000         300           2C70F672C7         1.2V         68416         422         1152000         300           2C70F672C8         1.2V         68416         422         1152000         300                                                                                                    | 2C50U484C6         1.2V         50528         294         594432         172           2C50U484C7         1.2V         50528         294         594432         172           2C50U484C8         1.2V         50528         294         594432         172           2C50U484C8         1.2V         50528         294         594432         172           2C50U48418         1.2V         50528         294         594432         172           2C70F672C6         1.2V         68416         422         1152000         300           2C70F672C7         1.2V         68416         422         1152000         300           2C70F672C7         1.2V         68416         422         1152000         300                                                                                                    | 22C50U484C6         1.2V         50528         294         594432         172           22C50U484C7         1.2V         50528         294         594432         172           22C50U484C8         1.2V         50528         294         594432         172           22C50U484C8         1.2V         50528         294         594432         172           22C50U484C8         1.2V         50528         294         594432         172           22C50U484C8         1.2V         50528         294         594432         172           22C50F672C6         1.2V         68416         422         1152000         300           22C70F672C7         1.2V         68416         422         1152000         300           22C70F672C7         1.2V         68416         422         1152000         300                                                                                                    | (£P2C50F672I8 1.2V 50528 450 504422 172                                                                                                    |
| EP2C50U484C7         1.2V         50528         294         594432         172           EP2C50U484C8         1.2V         50528         294         594432         172           EP2C50U484C8         1.2V         50528         294         594432         172           EP2C50U48418         1.2V         50528         294         594432         172           EP2C70F672C6         1.2V         68416         422         1152000         300           EP2C70F672C7         1.2V         68416         422         1152000         300           EP2C70F672C8         1.2V         68416         422         1152000         300                                                                                                    | P2C50U484C7         1.2V         50528         294         594432         172           P2C50U484C8         1.2V         50528         294         594432         172           P2C50U484C8         1.2V         50528         294         594432         172           P2C50U484B1         1.2V         50528         294         594432         172           P2C70F672C6         1.2V         68416         422         1152000         300           P2C70F672C7         1.2V         68416         422         1152000         300           P2C70F672C8         1.2V         68416         422         1152000         300                                                                                                    | 550U484C7         1.2V         50528         294         594432         172           550U484C8         1.2V         50528         294         594432         172           550U484B8         1.2V         50528         294         594432         172           570F672C6         1.2V         50528         294         594432         172           570F672C7         1.2V         68416         422         1152000         300           770F672C8         1.2V         68416         422         1152000         300                                                                                                    | 2C50U484C7         1.2V         50528         294         594432         172           2C50U484C8         1.2V         50528         294         594432         172           2C50U484C8         1.2V         50528         294         594432         172           2C50U48418         1.2V         50528         294         594432         172           2C70F672C6         1.2V         68416         422         1152000         300           2C70F672C8         1.2V         68416         422         1152000         300                                                                                                    | 2C50U484C7         1.2V         50528         294         594432         172           2C50U484C8         1.2V         50528         294         594432         172           2C50U484C8         1.2V         50528         294         594432         172           2C50U48418         1.2V         50528         294         594432         172           2C70F672C6         1.2V         68416         422         1152000         300           2C70F672C7         1.2V         68416         422         1152000         300           2C70F672C8         1.2V         68416         422         1152000         300                                                                                                    | 22C50U484C7         1.2V         50528         294         594432         172           22C50U484C8         1.2V         50528         294         594432         172           22C50U484C8         1.2V         50528         294         594432         172           22C50U48418         1.2V         50528         294         594432         172           22C70F672C6         1.2V         68416         422         1152000         300           22C70F672C7         1.2V         68416         422         1152000         300                                                                                                    |                                                                                                    |
| EP2C50U484C8         1.2V         50528         294         594432         172           EP2C50U48418         1.2V         50528         294         594432         172           EP2C70F672C6         1.2V         68416         422         1152000         300           EP2C70F672C7         1.2V         68416         422         1152000         300           EP2C70F672C8         1.2V         68416         422         1152000         300                                                                                                    | P2C50U484C8         1.2V         50528         294         594432         172           P2C50U484B         1.2V         50528         294         594432         172           P2C70F672C6         1.2V         68416         422         1152000         300           P2C70F672C7         1.2V         68416         422         1152000         300           P2C70F672C7         1.2V         68416         422         1152000         300                                                                                                    | 550U484C8         1.2V         50528         294         594432         172           550U48418         1.2V         50528         294         594432         172           570F672C6         1.2V         68416         422         1152000         300           570F672C7         1.2V         68416         422         1152000         300                                                                                                    | 2C50U484C8         1.2V         50528         294         594432         172           2C50U48418         1.2V         50528         294         594432         172           2C70F672C6         1.2V         68416         422         1152000         300           2C70F672C7         1.2V         68416         422         1152000         300           2C70F672C8         1.2V         68416         422         1152000         300                                                                                                    | 2C50U484C8         1.2V         50528         294         594432         172           2C50U48418         1.2V         50528         294         594432         172           2C70F672C6         1.2V         68416         422         1152000         300           2C70F672C7         1.2V         68416         422         1152000         300           2C70F672C6         1.2V         68416         422         1152000         300                                                                                                    | 22C50U484C8         1.2V         50528         294         594432         172           22C50U484T8         1.2V         50528         294         594432         172           22C50F672C6         1.2V         68416         422         1152000         300           22C70F672C7         1.2V         68416         422         1152000         300                                                                                                    | ST 1/2         1/2           *P2C50U484C6         1.2V         50528         294         594432         172                                                                                                    |
| EP2C50U484I8         1.2V         50528         294         594432         172           EP2C70F672C6         1.2V         68416         422         1152000         300           EP2C70F672C7         1.2V         68416         422         1152000         300           EP2C70F672C8         1.2V         68416         422         1152000         300                                                                                                    | P2C50U48418         1.2V         50528         294         594432         172           P2C70F672C6         1.2V         68416         422         1152000         300           P2C70F672C7         1.2V         68416         422         1152000         300           P2C70F672C8         1.2V         68416         422         1152000         300                                                                                                    | 550U48418         1.2V         50528         294         594432         172           70F672C6         1.2V         68416         422         1152000         300           70F672C7         1.2V         68416         422         1152000         300           70F672C8         1.2V         68416         422         1152000         300                                                                                                    | 2C50U48418         1.2V         50528         294         594432         172           2C70F672C6         1.2V         68416         422         1152000         300           2C70F672C7         1.2V         68416         422         1152000         300           2C70F672C7         1.2V         68416         422         1152000         300                                                                                                    | 2C50U48418         1.2V         50528         294         594432         172           2C70F672C6         1.2V         68416         422         1152000         300           2C70F672C7         1.2V         68416         422         1152000         300           2C70F672C7         1.2V         68416         422         1152000         300                                                                                                    | 22C50U484I8         1.2V         50528         294         594432         172           22C70F672C6         1.2V         68416         422         1152000         300           22C70F672C7         1.2V         68416         422         1152000         300           22C70F672C7         1.2V         68416         422         1152000         300                                                                                                    | *EP2C50U484C6         1.2V         50528         294         594432         172           *2C50U484C7         1.2V         50528         294         594432         172                                                                                                    |
| EP2C70F672C6         1.2V         68416         422         1152000         300           EP2C70F672C7         1.2V         68416         422         1152000         300           EP2C70F672C8         1.2V         68416         422         1152000         300                                                                                                    | P2C70F672C6         1.2V         68416         422         1152000         300           P2C70F672C7         1.2V         68416         422         1152000         300           P2C70F672C8         1.2V         68416         422         1152000         300                                                                                                    | Kropping         L2V         68416         422         1152000         300           Kropping         1.2V         68416         422         1152000         300           Kropping         1.2V         68416         422         1152000         300           Kropping         1.2V         68416         422         1152000         300                                                                                                    | 2C70F672C6         1.2V         68416         422         1152000         300           2C70F672C7         1.2V         68416         422         1152000         300           2C70F672C8         1.2V         68416         422         1152000         300                                                                                                    | 2C70F672C6         1.2V         68416         422         1152000         300           2C70F672C7         1.2V         68416         422         1152000         300           2C70F672C8         1.2V         68416         422         1152000         300                                                                                                    | 22C70F672C6         1.2V         68416         422         1152000         300           22C70F672C7         1.2V         68416         422         1152000         300           20C70F672C7         1.2V         68416         422         1152000         300                                                                                                    | IEP2C50U484C6         1.2V         50528         294         594432         172           "P2C50U484C7         1.2V         50528         294         594432         172           "2C50U484C8         1.2V         50528         294         594432         172                                                                                                    |
| EP2C70F672C7         1.2V         68416         422         1152000         300           EP2C70F672C8         1.2V         68416         422         1152000         300                                                                                                    | P2C70F672C7         1.2V         68416         422         1152000         300           P2C70F672C8         1.2V         68416         422         1152000         300                                                                                                    | C70F672C7         1.2V         68416         422         1152000         300           C70F672C8         1.2V         68416         422         1152000         300                                                                                                    | 2C70F672C7 1.2V 68416 422 1152000 300<br>2C70E672C8 1.2V 68416 422 1152000 300                                                                                                    | 2C70F672C7 1.2V 68416 422 1152000 300                                                                                                    | 22C70F672C7 1.2V 68416 422 1152000 300                                                                                                    | EP2C50U484C6         1.2V         50528         294         594432         172           EP2C50U484C7         1.2V         50528         294         594432         172           P2C50U484C8         1.2V         50528         294         594432         172           2C50U48418         1.2V         50528         294         594432         172                                                                                                    |
| EP2C70F672C8 1.2V 68416 422 1152000 300                                                                                                    | P2C70F672C8 1.2V 68416 422 1152000 300                                                                                                    | 70F672C8 1.2V 68416 422 1152000 300                                                                                                    | 2C70E672C8 1.2V 68416 422 1152000 300                                                                                                    | 2C70E672C8 1 2V 68416 422 1152000 300                                                                                                    | 00070567300 1 3V 69416 400 1153000 200                                                                                                    | EP2C50U484C6         1.2V         50528         294         594432         172           EP2C50U484C7         1.2V         50528         294         594432         172           FP2C50U484C8         1.2V         50528         294         594432         172           FP2C50U484C8         1.2V         50528         294         594432         172           P2C50U48418         1.2V         50528         294         594432         172           P2C50U48418         1.2V         68416         422         1152000         300                                                                                                    |
|                                                                                                    |                                                                                                    |                                                                                                    |                                                                                                    | LOVIN 07 LOV 110 122 1102000 000                                                                                                    | 2C/0F0/2C0 1.2V 00910 922 1152000 300                                                                                                    | EP2C50U484C6         1.2V         50528         294         594432         172           EP2C50U484C7         1.2V         50528         294         594432         172           SP2C50U484C8         1.2V         50528         294         594432         172           SP2C50U484C8         1.2V         50528         294         594432         172           SP2C50U48418         1.2V         50528         294         594432         172           SP2C50U48418         1.2V         50528         294         594432         172           SP2C50U48418         1.2V         68416         422         1152000         300           '2C70F672C7         1.2V         68416         422         1152000         300                                                                                                    |
| EP2C70F672I8 1.2V 68416 422 1152000 300                                                                                                    | P2C70E67218 1.2V 68416 422 1152000 300                                                                                                    | 20662218 1 2V 69416 422 1152000 200                                                                                                    | 2070567278 1.24 69416 422 1152000 200                                                                                                    | 20205(2220) 1 24 20 20 20 20 20 20 20 20 20 20 20 20 20                                                                                                    |                                                                                                    | EP2C50U484C6         1.2V         50528         294         594432         172           EP2C50U484C7         1.2V         50528         294         594432         172           EP2C50U484C8         1.2V         50528         294         594432         172           EP2C50U484C8         1.2V         50528         294         594432         172           P2C50U48418         1.2V         50528         294         594432         172           P2C70F672C6         1.2V         68416         422         1152000         300           *2C70F672C6         1.2V         68416         422         1152000         300                                                                                                    |
|                                                                                                    |                                                                                                    | 2/01/07/210 1.2V 00/10 1/22 115/2000 500                                                                                                    | 2C/UF0/2L0 1.2V 08410 422 1152000 300                                                                                                    | 2C/UF0/218 1.2V 68416 422 1152000 300                                                                                                    | 22C70F67218 1.2V 68416 422 1152000 300                                                                                                    | EP2C50U484C6         1.2V         50528         294         594432         172           EP2C50U484C7         1.2V         50528         294         594432         172           EP2C50U484C7         1.2V         50528         294         594432         172           EP2C50U484C8         1.2V         50528         294         594432         172           EP2C50U48418         1.2V         50528         294         594432         172           SP2C50F672C6         1.2V         68416         422         1152000         300           P2C70F672C7         1.2V         68416         422         1152000         300           '2C70F672C8         1.2V         68416         422         1152000         300           '2C70F672C8         1.2V         68416         422         1152000         300                                                                                                    |
| EP2C70F896C6 1.2V 68416 622 1152000 300                                                                                                    | P2C70F896C6 1.2V 68416 622 1152000 300                                                                                                    | 700 0720         1.2v         00410         422         1152000         500           70F896C6         1.2V         68416         622         1152000         300                                                                                                    | 2C70F896C6 1.2V 68416 622 1152000 300                                                                                                    | 2C70F896C6 1.2V 68416 622 1152000 300<br>2C70F896C6 1.2V 68416 622 1152000 300                                                                                                    | 22C70F67218 1.2V 68416 422 1152000 300<br>22C70F896C6 1.2V 68416 622 1152000 300                                                                                                    | EP2C50U484C6         1.2V         50528         294         594432         172           EP2C50U484C7         1.2V         50528         294         594432         172           EP2C50U484C7         1.2V         50528         294         594432         172           EP2C50U484C8         1.2V         50528         294         594432         172           EP2C50U48418         1.2V         50528         294         594432         172           EP2C50U48418         1.2V         50528         294         594432         172           EP2C50U48418         1.2V         68416         422         1152000         300           P2C70F672C7         1.2V         68416         422         1152000         300           P2C70F67228         1.2V         68416         422         1152000         300           P2C70F896C6         1.2V         68416         622         1152000         300                                                                                                    |
| EP2C70F672I8 1.2V 68416 422 1152000 300                                                                                                    | P2C70E67218 1.2V 68416 422 1152000 300                                                                                                    | 70EC77E 1 3V 69416 422 1152000 200                                                                                                    |                                                                                                    |                                                                                                    |                                                                                                    | EP2C50U484C6         1.2V         50528         294         594432         172           EP2C50U484C7         1.2V         50528         294         594432         172           EP2C50U484C7         1.2V         50528         294         594432         172           EP2C50U484C8         1.2V         50528         294         594432         172           SP2C50U48418         1.2V         50528         294         594432         172           P2C70F672C6         1.2V         68416         422         1152000         300           2C70F672C7         1.2V         68416         422         1152000         300                                                                                                    |
| ED0070E90606 1 3V 69416 633 1153000 300                                                                                                    | DOCTOREDADCS 1 JV C0416 C22 1152000 200                                                                                                    | 7/01/02/10 1/27 0010 4/27 11/2/000 J00<br>J0000000 1 J0/ 02/010 4/27 11/2/000 J00                                                                                                    | 2C/UF0/210 1.2V 08410 422 1152000 300                                                                                                    | 2C/UF0/2L0 1.2V 68416 422 1152000 300                                                                                                    | 72C70F67218 1.2V 68416 422 1152000 300                                                                                                    | EP2C50U484C6         1.2V         50528         294         594432         172           EP2C50U484C7         1.2V         50528         294         594432         172           EP2C50U484C8         1.2V         50528         294         594432         172           EP2C50U484C8         1.2V         50528         294         594432         172           SP2C50U48418         1.2V         50528         294         594432         172           SP2C70F672C6         1.2V         68416         422         1152000         300           P2C70F672C8         1.2V         68416         422         1152000         300           P2C70F672C8         1.2V         68416         422         1152000         300           P2C70F672C6         1.2V         68416         422         1152000         300           P2C70F672C8         1.2V         68416         422         1152000         300           P2C70F672C6         1.2V         68416         422         1152000         300                                                                                                    |
| EP2C70F896C6 1.2V 68416 622 1152000 300                                                                                                    | P2C70F896C6 1.2V 68416 622 1152000 300                                                                                                    | CONTRACT         CONTRACT                                                                                                    | 2C70F896C6 1.2V 68416 622 1152000 300<br>2C70F896C6 1.2V 68416 622 1152000 300                                                                                                    | CL/UF07/LIG         1.2v         08410         42.2         1152000         300           2C70F896C6         1.2V         68416         62.2         1152000         300                                                                                                    | V2C70F67218         1.2V         68416         422         1152000         300           V2C70F896C6         1.2V         68416         622         1152000         300                                                                                                    | EP2C50U484C6         1.2V         50528         294         594432         172           EP2C50U484C7         1.2V         50528         294         594432         172           EP2C50U484C8         1.2V         50528         294         594432         172           EP2C50U484C8         1.2V         50528         294         594432         172           EP2C50U48418         1.2V         50528         294         594432         172           EP2C50U48418         1.2V         68416         422         1152000         300           P2C70F672C8         1.2V         68416         422         1152000         300           P2C70F672C8         1.2V         68416         422         1152000         300           P2C70F67218         1.2V         68416         422         1152000         300           P2C70F67218         1.2V         68416         622         1152000         300           P2C70F67218         1.2V         68416         622         1152000         300           P2C70F67217         1.2V         68416         622         1152000         300                                                                                                    |
|                                                                                                    |                                                                                                    | ./0/0/210 1.27 00410 422 1152000 500                                                                                                    | ZC/UF0/210 1.2V 08410 422 1152000 300                                                                                                    | ZC/UF6/218 1.2V 68416 422 1152000 300                                                                                                    | 2C70F67218 1.2V 68416 422 1152000 300                                                                                                    | EP2C50U484C6         1.2V         50528         294         594432         172           EP2C50U484C7         1.2V         50528         294         594432         172           EP2C50U484C7         1.2V         50528         294         594432         172           EP2C50U484C8         1.2V         50528         294         594432         172           EP2C50U48418         1.2V         50528         294         594432         172           SP2C70F672C6         1.2V         68416         422         1152000         300           *2C70F672C7         1.2V         68416         422         1152000         300           *2C70F67218         1.2V         68416         422         1152000         300                                                                                                    |
|                                                                                                    |                                                                                                    | 112V 0010 1.2V 0010 122 1132000 300                                                                                                    | 2C/UF0/210 1.2V 08410 422 1152000 300                                                                                                    | 2C/UF0/218 1.2V 88416 422 1152000 300                                                                                                    | 2C70F67218 1.2V 68416 422 1152000 300                                                                                                    | EP2C50U484C6         1.2V         50528         294         594432         172           EP2C50U484C7         1.2V         50528         294         594432         172           EP2C50U484C8         1.2V         50528         294         594432         172           EP2C50U484C8         1.2V         50528         294         594432         172           EP2C50U484C8         1.2V         50528         294         594432         172           EP2C50U48418         1.2V         50528         294         594432         172           P2C70F672C6         1.2V         68416         422         1152000         300           P2C70F672C8         1.2V         68416         422         1152000         300           P2C70F672C8         1.2V         68416         422         1152000         300           P2C70F672C8         1.2V         68416         422         1152000         300                                                                                                    |
|                                                                                                    |                                                                                                    |                                                                                                    | 22/7/07/210 1.2V 08410 422 115/2000 300                                                                                                    | 22/UF5/218 1.2V 66416 422 1152000 300                                                                                                    | 2C70F67218 1.2V 68416 422 1152000 300                                                                                                    | EP2C50U484C6         1.2V         50528         294         594432         172           EP2C50U484C7         1.2V         50528         294         594432         172           EP2C50U484C8         1.2V         50528         294         594432         172           EP2C50U484C8         1.2V         50528         294         594432         172           SP2C50U48418         1.2V         50528         294         594432         172           SP2C70F672C6         1.2V         68416         422         1152000         300           P2C70F672C7         1.2V         68416         422         1152000         300           *2C70F672C8         1.2V         68416         422         1152000         300           *2C70F672C8         1.2V         68416         422         1152000         300           *2C70F672C8         1.2V         68416         422         1152000         300                                                                                                    |
| EP2C70E896C6 1.2V 68416 622 1152000 300                                                                                                    | P2C70F896C6 1.2V 68416 622 1152000 300                                                                                                    | CTOF896C6 1.2V 68416 622 1152000 300                                                                                                    | 2C/0F07210 1.2V 08416 422 1152000 300                                                                                                    | 2C/UF0/2L0 1.2V 08416 422 1152000 300<br>2C70F896C6 1.2V 68416 622 1152000 300                                                                                                    | 22C70F896C6 1.2V 68416 422 1152000 300                                                                                                    | EP2C50U484C6         1.2V         50528         294         594432         172           EP2C50U484C7         1.2V         50528         294         594432         172           EP2C50U484C7         1.2V         50528         294         594432         172           EP2C50U484C8         1.2V         50528         294         594432         172           EP2C50U48418         1.2V         50528         294         594432         172           SP2C70F672C6         1.2V         68416         422         1152000         300           P2C70F672C7         1.2V         68416         422         1152000         300           *2C70F672C8         1.2V         68416         422         1152000         300           *2C70F67218         1.2V         68416         422         1152000         300           *2C70F67266         1.2V         68416         622         1152000         300                                                                                                    |
| ED0070E90606 1 3V 69416 633 1153000 300                                                                                                    | DOCTOREDADCS 1 JV C0416 C22 1152000 200                                                                                                    | 7/01/02/10 1/27 0010 4/27 11/2/000 J00<br>J0000000 1 J0/ 02/010 4/27 11/2/000 J00                                                                                                    | 2C/UF0/210 1.2V 08410 422 1152000 300                                                                                                    | 2C/UF0/2L0 1.2V 68416 422 1152000 300                                                                                                    | 72C70F67218 1.2V 68416 422 1152000 300                                                                                                    | EP2C50U484C6         1.2V         50528         294         594432         172           EP2C50U484C7         1.2V         50528         294         594432         172           EP2C50U484C8         1.2V         50528         294         594432         172           EP2C50U484C8         1.2V         50528         294         594432         172           SP2C50U48418         1.2V         50528         294         594432         172           SP2C70F672C6         1.2V         68416         422         1152000         300           P2C70F672C8         1.2V         68416         422         1152000         300           P2C70F672C8         1.2V         68416         422         1152000         300           P2C70F672C6         1.2V         68416         422         1152000         300           P2C70F672C8         1.2V         68416         422         1152000         300           P2C70F672C6         1.2V         68416         422         1152000         300                                                                                                    |
|                                                                                                    |                                                                                                    | 7/0/0/20 1.2/ 0010 422 1152000 500                                                                                                    | 22/UT0/20 1.2V 08410 422 1152000 300                                                                                                    | 22/UF0/215 1.2V 68416 422 1152000 300                                                                                                    | 72C70F67ZI8 1.2V 68416 422 1152000 300                                                                                                    | EP2C50U484C6         1.2V         50528         294         594432         172           EP2C50U484C7         1.2V         50528         294         594432         172           EP2C50U484C8         1.2V         50528         294         594432         172           EP2C50U484C8         1.2V         50528         294         594432         172           FP2C50U484B         1.2V         50528         294         594432         172           FP2C50U484B         1.2V         50528         294         594432         172           FP2C70F672C6         1.2V         68416         422         1152000         300           P2C70F672C8         1.2V         68416         422         1152000         300           *2C70F672B         1.2V         68416         422         1152000         300           *2C70F672B         1.2V         68416         422         1152000         300           *2C70F672B         1.2V         68416         422         1152000         300                                                                                                    |
|                                                                                                    |                                                                                                    | 2/01/07/210 1.2V 00/10 1/22 115/2000 500                                                                                                    | 2C/UF0/2L0 1.2V 08410 422 1152000 300                                                                                                    | 2C/UF0/218 1.2V 68416 422 1152000 300                                                                                                    | 22C70F67218 1.2V 68416 422 1152000 300                                                                                                    | EP2C50U484C6         1.2V         50528         294         594432         172           EP2C50U484C7         1.2V         50528         294         594432         172           EP2C50U484C7         1.2V         50528         294         594432         172           EP2C50U484C8         1.2V         50528         294         594432         172           EP2C50U48418         1.2V         50528         294         594432         172           SP2C50F672C6         1.2V         68416         422         1152000         300           P2C70F672C7         1.2V         68416         422         1152000         300           '2C70F672C8         1.2V         68416         422         1152000         300           '2C70F672C8         1.2V         68416         422         1152000         300                                                                                                    |
| EP2C70F67218 1.2V 68416 422 1152000 300                                                                                                    | P2C70E67218 1.2V 68416 422 1152000 300                                                                                                    | 70557219 1 20 59415 422 1152000 200                                                                                                    | 17 DEC 710 1 1W 20/12 /11 11 10/00                                                                                                    |                                                                                                    |                                                                                                    | EP2C50U484C6         1.2V         50528         294         594432         172           EP2C50U484C7         1.2V         50528         294         594432         172           EP2C50U484C7         1.2V         50528         294         594432         172           EP2C50U484C8         1.2V         50528         294         594432         172           SP2C50U48418         1.2V         50528         294         594432         172           P2C70F672C6         1.2V         68416         422         1152000         300           P2C70F672C7         1.2V         68416         422         1152000         300           '2C70F672C8         1.2V         68416         422         1152000         300                                                                                                    |
| LF2C/010/210 1.2V 00410 422 1152000 300                                                                                                    | EZV/04.07210 LLZX D0110 1777 LLD2000 D01                                                                                                    |                                                                                                    |                                                                                                    | A A MERICAN LEVALE AVII 111-2001                                                                                                    | DICIDEE 7319 1 DV 69416 400 1150000 200                                                                                                    | EP2C50U484C6         1.2V         50528         294         594432         172           EP2C50U484C7         1.2V         50528         294         594432         172           EP2C50U484C7         1.2V         50528         294         594432         172           EP2C50U484C8         1.2V         50528         294         594432         172           5P2C50U48418         1.2V         50528         294         594432         172           5P2C50U48418         1.2V         50528         294         594432         172           5P2C70F672C6         1.2V         68416         422         1152000         300           P2C70F672C7         1.2V         68416         422         1152000         300           P2C70F672C8         1.2V         68416         422         1152000         300           P2C70F672C7         1.2V         68416         422         1152000         300           P2C70F672C7         1.2V         68416         422         1152000         300                                                                                                    |
|                                                                                                    |                                                                                                    |                                                                                                    |                                                                                                    |                                                                                                    | 2C/0F0/2C0 1.2V 0010 722 1152000 300                                                                                                    | EP2C50U484C6         1.2V         50528         294         594432         172           EP2C50U484C7         1.2V         50528         294         594432         172           EP2C50U484C7         1.2V         50528         294         594432         172           EP2C50U484C8         1.2V         50528         294         594432         172           EP2C50U48418         1.2V         50528         294         594432         172           P2C70F672C6         1.2V         68416         422         1152000         300           *2C70F672C7         1.2V         68416         422         1152000         300                                                                                                    |
|                                                                                                    |                                                                                                    |                                                                                                    |                                                                                                    |                                                                                                    | -2C/UF0/2C0 1.2V 00410 422 1152000 300                                                                                                    | EP2C50U484C6         1.2V         50528         294         594432         172           EP2C50U484C7         1.2V         50528         294         594432         172           EP2C50U484C8         1.2V         50528         294         594432         172           EP2C50U484C8         1.2V         50528         294         594432         172           P2C50U48418         1.2V         50528         294         594432         172           P2C70F672C6         1.2V         68416         422         1152000         300           '2C70F672C7         1.2V         68416         422         1152000         300                                                                                                    |
|                                                                                                    |                                                                                                    |                                                                                                    |                                                                                                    |                                                                                                    | -2C/0F0/2C0 1.2V 00410 422 1152000 300                                                                                                    | EP2C50U484C6         1.2V         50528         294         594432         172           EP2C50U484C7         1.2V         50528         294         594432         172           EP2C50U484C8         1.2V         50528         294         594432         172           EP2C50U484C8         1.2V         50528         294         594432         172           P2C50U48418         1.2V         50528         294         594432         172           P2C70F672C6         1.2V         68416         422         1152000         300           '2C70F672C7         1.2V         68416         422         1152000         300                                                                                                    |
|                                                                                                    |                                                                                                    |                                                                                                    | AND AND AND AND AND AND AND AND AND AND                                                                                                    |                                                                                                    | 20/060/200 1.20 00910 922 1152000 300                                                                                                    | EP2C50U484C6         1.2V         50528         294         594432         172           EP2C50U484C7         1.2V         50528         294         594432         172           SP2C50U484C8         1.2V         50528         294         594432         172           SP2C50U484C8         1.2V         50528         294         594432         172           SP2C50U48418         1.2V         50528         294         594432         172           SP2C70F672C6         1.2V         68416         422         1152000         300                                                                                                    |
| EP2C/0F0/2C0 1.2V 00410 422 1152000 300                                                                                                    | F2C/0F0/2C0 1.2V 00410 422 1152000 300                                                                                                    | ///////////////////////////////////////                                                                                                    | ZU/UED/ZUO 1.2V DOMID 142Z 11.5ZUUU .3UU                                                                                                    |                                                                                                    |                                                                                                    | EP2C50U484C6         1.2V         50528         294         594432         172           EP2C50U484C7         1.2V         50528         294         594432         172           EP2C50U484C8         1.2V         50528         294         594432         172           EP2C50U484C8         1.2V         50528         294         594432         172           P2C50U48418         1.2V         50528         294         594432         172           P2C50U48418         1.2V         50528         294         594432         172           *2C70F672C6         1.2V         68416         422         1152000         300           *2C70F672C7         1.2V         68416         422         1152000         300                                                                                                    |
| EP2C70F672C8 1.2V 68416 422 1152000 300                                                                                                    | P2C70F672C8 1.2V 68416 422 1152000 300                                                                                                    | C70F672C8 1.2V 68416 422 1152000 300                                                                                                    | 2C70E672C8 1.2V 68416 422 1152000 300                                                                                                    | 2C70E672C8 1 2V 68416 422 1152000 300                                                                                                    | DC70E670C9 1 DV 69416 400 11E0000 200                                                                                                    | EP2C50U484C6         1.2V         50528         294         594432         172           EP2C50U484C7         1.2V         50528         294         594432         172           =P2C50U484C8         1.2V         50528         294         594432         172           =P2C50U484C8         1.2V         50528         294         594432         172           =P2C50U48418         1.2V         50528         294         594432         172           =P2C50U48418         1.2V         50528         294         594432         172           =P2C50U48418         1.2V         68416         422         1152000         300           =P2CF0UE         1.4V         68416         422         1152000         300                                                                                                    |
| EP2C70F672C8 1.2V 68416 422 1152000 300                                                                                                    | P2C70F672C8 1.2V 68416 422 1152000 300                                                                                                    | C70F672C8 1.2V 68416 422 1152000 300                                                                                                    | 2C70E672C8 1.2V 68416 422 1152000 300                                                                                                    | 2C70E672C8 1 2V 68416 422 1152000 300                                                                                                    | 200 200 1 2V 69416 422 1152000 200                                                                                                    | EP2C50U484C6         1.2V         50528         294         594432         172           EP2C50U484C7         1.2V         50528         294         594432         172           5P2C50U484C8         1.2V         50528         294         594432         172           5P2C50U484C8         1.2V         50528         294         594432         172           5P2C50U48418         1.2V         50528         294         594432         172           22C70F672C6         1.2V         68416         422         1152000         300                                                                                                    |
| EP2C/0F6/2C8 1.2V 68416 422 1152000 300                                                                                                    | P2C/0F6/2C8 1.2V 68416 422 1152000 300                                                                                                    | 70F672C8 1.2V 68416 422 1152000 300                                                                                                    | 20/066/208 1.2V 68416 422 1152000 300                                                                                                    | 2020E67208 1 2V 68416 422 1152000 300                                                                                                    | 11E0000 1000 1000 1000                                                                                                    | EP2C50U484C6         1.2V         50528         294         594432         172           EP2C50U484C7         1.2V         50528         294         594432         172           =P2C50U484C7         1.2V         50528         294         594432         172           =P2C50U484C8         1.2V         50528         294         594432         172           =P2C50U48418         1.2V         50528         294         594432         172           =P2C50U48418         1.2V         50528         294         594432         172           =P2C50U48418         1.2V         68416         422         1152000         300           =P2CF30C72         2.7N         66416         422         1152000         300                                                                                                    |
|                                                                                                    | 1152000 HEY 00110 HE 1152000 500                                                                                                    |                                                                                                    |                                                                                                    |                                                                                                    |                                                                                                    | EP2C50U484C6         1.2V         50528         294         594432         172           EP2C50U484C7         1.2V         50528         294         594432         172           EP2C50U484C8         1.2V         50528         294         594432         172           SP2C50U484C8         1.2V         50528         294         594432         172           P2C50U484C8         1.2V         50528         294         594432         172           P2C50U48418         1.2V         50528         294         594432         172           *2C70F672C6         1.2V         68416         422         1152000         300           *2C70F672C7         1.2V         68416         422         1152000         300                                                                                                    |
|                                                                                                    |                                                                                                    |                                                                                                    |                                                                                                    |                                                                                                    | 2C/0F0/2C0 1.2V 0010 122 1152000 300                                                                                                    | EP2C50U484C6         1.2V         50528         294         594432         172           EP2C50U484C7         1.2V         50528         294         594432         172           EP2C50U484C8         1.2V         50528         294         594432         172           SP2C50U48418         1.2V         50528         294         594432         172           P2C50U48418         1.2V         50528         294         594432         172           P2C50U48418         1.2V         50528         294         594432         172           P2C70F672C6         1.2V         68416         422         1152000         300           '2C70F672C7         1.2V         68416         422         1152000         300                                                                                                    |
|                                                                                                    |                                                                                                    |                                                                                                    |                                                                                                    | 112200 112 112200 300                                                                                                    | 22/0F0/2C0 1.2V 00410 422 1152000 300                                                                                                    | EP2C50U484C6         1.2V         50528         294         594432         172           EP2C50U484C7         1.2V         50528         294         594432         172           EP2C50U484C8         1.2V         50528         294         594432         172           P2C50U484C8         1.2V         50528         294         594432         172           P2C50U48418         1.2V         50528         294         594432         172           P2C70F672C6         1.2V         68416         422         1152000         300           '2C70F672C7         1.2V         68416         422         1152000         300                                                                                                    |
|                                                                                                    |                                                                                                    |                                                                                                    |                                                                                                    |                                                                                                    | -2C/UF0/2C0 1.2V 00410 422 1152000 300                                                                                                    | EP2C50U484C6         1.2V         50528         294         594432         172           EP2C50U484C7         1.2V         50528         294         594432         172           EP2C50U484C8         1.2V         50528         294         594432         172           EP2C50U484C8         1.2V         50528         294         594432         172           P2C50U48418         1.2V         50528         294         594432         172           P2C70F672C6         1.2V         68416         422         1152000         300           '2C70F672C7         1.2V         68416         422         1152000         300                                                                                                    |
| ED2C70EC7010 1 DV C041C 400 11E0000 000                                                                                                    | DDC705C705C 1 DV C041C 420 145000 200                                                                                                    |                                                                                                    |                                                                                                    |                                                                                                    |                                                                                                    | EP2C50U484C6         1.2V         50528         294         594432         172           EP2C50U484C7         1.2V         50528         294         594432         172           EP2C50U484C7         1.2V         50528         294         594432         172           EP2C50U484C8         1.2V         50528         294         594432         172           SP2C50U48418         1.2V         50528         294         594432         172           P2C70F672C6         1.2V         68416         422         1152000         300           2C70F672C7         1.2V         68416         422         1152000         300                                                                                                    |
| EP2C70E672I8 1.2V 68416 422 1152000 300                                                                                                    | P2C70E67218 1.2V 68416 422 1152000 300                                                                                                    | 70567779 1.2V 69416 422 1152000 200                                                                                                    | 20205622129 1 20 69416 422 1152000 200                                                                                                    | 202202020200 1 204                                                                                                    |                                                                                                    | EP2C50U484C6         1.2V         50528         294         594432         172           EP2C50U484C7         1.2V         50528         294         594432         172           EP2C50U484C8         1.2V         50528         294         594432         172           EP2C50U484C8         1.2V         50528         294         594432         172           SP2C50U48418         1.2V         50528         294         594432         172           P2C50U48418         1.2V         50528         294         594432         172           P2C70F672C6         1.2V         68416         422         1152000         300           *2C70F672C8         1.2V         68416         422         1152000         300                                                                                                    |
| EP2C70F672I8 1.2V 68416 422 1152000 300                                                                                                    | P2C70E672I8 1.2V 68416 422 1152000 300                                                                                                    | 20E672E9 1 2V 69416 422 1152000 200                                                                                                    | 2C70E670E 1 2V 69416 422 11E2000 200                                                                                                    | DC70EC70E0 1 DV C041C 400 11E0000 000                                                                                                    |                                                                                                    | EP2C50U484C6         1.2V         50528         294         594432         172           EP2C50U484C7         1.2V         50528         294         594432         172           EP2C50U484C8         1.2V         50528         294         594432         172           5P2C50U484C8         1.2V         50528         294         594432         172           5P2C50U48418         1.2V         50528         294         594432         172           5P2C50U48418         1.2V         50528         294         594432         172           5P2C50U48418         1.2V         68416         422         1152000         300           2C70F672C7         1.2V         68416         422         1152000         300           '2C70F672C8         1.2V         68416         422         1152000         300                                                                                                    |
| EP2C/0F6/218 1.2V 68416 422 1152000 300                                                                                                    | 12/1/UED/218 1.2V D01 D01 D 12/2 1.52/000 .500                                                                                                    |                                                                                                    |                                                                                                    |                                                                                                    | 11ED000 1000                                                                                                    | EP2C50U484C6         1.2V         50528         294         594432         172           EP2C50U484C7         1.2V         50528         294         594432         172           EP2C50U484C7         1.2V         50528         294         594432         172           EP2C50U484C8         1.2V         50528         294         594432         172           P2C50U48418         1.2V         50528         294         594432         172           P2C70F672C6         1.2V         68416         422         1152000         300           P2C70F672C7         1.2V         68416         422         1152000         300           *2C70F672C8         1.2V         68416         422         1152000         300           *2C70F672C7         1.2V         68416         422         1152000         300                                                                                                    |
|                                                                                                    |                                                                                                    |                                                                                                    |                                                                                                    | LOVIN 07 LOV 110 122 1102000 000                                                                                                    | 2C/0F0/2C0 1.2V 00910 922 1152000 300                                                                                                    | P2C50U484C         1.2V         5052         294         594432         172           P2C50U484C7         1.2V         50528         294         594432         172           P2C50U484C8         1.2V         50528         294         594432         172           P2C50U48418         1.2V         50528         294         594432         172           22C50U48418         1.2V         50528         294         594432         172           22C70F672C6         1.2V         68416         422         1152000         300           '2C70F672C7         1.2V         68416         422         1152000         300                                                                                                    |
| EP2C/UF0/2C0 1.2V 00410 422 1152000 300                                                                                                    | P2C/0F6/2C8 1.2V 08416 422 1152000 300                                                                                                    | /UFD/2C8 1.2V D8410 1422 1152000 300                                                                                                    | ZU/UED/ZUB 1.2V D041D 1422 1152000 300                                                                                                    | ////ED////A/VDOT_ID14//115/000300                                                                                                    |                                                                                                    | D2 F302         172           EP2C50U484C6         1.2V         50528         294         594432         172           EP2C50U484C7         1.2V         50528         294         594432         172           SP2C50U484C8         1.2V         50528         294         594432         172           SP2C50U484C8         1.2V         50528         294         594432         172           P2C50U484C8         1.2V         50528         294         594432         172           P2C50U48418         1.2V         50528         294         594432         172           *2C70F672C6         1.2V         68416         422         1152000         300           *2C70F672C7         12V         68416         422         1152000         300                                                                                                    |
| EP2C70F672C8 1.2V 68416 422 1152000 300                                                                                                    | P2C70F672C8 1.2V 68416 422 1152000 300                                                                                                    | C70F672C8 1.2V 68416 422 1152000 300                                                                                                    | 2C70E672C8 1.2V 68416 422 1152000 300                                                                                                    | 2C70E672C8 1 2V 68416 422 1152000 300                                                                                                    | 00070567309 1 3V 69416 433 1153000 200                                                                                                    | P2C50U484C6         1.2V         5028         294         594432         172           EP2C50U484C7         1.2V         5058         294         594432         172           :P2C50U484C8         1.2V         50528         294         594432         172           :P2C50U484C8         1.2V         50528         294         594432         172           :P2C50U484I8         1.2V         50528         294         594432         172           :P2C50U484I8         1.2V         50528         294         594432         172           :2C70F672C6         1.2V         68416         422         1152000         300                                                                                                    |
| EP2C70F672C8 1.2V 68416 422 1152000 300                                                                                                    | P2C70F672C8 1.2V 68416 422 1152000 300                                                                                                    | 270F672C8 1.2V 68416 422 1152000 300                                                                                                    | 2070F672C8 1.2V 68416 422 1152000 300                                                                                                    | 270F67278 12V 68416 422 1152000 300                                                                                                    |                                                                                                    | EP2C50U484C6         1.2V         50528         294         594432         172           EP2C50U484C7         1.2V         50528         294         594432         172           SP2C50U484C8         1.2V         50528         294         594432         172           P2C50U484C8         1.2V         50528         294         594432         172           P2C50U48418         1.2V         50528         294         594432         172           P2C50U48418         1.2V         50528         294         594432         172           P2C50U48418         1.2V         68416         422         1152000         300                                                                                                    |
| EP2C70F672C7         1.2V         68416         422         1152000         300           EP2C70F672C8         1.2V         68416         422         1152000         300                                                                                                    | P2C70F672C7         1.2V         68416         422         1152000         300           P2C70F672C8         1.2V         68416         422         1152000         300                                                                                                    | C70F672C7         1.2V         68416         422         1152000         300           C70F672C8         1.2V         68416         422         1152000         300                                                                                                    | 2C70F672C7 1.2V 68416 422 1152000 300<br>2C70E672C8 1.2V 68416 422 1152000 300                                                                                                    | 2C70F672C7 1.2V 68416 422 1152000 300<br>2C70E672C8 1.2V 68416 422 1152000 300                                                                                                    | 22C70F672C7 1.2V 68416 422 1152000 300                                                                                                    | EP2C50U484C6         1.2V         50528         294         594432         172           *P2C50U484C7         1.2V         50528         294         594432         172           *P2C50U484C8         1.2V         50528         294         594432         172           *P2C50U484C8         1.2V         50528         294         594432         172           *2C50U48418         1.2V         50528         294         594432         172           *2C50U48418         1.2V         50528         294         594432         172                                                                                                    |
| COTOF672C7         1.2V         68416         422         1152000         300           2C70F672C8         1.2V         68416         422         1152000         300                                                                                                    | COTOF672C7         1.2V         68416         422         1152000         300           2C70F672C8         1.2V         68416         422         1152000         300                                                                                                    | 70F672C7 1.2V 68416 422 1152000 300<br>70F672C7 1.2V 68416 422 1152000 300                                                                                                    | 2C70F672C7 1.2V 68416 422 1152000 300<br>2C70F672C8 1.2V 68416 422 1152000 300                                                                                                    | 2C70F672C7 1.2V 68416 422 1152000 300<br>2C70F672C7 1.2V 68416 422 1152000 300                                                                                                    | 2C70F672C7 1.2V 66416 422 1152000 300                                                                                                    | 2010/2010         1/2         1/2           2050/484C6         1.2V         50528         294         594432         172           2050/484C7         1.2V         50528         294         594432         172           2050/484C8         1.2V         50528         294         594432         172           2050/484C8         1.2V         50528         294         594432         172           2050/484I8         1.2V         50528         294         594432         172                                                                                                    |
| P2C/0F6/2C6         1.2v         68416         422         1152000         300           P2C70F672C7         1.2v         68416         422         1152000         300           P2C70F672C8         1.2v         68416         422         1152000         300           P2C70F672C8         1.2v         68416         422         1152000         300                                                                                                    | P2C/UF6/2C5         1.2V         68416         422         1152000         300           P2C70F672C7         1.2V         68416         422         1152000         300           P2C70F672C8         1.2V         68416         422         1152000         300                                                                                                    | //UF6/22/b         1.2V         68416         422         1152000         300           720F672C7         1.2V         68416         422         1152000         300           720F672B         1.2V         68416         422         1152000         300                                                                                                    | 2L/UH6/2C6         1.2V         68416         422         1152000         300           2C70F672C7         1.2V         68416         422         1152000         300           2C70F672C8         1.2V         68416         422         1152000         300                                                                                                    | 2 <i>L</i> /UF6/2 <i>L</i> 0 1.2 <i>V</i> 68416 422 1152000 300<br>2C70F672C7 1.2 <i>V</i> 68416 422 1152000 300<br>2C70F672C8 1.2 <i>V</i> 68416 422 1152000 300                                                                                                    | 2/2/0/F6/2C6         1.2/V         68416         422         1152000         300           2/2C70F6/72C7         1.2/V         68416         422         1152000         300           D02/0/E6/72C6         1.2/V         68416         422         1152000         300                                                                                                    | P2C50U484C6         1.2V         50528         294         594432         172           P2C50U484C7         1.2V         50528         294         594432         172           *2C50U484C8         1.2V         50528         294         594432         172           *2C50U484C8         1.2V         50528         294         594432         172           *2C50U484C8         1.2V         50528         294         594432         172                                                                                                    |
| EP2C70F672C6         1.2V         68416         422         1152000         300           EP2C70F672C7         1.2V         68416         422         1152000         300           EP2C70F672C8         1.2V         68416         422         1152000         300                                                                                                    | EP2C70F672C6         1.2V         68416         422         1152000         300           EP2C70F672C7         1.2V         68416         422         1152000         300           EP2C70F672C8         1.2V         68416         422         1152000         300                                                                                                    | Image: 170F672C6         1.2V         68416         422         1152000         300           Image: 170F672C7         1.2V         68416         422         1152000         300           Image: 170F672C8         1.2V         68416         422         1152000         300                                                                                                    | 2C70F672C6         1.2V         68416         422         1152000         300           2C70F672C7         1.2V         68416         422         1152000         300           2C70F672C8         1.2V         68416         422         1152000         300                                                                                                    | 2C70F672C6         1.2V         68416         422         1152000         300           2C70F672C7         1.2V         68416         422         1152000         300           2C70F672C8         1.2V         68416         422         1152000         300                                                                                                    | V2C70F672C6         1.2V         68416         422         1152000         300           V2C70F672C7         1.2V         68416         422         1152000         300           V2C70F672C7         1.2V         68416         422         1152000         300                                                                                                    | SP2C50U484C6         1.2V         50528         294         594432         172           P2C50U484C7         1.2V         50528         294         594432         172           >2C50U484C8         1.2V         50528         294         594432         172                                                                                                    |
| P2CJ00498418         1.2V         50528         294         59432         1/2           P2C70F672C6         1.2V         68416         422         1152000         300           P2C70F672C7         1.2V         68416         422         1152000         300           P2C70F672C8         1.2V         68416         422         1152000         300                                                                                                    | P2CJ0498418         I.2V         50528         294         59432         1/2           P2C70F672C6         1.2V         68416         422         1152000         300           P2C70F672C7         1.2V         68416         422         1152000         300           P2C70F672C8         1.2V         68416         422         1152000         300                                                                                                    | JOUF672C6         1.2V         50528         294         59432         1/2           C70F672C6         1.2V         68416         422         1152000         300           C70F672C7         1.2V         68416         422         1152000         300           C70F672C7         1.2V         68416         422         1152000         300                                                                                                    | 2C30049418         1.2V         305.28         2.94         594452         1/2           2C70F672C6         1.2V         68416         422         1152000         300           2C70F672C7         1.2V         68416         422         1152000         300           2C70F672C8         1.2V         68416         422         1152000         300                                                                                                    | ZCJ0049418         L.2V         305.28         294         594432         1/2           ZC70F672C6         1.2V         68416         422         1152000         300           ZC70F672C7         1.2V         68416         422         1152000         300           ZC70F672C7         1.2V         68416         422         1152000         300                                                                                                    | 22250049418         1.2V         505.28         294         594452         1/2           20207667206         1.2V         68416         422         1152000         300           20207667207         1.2V         68416         422         1152000         300           20207667327         1.2V         68416         422         1152000         300                                                                                                    | P2C50U484C6         1.2V         50528         294         594432         172           22C50U484C7         1.2V         50528         294         594432         172           12C50U484C7         1.2V         50528         294         594432         172                                                                                                    |
| EP2CS0049418         1.2V         50528         294         59432         172           EP2C70F672C6         1.2V         68416         422         1152000         300           EP2C70F672C7         1.2V         68416         422         1152000         300           EP2C70F672C8         1.2V         68416         422         1152000         300                                                                                                    | P2C5004848         1.2V         50528         294         59432         172           P2C70F672C6         1.2V         68416         422         1152000         300           P2C70F672C7         1.2V         68416         422         1152000         300           P2C70F672C7         1.2V         68416         422         1152000         300           P2C70F672C7         1.2V         68416         422         1152000         300                                                                                                    | 50U4848         1.2V         50528         294         594432         172           170F672C6         1.2V         68416         422         1152000         300           170F672C7         1.2V         68416         422         1152000         300           170F672C7         1.2V         68416         422         1152000         300                                                                                                    | 2C50U48418         1.2V         50528         294         594432         172           2C70F672C6         1.2V         68416         422         1152000         300           2C70F672C7         1.2V         68416         422         1152000         300           2C70F672C8         1.2V         68416         422         1152000         300                                                                                                    | 2C50U48418         1.2V         50528         294         594432         172           2C70F672C6         1.2V         68416         422         1152000         300           2C70F672C7         1.2V         68416         422         1152000         300           2C70F672C8         1.2V         68416         422         1152000         300                                                                                                    | 22C50U49418         1.2V         50528         294         594432         172           22C70F672C6         1.2V         68416         422         1152000         300           22C70F672C7         1.2V         68416         422         1152000         300           20C70F672C7         1.2V         68416         422         1152000         300                                                                                                    | Image: Sympletic sympletic symple                       |
| LerZcD04r64us         1.2v         50528         294         59432         1/2           EP2C70F672C6         1.2v         68416         422         1152000         300           EP2C70F672C7         1.2v         68416         422         1152000         300           EP2C70F672C8         1.2v         68416         422         1152000         300                                                                                                    | P2CJ0498418         1.2v         50528         294         59432         1/2           P2C70F672C6         1.2v         68416         422         1152000         300           P2C70F672C7         1.2v         68416         422         1152000         300           P2C70F672C7         1.2v         68416         422         1152000         300           P2C70F672C8         1.2v         68416         422         1152000         300                                                                                                    | Joursons         1.2v         50528         294         59432         1/2           C70F672C6         1.2V         68416         422         1152000         300           C70F672C7         1.2V         68416         422         1152000         300           C70F672C8         1.2V         68416         422         1152000         300                                                                                                    | L.2.0049418         L.2V         50528         294         59432         1/2           2C70F672C6         1.2V         68416         422         1152000         300           2C70F672C7         1.2V         68416         422         1152000         300           2C70F672C8         1.2V         68416         422         1152000         300                                                                                                    | L_2U049418         L/V         50528         294         594452         1/2           2C70F672C6         1.2V         68416         422         1152000         300           2C70F672C7         1.2V         68416         422         1152000         300           2C70F672C7         1.2V         68416         422         1152000         300                                                                                                    | 22.500/69418         1.2V         505.28         294         594452         1/2           V2C70F672C6         1.2V         68416         422         1152000         300           V2C70F672C7         1.2V         68416         422         1152000         300           V2C70F672C7         1.2V         68416         422         1152000         300                                                                                                    | Image: Second second second                        |
| EP2C70F672C6         1.2V         502x8         234         594432         172           EP2C70F672C6         1.2V         68416         422         1152000         300           EP2C70F672C7         1.2V         68416         422         1152000         300           EP2C70F672C8         1.2V         68416         422         1152000         300                                                                                                    | P2C70F672C6         1.2V         50528         294         594432         172           P2C70F672C6         1.2V         68416         422         1152000         300           P2C70F672C7         1.2V         68416         422         1152000         300           P2C70F672C8         1.2V         68416         422         1152000         300                                                                                                    | Journal         J.zv         50528         294         594432         1/2           C70F672C6         1.2V         68416         422         1152000         300           C70F672C7         1.2V         68416         422         1152000         300           C70F672C8         1.2V         68416         422         1152000         300                                                                                                    | 2C30040710         1.2V         50528         294         594452         1/2           2C70F672C6         1.2V         68416         422         1152000         300           2C70F672C7         1.2V         68416         422         1152000         300           2C70F672C8         1.2V         68416         422         1152000         300                                                                                                    | CL30040400         L.2V         30528         294         594452         172           2C70F672C6         1.2V         68416         422         1152000         300           2C70F672C7         1.2V         68416         422         1152000         300           2C70F672C8         1.2V         68416         422         1152000         300                                                                                                    | 22.500-19010         1.2V         505.28         294         594452         1/2           V2C70F672C6         1.2V         68416         422         1152000         300           V2C70F672C7         1.2V         68416         422         1152000         300           V2C70F672C7         1.2V         68416         422         1152000         300                                                                                                    | EP2C50U484C6         1.2V         50528         294         594432         172           *P2C50U484C7         1.2V         50528         294         594432         172           *2C50U484C8         1.2V         50528         294         594432         172                                                                                                    |
| EP2C50048418         1.2V         50528         294         59432         172           EP2C70F672C6         1.2V         68416         422         1152000         300           EP2C70F672C7         1.2V         68416         422         1152000         300           EP2C70F672C8         1.2V         68416         422         1152000         300                                                                                                    | P2C50048418         1.2V         50528         294         59432         172           P2C70F672C6         1.2V         68416         422         1152000         300           P2C70F672C7         1.2V         68416         422         1152000         300           P2C70F672C7         1.2V         68416         422         1152000         300           P2C70F672C8         1.2V         68416         422         1152000         300                                                                                                    | 50U4948         1.2V         50528         294         594432         172           770F672C6         1.2V         68416         422         1152000         300           770F672C7         1.2V         68416         422         1152000         300           770F672C8         1.2V         68416         422         1152000         300                                                                                                    | 2C50U49418         1.2V         50528         294         594432         172           2C70F672C6         1.2V         68416         422         1152000         300           2C70F672C7         1.2V         68416         422         1152000         300           2C70F672C8         1.2V         68416         422         1152000         300                                                                                                    | 2C50048418         1.2V         50528         294         594432         172           2C70F672C6         1.2V         68416         422         1152000         300           2C70F672C7         1.2V         68416         422         1152000         300           2C70F672C8         1.2V         68416         422         1152000         300                                                                                                    | 2/2C50/049418         1.2V         505.28         294         594432         172           2/2C70F672C6         1.2V         68416         422         1152000         300           2/2C70F672C7         1.2V         68416         422         1152000         300           2/2C70F672C7         1.2V         68416         422         1152000         300                                                                                                    | Image: Second second second                        |
| EP2CS048418         1.2V         50528         294         59432         172           EP2C70F672C6         1.2V         68416         422         1152000         300           EP2C70F672C7         1.2V         68416         422         1152000         300           EP2C70F672C8         1.2V         68416         422         1152000         300                                                                                                    | P2C50U4848         1.2V         50528         294         594432         172           #P2C70F672C6         1.2V         68416         422         1152000         300           #P2C70F672C7         1.2V         68416         422         1152000         300           #P2C70F672C7         1.2V         68416         422         1152000         300           #P2C70F672C7         1.2V         68416         422         1152000         300                                                                                                    | 550U48418         1.2V         50528         294         594432         172           70F672C6         1.2V         68416         422         1152000         300           70F672C7         1.2V         68416         422         1152000         300           70F672C7         1.2V         68416         422         1152000         300                                                                                                    | 2C50U48418         1.2V         50528         294         594432         172           2C70F672C6         1.2V         68416         422         1152000         300           2C70F672C7         1.2V         68416         422         1152000         300           2C70F672C8         1.2V         68416         422         1152000         300                                                                                                    | 2C50U48418         1.2V         50528         294         594432         172           2C70F672C6         1.2V         68416         422         1152000         300           2C70F672C7         1.2V         68416         422         1152000         300           2C70F672C8         1.2V         68416         422         1152000         300                                                                                                    | 22C50U48418         1.2V         50528         294         594432         172           22C70F672C6         1.2V         68416         422         1152000         300           22C70F672C7         1.2V         68416         422         1152000         300           20C70F672C7         1.2V         68416         422         1152000         300                                                                                                    | EP2C50U484C6         1.2V         50528         294         594432         172           *P2C50U484C7         1.2V         50528         294         594432         172           *P2C50U484C7         1.2V         50528         294         594432         172                                                                                                    |
| EP2C50U484I8         1.2V         50528         294         594432         172           EP2C70F672C6         1.2V         68416         422         1152000         300           EP2C70F672C7         1.2V         68416         422         1152000         300           EP2C70F672C8         1.2V         68416         422         1152000         300           EP2C70F672C8         1.2V         68416         422         1152000         300                                                                                                    | P2C50U484I8         1.2V         50528         294         594432         172           P2C70F672C6         1.2V         68416         422         1152000         300           P2C70F672C7         1.2V         68416         422         1152000         300           P2C70F672C8         1.2V         68416         422         1152000         300                                                                                                    | S50U48418         1.2V         50528         294         594432         172           70F672C6         1.2V         68416         422         1152000         300           70F672C7         1.2V         68416         422         1152000         300           70F672C8         1.2V         68416         422         1152000         300                                                                                                    | 2C50U48418         1.2V         50528         294         594432         172           2C70F672C6         1.2V         68416         422         1152000         300           2C70F672C7         1.2V         68416         422         1152000         300           2C70F672C8         1.2V         68416         422         1152000         300                                                                                                    | 2C50U48418         1.2V         50528         294         594432         172           2C70F672C6         1.2V         68416         422         1152000         300           2C70F672C7         1.2V         68416         422         1152000         300           2C70F672C7         1.2V         68416         422         1152000         300                                                                                                    | 22C50U48418         1.2V         50528         294         594432         172           22C70F672C6         1.2V         68416         422         1152000         300           22C70F672C7         1.2V         68416         422         1152000         300           20C70F672C7         1.2V         68416         422         1152000         300                                                                                                    | EP2C50U484C6         1.2V         50528         294         594432         172           P2C50U484C7         1.2V         50528         294         594432         172                                                                                                    |
| EP2C50U48418         1.2V         50528         294         594432         172           EP2C70F672C6         1.2V         68416         422         1152000         300           EP2C70F672C7         1.2V         68416         422         1152000         300           EP2C70F672C7         1.2V         68416         422         1152000         300           EP2C70F672C8         1.2V         68416         422         1152000         300                                                                                                    | P2C50U484I8         1.2V         50528         294         594432         172           P2C70F672C6         1.2V         68416         422         1152000         300           P2C70F672C7         1.2V         68416         422         1152000         300           P2C70F672C8         1.2V         68416         422         1152000         300                                                                                                    | S0U48418         1.2V         50528         294         594432         172           770F672C6         1.2V         68416         422         1152000         300           770F672C7         1.2V         68416         422         1152000         300           770F672C7         1.2V         68416         422         1152000         300                                                                                                    | 2C50U484I8         1.2V         50528         294         594432         172           2C70F672C6         1.2V         68416         422         1152000         300           2C70F672C7         1.2V         68416         422         1152000         300           2C70F672C7         1.2V         68416         422         1152000         300           2C70F672C7         1.2V         68416         422         1152000         300                                                                                                    | 2C50U484I8         1.2V         50528         294         594432         172           2C70F672C6         1.2V         68416         422         1152000         300           2C70F672C7         1.2V         68416         422         1152000         300           2C70F672C7         1.2V         68416         422         1152000         300                                                                                                    | V2C50U48418         1.2V         50528         294         594432         172           V2C70F672C6         1.2V         68416         422         1152000         300           V2C70F672C7         1.2V         68416         422         1152000         300           V2C70F672C7         1.2V         68416         422         1152000         300                                                                                                    | EP2C50U484C6         1.2V         50528         294         594432         172           °2C50U484C7         1.2V         50528         294         594432         172                                                                                                    |
| P2C50U484C8         1.2V         50528         294         59432         172           \$P2C50U48418         1.2V         50528         294         594432         172           \$P2C70F672C6         1.2V         60416         422         1152000         300           \$P2C70F672C7         1.2V         68416         422         1152000         300           \$P2C70F672C8         1.2V         68416         422         1152000         300                                                                                                    | P2C50U484C8         1.2V         50528         294         594432         172           \$P2C50U48418         1.2V         50528         294         594432         172           \$P2C70F672C6         1.2V         68416         422         1152000         300           \$P2C70F672C7         1.2V         68416         422         1152000         300           \$P2C70F672C8         1.2V         68416         422         1152000         300                                                                                                    | S0U484C8         1.2V         50528         294         594432         172           S50U48418         1.2V         50528         294         594432         172           S70F672C6         1.2V         50528         294         594432         172           S70F672C6         1.2V         68416         422         1152000         300           S70F672C7         1.2V         68416         422         1152000         300                                                                                                    | 2C50U484C8         1.2V         50528         294         594432         172           2C50U48418         1.2V         50528         294         594432         172           2C70F672C6         1.2V         68416         422         1152000         300           2C70F672C7         1.2V         68416         422         1152000         300           2C70F672C8         1.2V         68416         422         1152000         300                                                                                                    | 2C50U484C8         1.2V         50528         294         594432         172           2C50U484I8         1.2V         50528         294         594432         172           2C70F672C6         1.2V         68416         422         1152000         300           2C70F672C7         1.2V         68416         422         1152000         300           2C70F672C8         1.2V         68416         422         1152000         300                                                                                                    | 22C50U484C8         1.2V         50528         294         594432         172           22C50U48418         1.2V         50528         294         594432         172           22C50C49418         1.2V         50528         294         594432         172           22C70F672C6         1.2V         68416         422         1152000         300           22C70F672C7         1.2V         68416         422         1152000         300                                                                                                    | P2C50U484C6 1.2V 50528 294 594432 172                                                                                                    |
| EP2C50U484C8         1.2V         50528         294         594432         172           EP2C50U48418         1.2V         50528         294         594432         172           EP2C70F672C6         1.2V         68416         422         1152000         300           EP2C70F672C7         1.2V         68416         422         1152000         300           EP2C70F672C8         1.2V         68416         422         1152000         300                                                                                                    | P2C50U484C8         1.2V         50528         294         594432         172           P2C50U484I8         1.2V         50528         294         594432         172           P2C70F672C6         1.2V         68416         422         1152000         300           P2C70F672C7         1.2V         68416         422         1152000         300           P2C70F672C8         1.2V         68416         422         1152000         300                                                                                                    | Image: S00484C8         1.2V         50528         294         594432         172           S0048418         1.2V         50528         294         594432         172           Image: S0048418         1.2V         50528         294         594432         172           Image: S0048418         1.2V         68416         422         1152000         300           Image: S00477         1.2V         68416         422         1152000         300           Image: S004787         1.2V         68416         422         1152000         300                                                                                                    | 2C50U484C8         1.2V         50528         294         594432         172           2C50U48418         1.2V         50528         294         594432         172           2C70F672C6         1.2V         68416         422         1152000         300           2C70F672C7         1.2V         68416         422         1152000         300           2C70F672C8         1.2V         68416         422         1152000         300                                                                                                    | 2C50U484C8         1.2V         50528         294         594432         172           2C50U48418         1.2V         50528         294         594432         172           2C70F672C6         1.2V         68416         422         1152000         300           2C70F672C7         1.2V         68416         422         1152000         300           2C70F672C7         1.2V         68416         422         1152000         300                                                                                                    | V2C50U484C8         1.2V         50528         294         594432         172           V2C50U484I8         1.2V         50528         294         594432         172           V2C70F672C6         1.2V         68416         422         1152000         300           V2C70F672C7         1.2V         68416         422         1152000         300                                                                                                    | *FP2C50U484C6         1.2V         50528         294         594432         172                                                                                                    |
| EP2CS0U484C8         1.2V         50528         294         594432         172           EP2CS0U48418         1.2V         50528         294         594432         172           EP2CS0U48418         1.2V         50528         294         594432         172           EP2CS016672C6         1.2V         68416         422         1152000         300           EP2C70F672C7         1.2V         68416         422         1152000         300           EP2C70F672C8         1.2V         68416         422         1152000         300                                                                                                    | P2C501484C8         1.2V         50528         294         594432         172           P2C501484C8         1.2V         50528         294         594432         172           P2C50148418         1.2V         50528         294         594432         172           P2C50148418         1.2V         68416         422         1152000         300           P2C70F672C6         1.2V         68416         422         1152000         300           P2C70F672C8         1.2V         68416         422         1152000         300                                                                                                    | Store         Strice         Strice </td <td>CSOURS         L2V         SOS28         D1         D1           CSOURS         L2V         SOS28         294         S94432         172           2CSOURS         L2V         SOS28         294         S94432         172           2CSOURS         L2V         SOS28         294         S94432         172           2C70F672C6         L2V         68416         422         1152000         300           2C70F672C7         L2V         68416         422         1152000         300           2C70F672C7         L2V         68416         422         1152000         300</td> <td>CSD048-06         1.2V         S0528         294         S9432         172           2C50U48418         1.2V         S0528         294         S94432         172           2C50U48418         1.2V         S0528         294         S94432         172           2C70F672C6         1.2V         68416         422         1152000         300           2C70F672C7         1.2V         68416         422         1152000         300           2C70F672C7         1.2V         68416         422         1152000         300</td> <td>Loss of to         1.2         5528         294         594432         172           22C50U48418         1.2V         50528         294         594432         172           22C50U48418         1.2V         50528         294         594432         172           22C70F672C6         1.2V         68416         422         1152000         300           22C70F672C7         1.2V         68416         422         1152000         300</td> <th><sup>1</sup>SP2C50U484C6 1.2V 50528 294 594432 172</th>                                                                                                    | CSOURS         L2V         SOS28         D1         D1           CSOURS         L2V         SOS28         294         S94432         172           2CSOURS         L2V         SOS28         294         S94432         172           2CSOURS         L2V         SOS28         294         S94432         172           2C70F672C6         L2V         68416         422         1152000         300           2C70F672C7         L2V         68416         422         1152000         300           2C70F672C7         L2V         68416         422         1152000         300                                                                                                    | CSD048-06         1.2V         S0528         294         S9432         172           2C50U48418         1.2V         S0528         294         S94432         172           2C50U48418         1.2V         S0528         294         S94432         172           2C70F672C6         1.2V         68416         422         1152000         300           2C70F672C7         1.2V         68416         422         1152000         300           2C70F672C7         1.2V         68416         422         1152000         300                                                                                                    | Loss of to         1.2         5528         294         594432         172           22C50U48418         1.2V         50528         294         594432         172           22C50U48418         1.2V         50528         294         594432         172           22C70F672C6         1.2V         68416         422         1152000         300           22C70F672C7         1.2V         68416         422         1152000         300                                                                                                    | <sup>1</sup> SP2C50U484C6 1.2V 50528 294 594432 172                                                                                                    |
| EP2C50U484C7     1.2V     50528     294     594432     172       EP2C50U484C8     1.2V     50528     294     594432     172       EP2C50U48418     1.2V     50528     294     594432     172       EP2C70F672C6     1.2V     68416     422     1152000     300       EP2C70F672C8     1.2V     68416     422     1152000     300                                                                                                    | P2C500484C/     1.2V     50528     294     59432     1/2       P2C500484C8     1.2V     50528     294     594432     172       P2C500484C8     1.2V     50528     294     594432     172       P2C500484C8     1.2V     50528     294     594432     172       P2C500484C8     1.2V     60528     294     594432     172       P2C70F672C6     1.2V     68416     422     1152000     300       P2C70F672C8     1.2V     68416     422     1152000     300                                                                                                    | SJUH484C7         1.2V         5528         294         59432         1/2           ISOU484C8         1.2V         50528         294         594432         172           ISOU484C8         1.2V         50528         294         594432         172           ISOU48418         1.2V         50528         294         594432         172           ISOU7672C6         1.2V         68416         422         1152000         300           ISOUF672C7         1.2V         68416         422         1152000         300                                                                                                    | 2C500484C7         1.2V         50528         294         594432         172           2C500484C8         1.2V         50528         294         594432         172           2C500484B8         1.2V         50528         294         594432         172           2C500484B8         1.2V         50528         294         594432         172           2C70F672C6         1.2V         68416         422         1152000         300           2C70F672C7         1.2V         68416         422         1152000         300           2C70F672C7         1.2V         68416         422         1152000         300                                                                                                    | 2C50U484C7         1.2V         50528         294         594432         1/2           2C50U484C8         1.2V         50528         294         594432         1/2           2C50U484C8         1.2V         50528         294         594432         1/2           2C50U484B         1.2V         50528         294         594432         1/2           2C50U484B         1.2V         50528         294         594432         1/2           2C70F672C6         1.2V         68416         422         1152000         300           2C70F672C7         1.2V         68416         422         1152000         300                                                                                                    | 2/2/50/0494C7         1.2V         50528         294         594432         1/2           2/2/50/0484C8         1.2V         50528         294         594432         172           2/2/50/0484C8         1.2V         50528         294         594432         172           2/2/50/04848         1.2V         50528         294         594432         172           2/2/50/672C6         1.2V         68416         422         1152000         300           2/2/70/672C7         1.2V         68416         422         1152000         300                                                                                                    | TRACENTING 11/2 1/2                                                                                                    |
| EP2C50U484C7         1.2V         50528         294         594432         172           EP2C50U484C8         1.2V         50528         294         594432         172           EP2C50U484C8         1.2V         50528         294         594432         172           EP2C50U48418         1.2V         50528         294         594432         172           EP2C70F672C6         1.2V         68416         422         1152000         300           EP2C70F672C7         1.2V         68416         422         1152000         300           EP2C70F672C8         1.2V         68416         422         1152000         300                                                                                                    | P2C50U484C7         1.2V         50528         294         594432         172           \$P2C50U484C8         1.2V         50528         294         594432         172           \$P2C50U484C8         1.2V         50528         294         594432         172           \$P2C50U484C8         1.2V         50528         294         594432         172           \$P2C50U484C8         1.2V         60528         294         594432         172           \$P2C70F672C6         1.2V         68416         422         1152000         300           \$P2C70F672C8         1.2V         68416         422         1152000         300                                                                                                    | S50U484C7         1.2V         55528         294         594432         172           S50U484C8         1.2V         50528         294         594432         172           S50U484C8         1.2V         50528         294         594432         172           S50U484C8         1.2V         50528         294         594432         172           S70F672C6         1.2V         68416         422         1152000         300           S70F672C7         1.2V         68416         422         1152000         300           S70F672C7         1.2V         68416         422         1152000         300                                                                                                    | 2C50U484C7         1.2V         50528         294         594432         172           2C50U484C8         1.2V         50528         294         594432         172           2C50U484C8         1.2V         50528         294         594432         172           2C50U48418         1.2V         50528         294         594432         172           2C70F672C6         1.2V         68416         422         1152000         300           2C70F672C7         1.2V         68416         422         1152000         300           2C70F672C8         1.2V         68416         422         1152000         300                                                                                                    | 2C50U484C7         1.2V         50528         294         594432         172           2C50U484C8         1.2V         50528         294         594432         172           2C50U484C8         1.2V         50528         294         594432         172           2C50U48418         1.2V         50528         294         594432         172           2C70F672C6         1.2V         68416         422         1152000         300           2C70F672C7         1.2V         68416         422         1152000         300           2C70F672C8         1.2V         68416         422         1152000         300                                                                                                    | 2/2C50U484C7         1.2V         50528         294         594432         172           2/2C50U484C8         1.2V         50528         294         594432         172           2/2C50U484C8         1.2V         50528         294         594432         172           2/2C50U4848         1.2V         50528         294         594432         172           2/2C50F672C6         1.2V         68416         422         1152000         300           2/2C70F672C7         1.2V         68416         422         1152000         300           2/2C70F672C7         1.2V         68416         422         1152000         300                                                                                                    |                                                                                                    |
| EP2C50U484C7         1.2V         50528         294         594432         172           EP2C50U484C8         1.2V         50528         294         594432         172           EP2C50U484C8         1.2V         50528         294         594432         172           EP2C50U48418         1.2V         50528         294         594432         172           EP2C70F672C6         1.2V         68416         422         1152000         300           EP2C70F672C7         1.2V         68416         422         1152000         300           EP2C70F672C8         1.2V         68416         422         1152000         300                                                                                                    | P2C50U484C7         1.2V         50528         294         594432         172           \$P2C50U484C8         1.2V         50528         294         594432         172           \$P2C50U484C8         1.2V         50528         294         594432         172           \$P2C50U484C8         1.2V         50528         294         594432         172           \$P2C50U484C8         1.2V         60528         294         594432         172           \$P2C70F672C6         1.2V         68416         422         1152000         300           \$P2C70F672C8         1.2V         68416         422         1152000         300                                                                                                    | S50U484C7         1.2V         55528         294         594432         172           S50U484C8         1.2V         50528         294         594432         172           S50U484C8         1.2V         50528         294         594432         172           S50U484C8         1.2V         50528         294         594432         172           S70F672C6         1.2V         68416         422         1152000         300           S70F672C7         1.2V         68416         422         1152000         300           S70F672C7         1.2V         68416         422         1152000         300                                                                                                    | 2C50U484C7         1.2V         50528         294         594432         172           2C50U484C8         1.2V         50528         294         594432         172           2C50U484C8         1.2V         50528         294         594432         172           2C50U48418         1.2V         50528         294         594432         172           2C70F672C6         1.2V         68416         422         1152000         300           2C70F672C7         1.2V         68416         422         1152000         300           2C70F672C8         1.2V         68416         422         1152000         300                                                                                                    | 2C50U484C7         1.2V         50528         294         594432         172           2C50U484C8         1.2V         50528         294         594432         172           2C50U484C8         1.2V         50528         294         594432         172           2C50U48418         1.2V         50528         294         594432         172           2C70F672C6         1.2V         68416         422         1152000         300           2C70F672C7         1.2V         68416         422         1152000         300           2C70F672C8         1.2V         68416         422         1152000         300                                                                                                    | 2/2C50U484C7         1.2V         50528         294         594432         172           2/2C50U484C8         1.2V         50528         294         594432         172           2/2C50U484C8         1.2V         50528         294         594432         172           2/2C50U4848         1.2V         50528         294         594432         172           2/2C50F672C6         1.2V         68416         422         1152000         300           2/2C70F672C7         1.2V         68416         422         1152000         300           2/2C70F672C7         1.2V         68416         422         1152000         300                                                                                                    |                                                                                                    |
| EP2C50U484C7         1.2V         50528         294         594432         172           EP2C50U484C8         1.2V         50528         294         594432         172           EP2C50U484C8         1.2V         50528         294         594432         172           EP2C50U484C2         1.2V         50528         294         594432         172           EP2C70F672C6         1.2V         68416         422         1152000         300           EP2C70F672C7         1.2V         68416         422         1152000         300           EP2C70F672C8         1.2V         68416         422         1152000         300                                                                                                    | P2C50U484C7         1.2V         50528         294         594432         172           \$P2C50U484C8         1.2V         50528         294         594432         172           \$P2C50U484C8         1.2V         50528         294         594432         172           \$P2C50U484C8         1.2V         50528         294         594432         172           \$P2C50U484C8         1.2V         50528         294         594432         172           \$P2C70F672C6         1.2V         68416         422         1152000         300           \$P2C70F672C8         1.2V         68416         422         1152000         300                                                                                                    | 50U484C7         1.2V         50528         294         594432         172           150U484C8         1.2V         50528         294         594432         172           150U484C8         1.2V         50528         294         594432         172           150U48418         1.2V         50528         294         594432         172           170F672C6         1.2V         68416         422         1152000         300           170F672C7         1.2V         68416         422         1152000         300           170F672C8         1.2V         68416         422         1152000         300                                                                                                    | 2C50U484C7         1.2V         50528         294         594432         172           2C50U484C8         1.2V         50528         294         594432         172           2C50U484C8         1.2V         50528         294         594432         172           2C50U48418         1.2V         50528         294         594432         172           2C70F672C6         1.2V         68416         422         1152000         300           2C70F672C7         1.2V         68416         422         1152000         300           2C70F672C8         1.2V         68416         422         1152000         300                                                                                                    | 2C50U484C7         1.2V         50528         294         594432         172           2C50U484C8         1.2V         50528         294         594432         172           2C50U484C8         1.2V         50528         294         594432         172           2C50U48418         1.2V         50528         294         594432         172           2C70F672C6         1.2V         68416         422         1152000         300           2C70F672C7         1.2V         68416         422         1152000         300           2C70F672C8         1.2V         68416         422         1152000         300                                                                                                    | 2/2C50U484C7         1.2V         50528         294         594432         172           2/2C50U484C8         1.2V         50528         294         594432         172           2/2C50U484C8         1.2V         50528         294         594432         172           2/2C50U4848         1.2V         50528         294         594432         172           2/2C70F672C6         1.2V         68416         422         1152000         300           2/2C70F672C7         1.2V         68416         422         1152000         300                                                                                                    |                                                                                                    |
| EP2C50U484C7         1.2V         50528         294         594432         172           EP2C50U484C8         1.2V         50528         294         594432         172           EP2C50U484C8         1.2V         50528         294         594432         172           EP2C50U48418         1.2V         50528         294         594432         172           EP2C70F672C6         1.2V         68416         422         1152000         300           EP2C70F672C7         1.2V         68416         422         1152000         300           EP2C70F672C8         1.2V         68416         422         1152000         300                                                                                                    | P2C50U484C7         1.2V         50528         294         594432         172           \$P2C50U484C8         1.2V         50528         294         594432         172           \$P2C50U484C8         1.2V         50528         294         594432         172           \$P2C50U484C8         1.2V         50528         294         594432         172           \$P2C50U484C8         1.2V         60528         294         594432         172           \$P2C70F672C6         1.2V         68416         422         1152000         300           \$P2C70F672C8         1.2V         68416         422         1152000         300                                                                                                    | S50U484C7         1.2V         55528         294         594432         172           S50U484C8         1.2V         50528         294         594432         172           S50U484C8         1.2V         50528         294         594432         172           S50U484C8         1.2V         50528         294         594432         172           S70F672C6         1.2V         68416         422         1152000         300           S70F672C7         1.2V         68416         422         1152000         300           S70F672C7         1.2V         68416         422         1152000         300                                                                                                    | 2C50U484C7         1.2V         50528         294         594432         172           2C50U484C8         1.2V         50528         294         594432         172           2C50U484C8         1.2V         50528         294         594432         172           2C50U48418         1.2V         50528         294         594432         172           2C70F672C6         1.2V         68416         422         1152000         300           2C70F672C7         1.2V         68416         422         1152000         300           2C70F672C8         1.2V         68416         422         1152000         300                                                                                                    | 2C50U484C7         1.2V         50528         294         594432         172           2C50U484C8         1.2V         50528         294         594432         172           2C50U484C8         1.2V         50528         294         594432         172           2C50U48418         1.2V         50528         294         594432         172           2C70F672C6         1.2V         68416         422         1152000         300           2C70F672C7         1.2V         68416         422         1152000         300           2C70F672C8         1.2V         68416         422         1152000         300                                                                                                    | 2/2C50U484C7         1.2V         50528         294         594432         172           2/2C50U484C8         1.2V         50528         294         594432         172           2/2C50U484C8         1.2V         50528         294         594432         172           2/2C50U4848         1.2V         50528         294         594432         172           2/2C50F672C6         1.2V         68416         422         1152000         300           2/2C70F672C7         1.2V         68416         422         1152000         300           2/2C70F672C7         1.2V         68416         422         1152000         300                                                                                                    |                                                                                                    |
| EP2CS0U484C7         1.2V         50528         294         594432         172           EP2CS0U484C8         1.2V         50528         294         594432         172           EP2CS0U484U8         1.2V         50528         294         594432         172           EP2CS0U484U8         1.2V         50528         294         594432         172           EP2C70F672C6         1.2V         68416         422         1152000         300           EP2C70F672C7         1.2V         68416         422         1152000         300           EP2C70F672C8         1.2V         68416         422         1152000         300                                                                                                    | P2C50U484C7         1.2V         50528         294         594432         172           P2C50U484C8         1.2V         50528         294         594432         172           P2C50U484C8         1.2V         50528         294         594432         172           P2C50U48418         1.2V         50528         294         594432         172           P2C70F672C6         1.2V         68416         422         1152000         300           P2C70F672C7         1.2V         68416         422         1152000         300           P2C70F672C8         1.2V         68416         422         1152000         300                                                                                                    | 550U484C7         1.2V         50528         294         594432         172           550U484C8         1.2V         50528         294         594432         172           550U48418         1.2V         50528         294         594432         172           570F672C6         1.2V         50528         294         594432         172           570F672C6         1.2V         68416         422         1152000         300           770F672C8         1.2V         68416         422         1152000         300                                                                                                    | 2C50U484C7         1.2V         50528         294         594432         172           2C50U484C8         1.2V         50528         294         594432         172           2C50U484C8         1.2V         50528         294         594432         172           2C50U48418         1.2V         50528         294         594432         172           2C70F672C6         1.2V         68416         422         1152000         300           2C70F672C7         1.2V         68416         422         1152000         300           2C70F672C8         1.2V         68416         422         1152000         300                                                                                                    | 2C50U484C7         1.2V         50528         294         594432         172           2C50U484C8         1.2V         50528         294         594432         172           2C50U484C8         1.2V         50528         294         594432         172           2C50U48418         1.2V         50528         294         594432         172           2C70F672C6         1.2V         68416         422         1152000         300           2C70F672C7         1.2V         68416         422         1152000         300           2C70F672C8         1.2V         68416         422         1152000         300                                                                                                    | 22C50U484C7         1.2V         50528         294         594432         172           22C50U484C8         1.2V         50528         294         594432         172           22C50U484C8         1.2V         50528         294         594432         172           22C50U48418         1.2V         50528         294         594432         172           22C50F672C6         1.2V         68416         422         1152000         300           22C70F672C7         1.2V         68416         422         1152000         300                                                                                                    |                                                                                                    |
| EP2C50U484C7         1.2V         50528         294         594432         172           EP2C50U484C8         1.2V         50528         294         594432         172           EP2C50U484U8         1.2V         50528         294         594432         172           EP2C70F672C6         1.2V         50528         294         594432         172           EP2C70F672C6         1.2V         68416         422         1152000         300           EP2C70F672C7         1.2V         68416         422         1152000         300           EP2C70F672C8         1.2V         68416         422         1152000         300                                                                                                    | P2C50U484C7         1.2V         50528         294         594432         172           P2C50U484C8         1.2V         50528         294         594432         172           P2C50U484C8         1.2V         50528         294         594432         172           P2C50U48418         1.2V         50528         294         594432         172           P2C70F672C6         1.2V         68416         422         1152000         300           P2C70F672C7         1.2V         68416         422         1152000         300           P2C70F672C8         1.2V         68416         422         1152000         300                                                                                                    | 550U484C7         1.2V         50528         294         594432         172           550U484C8         1.2V         50528         294         594432         172           550U484C8         1.2V         50528         294         594432         172           570F672C6         1.2V         50528         294         594432         172           570F672C7         1.2V         68416         422         1152000         300           770F672C8         1.2V         68416         422         1152000         300                                                                                                    | 2C50U484C7         1.2V         50528         294         594432         172           2C50U484C8         1.2V         50528         294         594432         172           2C50U484C8         1.2V         50528         294         594432         172           2C50U48418         1.2V         50528         294         594432         172           2C70F672C6         1.2V         68416         422         1152000         300           2C70F672C7         1.2V         68416         422         1152000         300                                                                                                    | 2C50U484C7         1.2V         50528         294         594432         172           2C50U484C8         1.2V         50528         294         594432         172           2C50U484C8         1.2V         50528         294         594432         172           2C50U48418         1.2V         50528         294         594432         172           2C70F672C6         1.2V         68416         422         1152000         300           2C70F672C7         1.2V         68416         422         1152000         300           2C70F672C8         1.2V         68416         422         1152000         300                                                                                                    | 22C50U484C7         1.2V         50528         294         594432         172           22C50U484C8         1.2V         50528         294         594432         172           22C50U484C8         1.2V         50528         294         594432         172           22C50U48418         1.2V         50528         294         594432         172           22C70F672C6         1.2V         68416         422         1152000         300           22C70F672C7         1.2V         68416         422         1152000         300                                                                                                    | 071102 1/2                                                                                                    |
| EP2C50U484C7         1.2V         50528         294         594432         172           EP2C50U484C8         1.2V         50528         294         594432         172           EP2C50U484C8         1.2V         50528         294         594432         172           EP2C50U48418         1.2V         50528         294         594432         172           EP2C70F672C6         1.2V         68416         422         1152000         300           EP2C70F672C7         1.2V         68416         422         1152000         300           EP2C70F672C8         1.2V         68416         422         1152000         300                                                                                                    | P2C50U484C7         1.2V         50528         294         594432         172           P2C50U484C8         1.2V         50528         294         594432         172           P2C50U484C8         1.2V         50528         294         594432         172           P2C50U484B1         1.2V         50528         294         594432         172           P2C70F672C6         1.2V         68416         422         1152000         300           P2C70F672C7         1.2V         68416         422         1152000         300           P2C70F672C8         1.2V         68416         422         1152000         300                                                                                                    | 550U484C7         1.2V         50528         294         594432         172           550U484C8         1.2V         50528         294         594432         172           550U484B8         1.2V         50528         294         594432         172           570F672C6         1.2V         50528         294         594432         172           570F672C7         1.2V         68416         422         1152000         300           770F672C8         1.2V         68416         422         1152000         300                                                                                                    | 2C50U484C7         1.2V         50528         294         594432         172           2C50U484C8         1.2V         50528         294         594432         172           2C50U484C8         1.2V         50528         294         594432         172           2C50U48418         1.2V         50528         294         594432         172           2C70F672C6         1.2V         68416         422         1152000         300           2C70F672C8         1.2V         68416         422         1152000         300                                                                                                    | 2C50U484C7         1.2V         50528         294         594432         172           2C50U484C8         1.2V         50528         294         594432         172           2C50U484C8         1.2V         50528         294         594432         172           2C50U48418         1.2V         50528         294         594432         172           2C70F672C6         1.2V         68416         422         1152000         300           2C70F672C7         1.2V         68416         422         1152000         300           2C70F672C8         1.2V         68416         422         1152000         300                                                                                                    | 22C50U484C7         1.2V         50528         294         594432         172           22C50U484C8         1.2V         50528         294         594432         172           22C50U484C8         1.2V         50528         294         594432         172           22C50U48418         1.2V         50528         294         594432         172           22C70F672C6         1.2V         68416         422         1152000         300           22C70F672C7         1.2V         68416         422         1152000         300                                                                                                    | 071102 1/2                                                                                                    |
| EP2C50U484C7         1.2V         50528         294         594432         172           EP2C50U484C8         1.2V         50528         294         594432         172           EP2C50U484B         1.2V         50528         294         594432         172           EP2C70F672C6         1.2V         68416         422         1152000         300           EP2C70F672C7         1.2V         68416         422         1152000         300           EP2C70F672C8         1.2V         68416         422         1152000         300                                                                                                    | BP2C50U484C7         1.2V         50528         294         594432         172           BP2C50U484C8         1.2V         50528         294         594432         172           BP2C50U484R8         1.2V         50528         294         594432         172           BP2C70F672C6         1.2V         50528         294         594432         172           BP2C70F672C6         1.2V         68416         422         1152000         300           BP2C70F672C7         1.2V         68416         422         1152000         300           BP2C70F672C8         1.2V         68416         422         1152000         300                                                                                                    | Image: Style Style                                                                                                    | 2C50U484C7         1.2V         50528         294         594432         172           2C50U484C8         1.2V         50528         294         594432         172           2C50U484C8         1.2V         50528         294         594432         172           2C50U48418         1.2V         50528         294         594432         172           2C70F672C6         1.2V         68416         422         1152000         300           2C70F672C8         1.2V         68416         422         1152000         300                                                                                                    | 2C50U484C7         1.2V         50528         294         594432         172           2C50U484C8         1.2V         50528         294         594432         172           2C50U484C8         1.2V         50528         294         594432         172           2C50U48418         1.2V         50528         294         594432         172           2C70F672C6         1.2V         68416         422         1152000         300           2C70F672C7         1.2V         68416         422         1152000         300           2C70F672C7         1.2V         68416         422         1152000         300                                                                                                    | V2C50U484C7         1.2V         50528         294         594432         172           V2C50U484C8         1.2V         50528         294         594432         172           V2C50U484C8         1.2V         50528         294         594432         172           V2C50U48418         1.2V         50528         294         594432         172           V2C70F672C6         1.2V         68416         422         1152000         300           V2C70F672C7         1.2V         68416         422         1152000         300                                                                                                    | 071102 1/2                                                                                                    |
| E2C500484C7         1.2V         50528         294         594432         172           EP2C500484C8         1.2V         50528         294         594432         172           EP2C500484C8         1.2V         50528         294         594432         172           EP2C50048418         1.2V         50528         294         594432         172           EP2C70F672C6         1.2V         68416         422         1152000         300           EP2C70F672C8         1.2V         68416         422         1152000         300                                                                                                    | P2C50U484C7         1.2V         50528         294         594432         172           P2C50U484C8         1.2V         50528         294         594432         172           P2C50U484C8         1.2V         50528         294         594432         172           P2C50U484B8         1.2V         50528         294         594432         172           P2C70F672C6         1.2V         68416         422         1152000         300           P2C70F672C7         1.2V         68416         422         1152000         300           P2C70F672C8         1.2V         68416         422         1152000         300                                                                                                    | Store         Strice         Strice </td <td>CSOURS         1.2V         SSS28         S91432         172           2CSOUR84C8         1.2V         S0528         294         S94432         172           2CSOUR84C8         1.2V         S0528         294         S94432         172           2CSOUR84C8         1.2V         S0528         294         S94432         172           2CSOUR8418         1.2V         S0528         294         S94432         172           2C70F672C6         1.2V         68416         422         1152000         300           2C70F672C7         1.2V         68416         422         1152000         300           2C70F672C7         1.2V         68416         422         1152000         300</td> <td>CSDU484C8         L2V         SDS28         294         SD4432         172           2C50U484C8         1.2V         SDS28         294         SD4432         172           2C50U484C8         1.2V         SDS28         294         SD4432         172           2C50U484C8         1.2V         SDS28         294         SD4432         172           2C50U48418         1.2V         SDS28         294         SD4432         172           2C70F672C6         1.2V         68416         422         1152000         300           2C70F672C7         1.2V         68416         422         1152000         300           2C70F672C7         1.2V         68416         422         1152000         300</td> <td>Loss field         Loss         Diff         Diff         Diff           22C50U484C8         1.2V         50528         294         594432         172           22C50U484C8         1.2V         50528         294         594432         172           22C50U484C8         1.2V         50528         294         594432         172           22C50U48418         1.2V         50528         294         594432         172           22C70F672C6         1.2V         68416         422         1152000         300           22C70F672C7         1.2V         68416         422         1152000         300           20C70F672C7         1.2V         68416         422         1152000         300</td> <th></th> | CSOURS         1.2V         SSS28         S91432         172           2CSOUR84C8         1.2V         S0528         294         S94432         172           2CSOUR84C8         1.2V         S0528         294         S94432         172           2CSOUR84C8         1.2V         S0528         294         S94432         172           2CSOUR8418         1.2V         S0528         294         S94432         172           2C70F672C6         1.2V         68416         422         1152000         300           2C70F672C7         1.2V         68416         422         1152000         300           2C70F672C7         1.2V         68416         422         1152000         300                                                                                                    | CSDU484C8         L2V         SDS28         294         SD4432         172           2C50U484C8         1.2V         SDS28         294         SD4432         172           2C50U484C8         1.2V         SDS28         294         SD4432         172           2C50U484C8         1.2V         SDS28         294         SD4432         172           2C50U48418         1.2V         SDS28         294         SD4432         172           2C70F672C6         1.2V         68416         422         1152000         300           2C70F672C7         1.2V         68416         422         1152000         300           2C70F672C7         1.2V         68416         422         1152000         300                                                                                                    | Loss field         Loss         Diff         Diff         Diff           22C50U484C8         1.2V         50528         294         594432         172           22C50U484C8         1.2V         50528         294         594432         172           22C50U484C8         1.2V         50528         294         594432         172           22C50U48418         1.2V         50528         294         594432         172           22C70F672C6         1.2V         68416         422         1152000         300           22C70F672C7         1.2V         68416         422         1152000         300           20C70F672C7         1.2V         68416         422         1152000         300                                                                                                    |                                                                                                    |
| P2CSD04964         1.2V         5022         294         594432         172           P2CSD0494C8         1.2V         50528         294         594432         172           EP2CSD0494C8         1.2V         50528         294         594432         172           EP2CSD049418         1.2V         50528         294         594432         172           EP2CN046418         1.2V         50528         294         594432         172           EP2CN0F672C6         1.2V         68416         422         1152000         300           EP2CN0F672C8         1.2V         68416         422         1152000         300                                                                                                    | P2C50U484C8         1.2V         50528         294         594432         172           P2C50U484C8         1.2V         50528         294         594432         172           P2C50U484C8         1.2V         50528         294         594432         172           P2C50U484R8         1.2V         50528         294         594432         172           P2C50U484R8         1.2V         50528         294         594432         172           P2C50U484R8         1.2V         68416         422         1152000         300           P2C70F672C6         1.2V         68416         422         1152000         300           P2C70F672C8         1.2V         68416         422         1152000         300                                                                                                    | SUCHARC         1.2V         5926         294         594432         172           SOUHARCT         1.2V         50528         294         594432         172           SOUHARCR         1.2V         50528         294         594432         172           SOUHARCR         1.2V         50528         294         594432         172           SOUHARTR         1.2V         50528         294         594432         172           SOUHARTR         1.2V         50528         294         594432         172           SOUFARCE         1.2V         68416         422         1152000         300           :70F672C7         1.2V         68416         422         1152000         300                                                                                                    | ALSUCHARGE         1.2V         50528         294         594432         172           2C50U484C7         1.2V         50528         294         594432         172           2C50U484C8         1.2V         50528         294         594432         172           2C50U48418         1.2V         50528         294         594432         172           2C50U48418         1.2V         50528         294         594432         172           2C70F672C6         1.2V         68416         422         1152000         300           2C70F672C7         1.2V         68416         422         1152000         300           2C70F672C7         1.2V         68416         422         1152000         300                                                                                                    | 22500484C7         1.2V         50528         294         59432         172           22500484C7         1.2V         50528         294         594432         172           22500484C8         1.2V         50528         294         594432         172           2250048418         1.2V         50528         294         594432         172           2250048418         1.2V         50528         294         594432         172           2270F672C6         1.2V         68416         422         1152000         300           2270F672C7         1.2V         68416         422         1152000         300                                                                                                    | 2250049405         1.2V         50528         294         594432         172           220500484057         1.2V         50528         294         594432         172           22050048408         1.2V         50528         294         594432         172           202050048418         1.2V         50528         294         594432         172           202050048418         1.2V         50528         294         594432         172           202050046418         1.2V         50528         294         594432         172           202070F67205         1.2V         68416         422         1152000         300           202070F67207         1.2V         68416         422         1152000         300                                                                                                    | 1/2                                                                                                    |
| EP2CS0U484C6         1.2V         50528         294         594432         172           EP2CS0U484C7         1.2V         50528         294         594432         172           EP2CS0U484C8         1.2V         50528         294         594432         172           EP2CS0U484C8         1.2V         50528         294         594432         172           EP2CS0U484C3         1.2V         50528         294         594432         172           EP2CS0U484C3         1.2V         50528         294         594432         172           EP2CN0F672C6         1.2V         68416         422         1152000         300           EP2C70F672C7         1.2V         68416         422         1152000         300           EP2C70F672C8         1.2V         68416         422         1152000         300                                                                                                    | P2C50U484C6         1.2V         50528         294         594432         172           \$P2C50U484C7         1.2V         50528         294         594432         172           \$P2C50U484C8         1.2V         50528         294         594432         172           \$P2C50U484C8         1.2V         50528         294         594432         172           \$P2C50U484C8         1.2V         50528         294         594432         172           \$P2C50U484C8         1.2V         50528         294         594432         172           \$P2C70672C6         1.2V         68416         422         1152000         300           \$P2C70F672C8         1.2V         68416         422         1152000         300           \$P2C70F672C8         1.2V         68416         422         1152000         300                                                                                                    | 50U484C6         1.2V         50528         294         594432         172           :50U484C7         1.2V         50528         294         594432         172           :50U484C8         1.2V         50528         294         594432         172           :50U484C8         1.2V         50528         294         594432         172           :50U48418         1.2V         50528         294         594432         172           :70F672C6         1.2V         68416         422         1152000         300           :70F672C7         1.2V         68416         422         1152000         300                                                                                                    | 2C50U484C6         1.2V         50528         294         594432         172           2C50U484C7         1.2V         50528         294         594432         172           2C50U484C8         1.2V         50528         294         594432         172           2C50U48408         1.2V         50528         294         594432         172           2C50U48418         1.2V         50528         294         594432         172           2C50U48418         1.2V         50528         294         594432         172           2C70F672C6         1.2V         68416         422         1152000         300           2C70F672C7         1.2V         68416         422         1152000         300           2C70F672C7         1.2V         68416         422         1152000         300                                                                                                    | 2C50J484C6         1.2V         50528         294         594432         172           2C50J484C7         1.2V         50528         294         594432         172           2C50J484C8         1.2V         50528         294         594432         172           2C50J484C8         1.2V         50528         294         594432         172           2C50J484C8         1.2V         50528         294         594432         172           2C50J48418         1.2V         50528         294         594432         172           2C50J48405         1.2V         68416         422         1152000         300           2C70F672C7         1.2V         68416         422         1152000         300           2C70F672C7         1.2V         68416         422         1152000         300                                                                                                    | 2/2C50/0484C6         1.2V         50528         294         594432         172           2/2C50/0484C7         1.2V         50528         294         594432         172           2/2C50/0484C7         1.2V         50528         294         594432         172           2/2C50/0484C8         1.2V         50528         294         594432         172           2/2C50/048418         1.2V         50528         294         594432         172           2/2C70F672C6         1.2V         68416         422         1152000         300           2/2C70F672C7         1.2V         68416         422         1152000         300                                                                                                    | 26-010-07-200 1-27 0260 1-200 1-200 |
| EP2C50U484C6         1.2V         50528         294         594432         172           EP2C50U484C7         1.2V         50528         294         594432         172           EP2C50U484C8         1.2V         50528         294         594432         172           EP2C50U484C8         1.2V         50528         294         594432         172           EP2C50U48418         1.2V         50528         294         594432         172           EP2C70F672C6         1.2V         68416         422         1152000         300           EP2C70F672C7         1.2V         68416         422         1152000         300           EP2C70F672C8         1.2V         68416         422         1152000         300                                                                                                    | P2C50U484C6         1.2V         50528         294         594432         172           P2C50U484C7         1.2V         50528         294         594432         172           P2C50U484C8         1.2V         50528         294         594432         172           P2C50U48408         1.2V         50528         294         594432         172           P2C50U48408         1.2V         50528         294         594432         172           P2C50U48408         1.2V         50528         294         594432         172           P2C70F672C6         1.2V         68416         422         1152000         300           P2C70F672C8         1.2V         68416         422         1152000         300                                                                                                    | 550U484C6         1.2V         50528         294         594432         172           550U484C7         1.2V         50528         294         594432         172           550U484C8         1.2V         50528         294         594432         172           550U484C8         1.2V         50528         294         594432         172           550U484C8         1.2V         50528         294         594432         172           570F672C6         1.2V         50528         294         594432         172           570F672C7         1.2V         68416         422         1152000         300           570F672C7         1.2V         68416         422         1152000         300                                                                                                    | 2C50U484C6         1.2V         50528         294         594432         172           2C50U484C7         1.2V         50528         294         594432         172           2C50U484C8         1.2V         50528         294         594432         172           2C50U484C8         1.2V         50528         294         594432         172           2C50U48418         1.2V         50528         294         594432         172           2C70F672C6         1.2V         68416         422         1152000         300           2C70F672C7         1.2V         68416         422         1152000         300           2C70F672C8         1.2V         68416         422         1152000         300                                                                                                    | 2C50U484C6         1.2V         50528         294         594432         172           2C50U484C7         1.2V         50528         294         594432         172           2C50U484C7         1.2V         50528         294         594432         172           2C50U484C8         1.2V         50528         294         594432         172           2C50U48418         1.2V         50528         294         594432         172           2C50U48418         1.2V         50528         294         594432         172           2C70F672C6         1.2V         68416         422         1152000         300           2C70F672C7         1.2V         68416         422         1152000         300           2C70F672C7         1.2V         68416         422         1152000         300                                                                                                    | 22C50U484C6         1.2V         50528         294         594432         172           22C50U484C7         1.2V         50528         294         594432         172           22C50U484C8         1.2V         50528         294         594432         172           22C50U484B8         1.2V         50528         294         594432         172           22C50U484B8         1.2V         50528         294         594432         172           22C50H672C6         1.2V         68416         422         1152000         300           22C70F672C7         1.2V         68416         422         1152000         300                                                                                                    | 2C50F672I8 1.2V 50528 450 594432 432                                                                                                    |
| EP2C50U484C6         1.2V         50528         294         594432         172           EP2C50U484C7         1.2V         50528         294         594432         172           EP2C50U484C8         1.2V         50528         294         594432         172           EP2C50U484C8         1.2V         50528         294         594432         172           EP2C50U48418         1.2V         50528         294         594432         172           EP2C70F672C6         1.2V         68416         422         1152000         300           EP2C70F672C7         1.2V         68416         422         1152000         300           EP2C70F672C8         1.2V         68416         422         1152000         300                                                                                                    | P2C50U484C6         1.2V         50528         294         594432         172           P2C50U484C7         1.2V         50528         294         594432         172           P2C50U484C8         1.2V         50528         294         594432         172           P2C50U48408         1.2V         50528         294         594432         172           P2C50U48418         1.2V         50528         294         594432         172           P2C50U48418         1.2V         50528         294         594432         172           P2C70F672C6         1.2V         68416         422         1152000         300           P2C70F672C8         1.2V         68416         422         1152000         300                                                                                                    | 550U484C6         1.2V         50528         294         594432         172           550U484C7         1.2V         50528         294         594432         172           550U484C8         1.2V         50528         294         594432         172           550U484C8         1.2V         50528         294         594432         172           550U484C8         1.2V         50528         294         594432         172           570F672C6         1.2V         50528         294         594432         172           570F672C7         1.2V         68416         422         1152000         300           570F672C7         1.2V         68416         422         1152000         300                                                                                                    | 2C50U484C6         1.2V         50528         294         594432         172           2C50U484C7         1.2V         50528         294         594432         172           2C50U484C8         1.2V         50528         294         594432         172           2C50U484C8         1.2V         50528         294         594432         172           2C50U48418         1.2V         50528         294         594432         172           2C70F672C6         1.2V         68416         422         1152000         300           2C70F672C7         1.2V         68416         422         1152000         300           2C70F672C8         1.2V         68416         422         1152000         300                                                                                                    | 2C50U484C6         1.2V         50528         294         594432         172           2C50U484C7         1.2V         50528         294         594432         172           2C50U484C7         1.2V         50528         294         594432         172           2C50U484C8         1.2V         50528         294         594432         172           2C50U48418         1.2V         50528         294         594432         172           2C70F672C6         1.2V         68416         422         1152000         300           2C70F672C7         1.2V         68416         422         1152000         300           2C70F672C7         1.2V         68416         422         1152000         300                                                                                                    | 22C50U484C6         1.2V         50528         294         594432         172           22C50U484C7         1.2V         50528         294         594432         172           22C50U484C8         1.2V         50528         294         594432         172           22C50U484B8         1.2V         50528         294         594432         172           22C50U484B8         1.2V         50528         294         594432         172           22C50U484B8         1.2V         50528         294         594432         172           22C50F672C6         1.2V         68416         422         1152000         300           22C70F672C7         1.2V         68416         422         1152000         300                                                                                                    | P2C50F672I8 1.2V 50528 450 594432 172                                                                                                    |
| EP2C50U484C6         1.2V         50528         294         594432         172           EP2C50U484C7         1.2V         50528         294         594432         172           EP2C50U484C8         1.2V         50528         294         594432         172           EP2C50U484C8         1.2V         50528         294         594432         172           EP2C50U48418         1.2V         50528         294         594432         172           EP2C50U48418         1.2V         50528         294         594432         172           EP2C70F672C6         1.2V         68416         422         1152000         300           EP2C70F672C7         1.2V         68416         422         1152000         300           EP2C70F672C8         1.2V         68416         422         1152000         300                                                                                                    | P2C50U484C6         1.2V         50528         294         594432         172           P2C50U484C7         1.2V         50528         294         594432         172           P2C50U484C8         1.2V         50528         294         594432         172           P2C50U48408         1.2V         50528         294         594432         172           P2C50U48418         1.2V         50528         294         594432         172           P2C70F672C6         1.2V         68416         422         1152000         300           P2C70F672C8         1.2V         68416         422         1152000         300                                                                                                    | Image: Style Style                                                                                                    | 2C50U484C6         1.2V         50528         294         594432         172           2C50U484C7         1.2V         50528         294         594432         172           2C50U484C8         1.2V         50528         294         594432         172           2C50U484C8         1.2V         50528         294         594432         172           2C50U48418         1.2V         50528         294         594432         172           2C70F672C6         1.2V         68416         422         1152000         300           2C70F672C7         1.2V         68416         422         1152000         300           2C70F672C8         1.2V         68416         422         1152000         300                                                                                                    | 2C50U484C6         1.2V         50528         294         594432         172           2C50U484C7         1.2V         50528         294         594432         172           2C50U484C8         1.2V         50528         294         594432         172           2C50U484C8         1.2V         50528         294         594432         172           2C50U48418         1.2V         50528         294         594432         172           2C70F672C6         1.2V         68416         422         1152000         300           2C70F672C7         1.2V         68416         422         1152000         300           2C70F672C7         1.2V         68416         422         1152000         300                                                                                                    | 22C50U484C6         1.2V         50528         294         594432         172           22C50U484C7         1.2V         50528         294         594432         172           22C50U484C8         1.2V         50528         294         594432         172           22C50U484C8         1.2V         50528         294         594432         172           22C50U484C8         1.2V         50528         294         594432         172           22C50U484C8         1.2V         50528         294         594432         172           22C50F672C6         1.2V         68416         422         1152000         300           22C70F672C7         1.2V         68416         422         1152000         300           22C70F672C7         1.2V         68416         422         1152000         300                                                                                                    | _P2C50F672I8 1.2V 50528 450 504422 172                                                                                                    |
| P2C50U484C6         1.2V         50528         294         594432         172           P2C50U484C7         1.2V         50528         294         594432         172           P2C50U484C8         1.2V         50528         294         594432         172           P2C50U484C8         1.2V         50528         294         594432         172           P2C50U48408         1.2V         50528         294         594432         172           P2C70F672C6         1.2V         68416         422         1152000         300           P2C70F672C8         1.2V         68416         422         1152000         300                                                                                                    | EP2C50U484C6         1.2V         50528         294         594432         172           P2C50U484C7         1.2V         50528         294         594432         172           P2C50U484C8         1.2V         50528         294         594432         172           P2C50U4848         1.2V         50528         294         594432         172           P2C70672C6         1.2V         68416         422         1152000         300           P2C70F672C7         1.2V         68416         422         1152000         300           P2C70F672C8         1.2V         68416         422         1152000         300                                                                                                    | S0U484C6         1.2V         50528         294         594432         172           S0U484C7         1.2V         50528         294         594432         172           S0U484C8         1.2V         50528         294         594432         172           S0U484C8         1.2V         50528         294         594432         172           S0U484C8         1.2V         50528         294         594432         172           S0U484C8         1.2V         50528         294         594432         172           S70F672C6         1.2V         68416         422         1152000         300           S70F672C7         1.2V         68416         422         1152000         300                                                                                                    | 2C50U484C6         1.2V         50528         294         594432         172           2C50U484C7         1.2V         50528         294         594432         172           2C50U484C8         1.2V         50528         294         594432         172           2C50U484C8         1.2V         50528         294         594432         172           2C50U48418         1.2V         50528         294         594432         172           2C70F672C6         1.2V         68416         422         1152000         300           2C70F672C7         1.2V         68416         422         1152000         300           2C70F672C8         1.2V         68416         422         1152000         300                                                                                                    | 2C50U484C6         1.2V         50528         294         594432         172           2C50U484C7         1.2V         50528         294         594432         172           2C50U484C7         1.2V         50528         294         594432         172           2C50U484C8         1.2V         50528         294         594432         172           2C50U48418         1.2V         50528         294         594432         172           2C70F672C6         1.2V         68416         422         1152000         300           2C70F672C7         1.2V         68416         422         1152000         300           2C70F672C7         1.2V         68416         422         1152000         300                                                                                                    | V2C50U484C6         1.2V         50528         294         594432         172           V2C50U484C7         1.2V         50528         294         594432         172           V2C50U484C8         1.2V         50528         294         594432         172           V2C50U484C8         1.2V         50528         294         594432         172           V2C50U48418         1.2V         50528         294         594432         172           V2C50U48418         1.2V         50528         294         594432         172           V2C70F672C6         1.2V         68416         422         1152000         300           V2C70F672C7         1.2V         68416         422         1152000         300                                                                                                    | P2C50F672I8 1.2V 50528 450 504433 470                                                                                                    |
| EP2C50U484C6         1.2V         50528         294         594432         172           EP2C50U484C7         1.2V         50528         294         594432         172           EP2C50U484C8         1.2V         50528         294         594432         172           EP2C50U484C8         1.2V         50528         294         594432         172           EP2C50U48418         1.2V         50528         294         594432         172           EP2C70F672C6         1.2V         68416         422         1152000         300           EP2C70F672C7         1.2V         68416         422         1152000         300           EP2C70F672C8         1.2V         68416         422         1152000         300                                                                                                    | P2C50U484C6         1.2V         50528         294         594432         172           P2C50U484C7         1.2V         50528         294         594432         172           P2C50U484C8         1.2V         50528         294         594432         172           P2C50U48408         1.2V         50528         294         594432         172           P2C50U48418         1.2V         50528         294         594432         172           P2C50U48418         1.2V         50528         294         594432         172           P2C70F672C6         1.2V         68416         422         1152000         300           P2C70F672C8         1.2V         68416         422         1152000         300                                                                                                    | 550U484C6         1.2V         50528         294         594432         172           550U484C7         1.2V         50528         294         594432         172           550U484C8         1.2V         50528         294         594432         172           550U484C8         1.2V         50528         294         594432         172           550U484C8         1.2V         50528         294         594432         172           570F672C6         1.2V         50528         294         594432         172           570F672C7         1.2V         68416         422         1152000         300           570F672C7         1.2V         68416         422         1152000         300                                                                                                    | 2C50U484C6         1.2V         50528         294         594432         172           2C50U484C7         1.2V         50528         294         594432         172           2C50U484C8         1.2V         50528         294         594432         172           2C50U484C8         1.2V         50528         294         594432         172           2C50U48418         1.2V         50528         294         594432         172           2C70F672C6         1.2V         68416         422         1152000         300           2C70F672C7         1.2V         68416         422         1152000         300           2C70F672C8         1.2V         68416         422         1152000         300                                                                                                    | 2C50U484C6         1.2V         50528         294         594432         172           2C50U484C7         1.2V         50528         294         594432         172           2C50U484C7         1.2V         50528         294         594432         172           2C50U484C8         1.2V         50528         294         594432         172           2C50U48418         1.2V         50528         294         594432         172           2C70F672C6         1.2V         68416         422         1152000         300           2C70F672C7         1.2V         68416         422         1152000         300           2C70F672C7         1.2V         68416         422         1152000         300                                                                                                    | 22C50U484C6         1.2V         50528         294         594432         172           22C50U484C7         1.2V         50528         294         594432         172           22C50U484C8         1.2V         50528         294         594432         172           22C50U484B8         1.2V         50528         294         594432         172           22C50U484B8         1.2V         50528         294         594432         172           22C50U484B8         1.2V         50528         294         594432         172           22C50F672C6         1.2V         68416         422         1152000         300           22C70F672C7         1.2V         68416         422         1152000         300                                                                                                    | P2C50F672I8 1.2V 50528 450 594432 172                                                                                                    |
| EP2C50U484C6         1.2V         50528         294         594432         172           EP2C50U484C7         1.2V         50528         294         594432         172           EP2C50U484C8         1.2V         50528         294         594432         172           EP2C50U484C8         1.2V         50528         294         594432         172           EP2C50U484C8         1.2V         50528         294         594432         172           EP2C50U484C8         1.2V         50528         294         594432         172           EP2C70F672C6         1.2V         68416         422         1152000         300           EP2C70F672C7         1.2V         68416         422         1152000         300           EP2C70F672C8         1.2V         68416         422         1152000         300                                                                                                    | P2C50U484C6         1.2V         50528         294         594432         172           P2C50U484C7         1.2V         50528         294         594432         172           P2C50U484C8         1.2V         50528         294         594432         172           P2C50U484C8         1.2V         50528         294         594432         172           P2C50U484C8         1.2V         50528         294         594432         172           P2C50U484C8         1.2V         50528         294         594432         172           P2C50U484C8         1.2V         50528         294         594432         172           P2C70F672C6         1.2V         68416         422         1152000         300           P2C70F672C8         1.2V         68416         422         1152000         300                                                                                                    | 50U484C6         1.2V         50528         294         594432         172           :50U484C7         1.2V         50528         294         594432         172           :50U484C8         1.2V         50528         294         594432         172           :50U484C8         1.2V         50528         294         594432         172           :50U48418         1.2V         50528         294         594432         172           :70F672C6         1.2V         68416         422         1152000         300           :70F672C7         1.2V         68416         422         1152000         300                                                                                                    | 2250U484C6         1.2V         50528         294         594432         172           2250U484C7         1.2V         50528         294         594432         172           2250U484C7         1.2V         50528         294         594432         172           2250U48418         1.2V         50528         294         594432         172           2C50U48418         1.2V         50528         294         594432         172           2C70F672C6         1.2V         68416         422         1152000         300           2C70F672C7         1.2V         68416         422         1152000         300           2C70F672C7         1.2V         68416         422         1152000         300                                                                                                    | 2250J484C6         1.2V         50528         294         594432         172           2250J484C7         1.2V         50528         294         594432         172           2250J484C8         1.2V         50528         294         594432         172           2250J484C8         1.2V         50528         294         594432         172           2250J48418         1.2V         50528         294         594432         172           2250J48418         1.2V         50528         294         594432         172           2260J48418         1.2V         50528         294         594432         172           2270F672C6         1.2V         68416         422         1152000         300           2270F672C7         1.2V         68416         422         1152000         300           270F672C7         1.2V         68416         422         1152000         300                                                                                                    | 2/2C50/0494C6         1.2V         50528         294         594432         172           2/2C50/0494C7         1.2V         50528         294         594432         172           2/2C50/0484C7         1.2V         50528         294         594432         172           2/2C50/0484C8         1.2V         50528         294         594432         172           2/2C50/04818         1.2V         50528         294         594432         172           2/2C50/04818         1.2V         50528         294         594432         172           2/2C70F672C6         1.2V         68416         422         1152000         300           2/2C70F672C7         1.2V         68416         422         1152000         300           2/2C70F672C7         1.2V         68416         422         1152000         300                                                                                                    | 22C50F67218 1.2V 50528 450 594437                                                                                                    |
| EP2CS0U484C6         1.2V         50528         294         594432         172           EP2CS0U484C7         1.2V         50528         294         594432         172           EP2CS0U484C8         1.2V         50528         294         594432         172           EP2CS0U484C8         1.2V         50528         294         594432         172           EP2CS0U484C8         1.2V         50528         294         594432         172           EP2CS0U484C8         1.2V         50528         294         594432         172           EP2CN0F672C6         1.2V         68416         422         1152000         300           EP2C70F672C7         1.2V         68416         422         1152000         300           EP2C70F672C8         1.2V         68416         422         1152000         300                                                                                                    | P2C50U484C6         1.2V         50528         294         594432         172           \$P2C50U484C7         1.2V         50528         294         594432         172           \$P2C50U484C8         1.2V         50528         294         594432         172           \$P2C50U484C8         1.2V         50528         294         594432         172           \$P2C50U484C8         1.2V         50528         294         594432         172           \$P2C50U484C8         1.2V         50528         294         594432         172           \$P2C70672C6         1.2V         68416         422         1152000         300           \$P2C70F672C8         1.2V         68416         422         1152000         300           \$P2C70F672C8         1.2V         68416         422         1152000         300                                                                                                    | 50U484C6         1.2V         50528         294         594432         172           :50U484C7         1.2V         50528         294         594432         172           :50U484C8         1.2V         50528         294         594432         172           :50U484C8         1.2V         50528         294         594432         172           :50U48418         1.2V         50528         294         594432         172           :70F672C6         1.2V         68416         422         1152000         300           :70F672C7         1.2V         68416         422         1152000         300                                                                                                    | 2C50U484C6         1.2V         50528         294         594432         172           2C50U484C7         1.2V         50528         294         594432         172           2C50U484C8         1.2V         50528         294         594432         172           2C50U48408         1.2V         50528         294         594432         172           2C50U48418         1.2V         50528         294         594432         172           2C50U48418         1.2V         50528         294         594432         172           2C70F672C6         1.2V         68416         422         1152000         300           2C70F672C7         1.2V         68416         422         1152000         300           2C70F672C7         1.2V         68416         422         1152000         300                                                                                                    | 2C50J484C6         1.2V         50528         294         594432         172           2C50J484C7         1.2V         50528         294         594432         172           2C50J484C8         1.2V         50528         294         594432         172           2C50J484C8         1.2V         50528         294         594432         172           2C50J484C8         1.2V         50528         294         594432         172           2C50J48418         1.2V         50528         294         594432         172           2C50J48405         1.2V         68416         422         1152000         300           2C70F672C7         1.2V         68416         422         1152000         300           2C70F672C7         1.2V         68416         422         1152000         300                                                                                                    | 2/2C50/0484C6         1.2V         50528         294         594432         172           2/2C50/0484C7         1.2V         50528         294         594432         172           2/2C50/0484C7         1.2V         50528         294         594432         172           2/2C50/0484C8         1.2V         50528         294         594432         172           2/2C50/048418         1.2V         50528         294         594432         172           2/2C70F672C6         1.2V         68416         422         1152000         300           2/2C70F672C7         1.2V         68416         422         1152000         300                                                                                                    | 2COUF07210 1.2V 20028 HDU 2004417                                                                                                    |
| EP2CS0U484C6         1.2V         50528         294         594432         172           EP2CS0U484C7         1.2V         50528         294         594432         172           EP2CS0U484C8         1.2V         50528         294         594432         172           EP2CS0U484C8         1.2V         50528         294         594432         172           EP2CS0U484T8         1.2V         50528         294         594432         172           EP2C70F672C6         1.2V         50528         294         594432         172           EP2C70F672C6         1.2V         68416         422         1152000         300           EP2C70F672C8         1.2V         68416         422         1152000         300                                                                                                    | P2C50U484C6         1.2V         50528         294         594432         172           \$P2C50U484C7         1.2V         50528         294         594432         172           \$P2C50U484C8         1.2V         50528         294         594432         172           \$P2C50U484C8         1.2V         50528         294         594432         172           \$P2C50U484C8         1.2V         50528         294         594432         172           \$P2C70672C6         1.2V         60528         294         594432         172           \$P2C70672C6         1.2V         60416         422         1152000         300           \$P2C70F672C8         1.2V         68416         422         1152000         300                                                                                                    | 50U484C6         1.2V         50528         294         594432         172           550U484C7         1.2V         50528         294         594432         172           550U484C8         1.2V         50528         294         594432         172           550U484C8         1.2V         50528         294         594432         172           550U48418         1.2V         50528         294         594432         172           70F672C6         1.2V         68416         422         1152000         300           70F672C7         1.2V         68416         422         1152000         300                                                                                                    | 2C50U484C6         1.2V         50528         294         594432         172           2C50U484C7         1.2V         50528         294         594432         172           2C50U484C8         1.2V         50528         294         594432         172           2C50U48418         1.2V         50528         294         594432         172           2C50U48418         1.2V         50528         294         594432         172           2C50U48418         1.2V         50528         294         594432         172           2C70F672C6         1.2V         68416         422         1152000         300           2C70F672C7         1.2V         68416         422         1152000         300           2C70F672C7         1.2V         68416         422         1152000         300                                                                                                    | 2C50U484C6         1.2V         50528         294         594432         172           2C50U484C7         1.2V         50528         294         594432         172           2C50U484C7         1.2V         50528         294         594432         172           2C50U48418         1.2V         50528         294         594432         172           2C50U48418         1.2V         50528         294         594432         172           2C50U48418         1.2V         50528         294         594432         172           2C70F672C6         1.2V         68416         422         1152000         300           2C70F672C7         1.2V         68416         422         1152000         300           2C70F672C7         1.2V         68416         422         1152000         300                                                                                                    | 2/2C50/484C6         1.2V         50528         294         594432         172           2/2C50/484C7         1.2V         50528         294         594432         172           2/2C50/484C8         1.2V         50528         294         594432         172           2/2C50/484C8         1.2V         50528         294         594432         172           2/2C50/484C8         1.2V         50528         294         594432         172           2/2C50/484C8         1.2V         50528         294         594432         172           2/2C70F672C6         1.2V         68416         422         1152000         300           2/2C70F672C7         1.2V         68416         422         1152000         300           2/2C70F672C7         1.2V         68416         422         1152000         300                                                                                                    |                                                                                                    |
| EP2C50U484C6         1.2V         50528         294         594432         172           EP2C50U484C7         1.2V         50528         294         594432         172           EP2C50U484C8         1.2V         50528         294         594432         172           EP2C50U484C8         1.2V         50528         294         594432         172           EP2C50U484T8         1.2V         50528         294         594432         172           EP2C70F672C6         1.2V         68416         422         1152000         300           EP2C70F672C7         1.2V         68416         422         1152000         300           EP2C70F672C8         1.2V         68416         422         1152000         300                                                                                                    | P2C50U484C6         1.2V         50528         294         59432         172           P2C50U484C7         1.2V         50528         294         594432         172           P2C50U484C8         1.2V         50528         294         594432         172           P2C50U484C8         1.2V         50528         294         594432         172           P2C50U48418         1.2V         50528         294         594432         172           P2C50U48418         1.2V         50528         294         594432         172           P2C50U48418         1.2V         68416         422         1152000         300           P2C70F672C6         1.2V         68416         422         1152000         300           P2C70F672C8         1.2V         68416         422         1152000         300                                                                                                    | S0UH84C6         1.2V         50528         294         594432         172           S50UH84C7         1.2V         50528         294         594432         172           S50UH84C8         1.2V         50528         294         594432         172           S50UH8418         1.2V         50528         294         594432         172           S50UH8418         1.2V         50528         294         594432         172           S70F672C6         1.2V         68416         422         1152000         300           S70F672C7         1.2V         68416         422         1152000         300                                                                                                    | 2C50U484C6         1.2V         505.28         294         594432         172           2C50U484C7         1.2V         50528         294         594432         172           2C50U484C8         1.2V         50528         294         594432         172           2C50U48418         1.2V         50528         294         594432         172           2C50U48418         1.2V         50528         294         594432         172           2C70F672C6         1.2V         68416         422         1152000         300           2C70F672C7         1.2V         68416         422         1152000         300           2C70F672C8         1.2V         68416         422         1152000         300                                                                                                    | 2C500484C6         1.2V         50528         294         594432         172           2C500484C7         1.2V         50528         294         594432         172           2C500484C7         1.2V         50528         294         594432         172           2C50048418         1.2V         50528         294         594432         172           2C50048418         1.2V         50528         294         594432         172           2C70672C6         1.2V         68416         422         1152000         300           2C706672C7         1.2V         68416         422         1152000         300                                                                                                    | 2/2/50/0494C6         1.2/V         50528         294         594432         172           2/2/50/0494C7         1.2/V         50528         294         594432         172           2/2/50/0494C8         1.2/V         50528         294         594432         172           2/2/50/0494C8         1.2/V         50528         294         594432         172           2/2/50/0494C6         1.2/V         50528         294         594432         172           2/2/50/672C6         1.2/V         68416         422         1152000         300           2/2/70/672C7         1.2/V         68416         422         1152000         300           2/2/70/672C7         1.2/V         68416         422         1152000         300                                                                                                    |                                                                                                    |
| EP2C50U484C6         1.2V         50528         294         594432         172           EP2C50U484C7         1.2V         50528         294         594432         172           EP2C50U484C8         1.2V         50528         294         594432         172           EP2C50U484C8         1.2V         50528         294         594432         172           EP2C50U484T8         1.2V         50528         294         594432         172           EP2C70F672C6         1.2V         68416         422         1152000         300           EP2C70F672C7         1.2V         68416         422         1152000         300           EP2C70F672C8         1.2V         68416         422         1152000         300                                                                                                    | P2C50U484C6         1.2V         50528         294         59432         172           P2C50U484C7         1.2V         50528         294         594432         172           P2C50U484C8         1.2V         50528         294         594432         172           P2C50U484C8         1.2V         50528         294         594432         172           P2C50U48418         1.2V         50528         294         594432         172           P2C50U48418         1.2V         50528         294         594432         172           P2C50U48418         1.2V         68416         422         1152000         300           P2C70F672C6         1.2V         68416         422         1152000         300           P2C70F672C8         1.2V         68416         422         1152000         300                                                                                                    | S0UH84C6         1.2V         50528         294         594432         172           S50UH84C7         1.2V         50528         294         594432         172           S50UH84C8         1.2V         50528         294         594432         172           S50UH8418         1.2V         50528         294         594432         172           S50UH8418         1.2V         50528         294         594432         172           S70F672C6         1.2V         68416         422         1152000         300           S70F672C7         1.2V         68416         422         1152000         300                                                                                                    | 2C50U484C6         1.2V         505.28         294         594432         172           2C50U484C7         1.2V         50528         294         594432         172           2C50U484C8         1.2V         50528         294         594432         172           2C50U48418         1.2V         50528         294         594432         172           2C50U48418         1.2V         50528         294         594432         172           2C70F672C6         1.2V         68416         422         1152000         300           2C70F672C7         1.2V         68416         422         1152000         300           2C70F672C8         1.2V         68416         422         1152000         300                                                                                                    | 2C500484C6         1.2V         50528         294         594432         172           2C500484C7         1.2V         50528         294         594432         172           2C500484C7         1.2V         50528         294         594432         172           2C50048418         1.2V         50528         294         594432         172           2C50048418         1.2V         50528         294         594432         172           2C70672C6         1.2V         68416         422         1152000         300           2C706672C7         1.2V         68416         422         1152000         300                                                                                                    | 2/2/50/0494C6         1.2/V         50528         294         594432         172           2/2/50/0494C7         1.2/V         50528         294         594432         172           2/2/50/0494C8         1.2/V         50528         294         594432         172           2/2/50/0494C8         1.2/V         50528         294         594432         172           2/2/50/0494C6         1.2/V         50528         294         594432         172           2/2/50/672C6         1.2/V         68416         422         1152000         300           2/2/70/672C7         1.2/V         68416         422         1152000         300           2/2/70/672C7         1.2/V         68416         422         1152000         300                                                                                                    |                                                                                                    |
| EP2CS0U484C6         1.2V         50528         294         594432         172           EP2CS0U484C7         1.2V         50528         294         594432         172           EP2CS0U484C8         1.2V         50528         294         594432         172           EP2CS0U484C8         1.2V         50528         294         594432         172           EP2CS0U484T8         1.2V         50528         294         594432         172           EP2CS0U484T8         1.2V         50528         294         594432         172           EP2CS0F672C6         1.2V         68416         422         1152000         300           EP2C70F672C7         1.2V         68416         422         1152000         300           EP2C70F672C8         1.2V         68416         422         1152000         300                                                                                                    | P2C50U484C6         1.2V         50528         294         594432         172           \$P2C50U484C7         1.2V         50528         294         594432         172           \$P2C50U484C8         1.2V         50528         294         594432         172           \$P2C50U484C8         1.2V         50528         294         594432         172           \$P2C50U484C8         1.2V         50528         294         594432         172           \$P2C70672C6         1.2V         60528         294         594432         172           \$P2C70672C6         1.2V         60416         422         1152000         300           \$P2C70F672C8         1.2V         68416         422         1152000         300                                                                                                    | Sourgevoc         1.2v         50528         294         594432         172           S50U484C7         1.2V         50528         294         594432         172           S50U484C8         1.2V         50528         294         594432         172           S50U484C8         1.2V         50528         294         594432         172           S50U484B8         1.2V         50528         294         594432         172           S70F672C6         1.2V         68416         422         1152000         300           S70F672C7         1.2V         68416         422         1152000         300                                                                                                    | 2C50U484C6         1.2V         50528         294         594432         172           2C50U484C7         1.2V         50528         294         594432         172           2C50U484C8         1.2V         50528         294         594432         172           2C50U48418         1.2V         50528         294         594432         172           2C50U48418         1.2V         50528         294         594432         172           2C50U48418         1.2V         50528         294         594432         172           2C70F672C6         1.2V         68416         422         1152000         300           2C70F672C7         1.2V         68416         422         1152000         300           2C70F672C7         1.2V         68416         422         1152000         300                                                                                                    | 22:50/484C6         1.2V         50528         294         594432         172           22:50/484C7         1.2V         50528         294         594432         172           22:50/484C8         1.2V         50528         294         594432         172           22:50/484C8         1.2V         50528         294         594432         172           2C:50/48418         1.2V         50528         294         594432         172           2C:50/48418         1.2V         50528         294         594432         172           2C:70F672C6         1.2V         68416         422         1152000         300           2C:70F672C7         1.2V         68416         422         1152000         300           2C:70F672C7         1.2V         68416         422         1152000         300                                                                                                    | 1.2v         50528         294         594432         172           202500484C7         1.2v         50528         294         594432         172           202501484C7         1.2v         50528         294         594432         172           202501484C8         1.2v         50528         294         594432         172           20250148418         1.2v         50528         294         594432         172           20250148418         1.2v         50528         294         594432         172           20270F672C6         1.2v         68416         422         1152000         300           20270F672C7         1.2v         68416         422         1152000         300           20270F672C7         1.2v         68416         422         1152000         300                                                                                                    |                                                                                                    |
| EP2C50U484C6         1.2V         50528         294         594432         172           EP2C50U484C7         1.2V         50528         294         594432         172           EP2C50U484C8         1.2V         50528         294         594432         172           EP2C50U484C8         1.2V         50528         294         594432         172           EP2C50U484C8         1.2V         50528         294         594432         172           EP2C50U484C8         1.2V         50528         294         594432         172           EP2C70F672C6         1.2V         68416         422         1152000         300           EP2C70F672C7         1.2V         68416         422         1152000         300           EP2C70F672C8         1.2V         68416         422         1152000         300                                                                                                    | P2C50U484C6         1.2V         50528         294         594432         172           P2C50U484C7         1.2V         50528         294         594432         172           P2C50U484C8         1.2V         50528         294         594432         172           P2C50U484C8         1.2V         50528         294         594432         172           P2C50U484C8         1.2V         50528         294         594432         172           P2C50U484C8         1.2V         50528         294         594432         172           P2C50U484C8         1.2V         50528         294         594432         172           P2C70F672C6         1.2V         68416         422         1152000         300           P2C70F672C8         1.2V         68416         422         1152000         300                                                                                                    | 50U484C6         1.2V         50528         294         594432         172           :50U484C7         1.2V         50528         294         594432         172           :50U484C8         1.2V         50528         294         594432         172           :50U48418         1.2V         50528         294         594432         172           :50U48418         1.2V         50528         294         594432         172           :70F672C6         1.2V         68416         422         1152000         300           :70F672C7         1.2V         68416         422         1152000         300                                                                                                    | 2250U484C6         1.2V         50528         294         594432         172           2250U484C7         1.2V         50528         294         594432         172           2250U484C7         1.2V         50528         294         594432         172           2250U48418         1.2V         50528         294         594432         172           2C50U48418         1.2V         50528         294         594432         172           2C70F672C6         1.2V         68416         422         1152000         300           2C70F672C7         1.2V         68416         422         1152000         300           2C70F672C7         1.2V         68416         422         1152000         300                                                                                                    | 2250J484C6         1.2V         50528         294         594432         172           2250J484C7         1.2V         50528         294         594432         172           2250J484C8         1.2V         50528         294         594432         172           2250J484C8         1.2V         50528         294         594432         172           2250J48418         1.2V         50528         294         594432         172           2250J48418         1.2V         50528         294         594432         172           2260J48418         1.2V         50528         294         594432         172           2270F672C6         1.2V         68416         422         1152000         300           2270F672C7         1.2V         68416         422         1152000         300           270F672C7         1.2V         68416         422         1152000         300                                                                                                    | 2/2C50/0494C6         1.2V         50528         294         594432         172           2/2C50/0494C7         1.2V         50528         294         594432         172           2/2C50/0484C7         1.2V         50528         294         594432         172           2/2C50/0484C8         1.2V         50528         294         594432         172           2/2C50/04818         1.2V         50528         294         594432         172           2/2C50/04818         1.2V         50528         294         594432         172           2/2C70F672C6         1.2V         68416         422         1152000         300           2/2C70F672C7         1.2V         68416         422         1152000         300           2/2C70F672C7         1.2V         68416         422         1152000         300                                                                                                    | 2/2C0UF07/210 1.2V 20028 (400 1394417 111                                                                                                    |
| EP2C50U484C6         1.2V         50528         294         594432         172           EP2C50U484C7         1.2V         50528         294         594432         172           EP2C50U484C8         1.2V         50528         294         594432         172           EP2C50U484C8         1.2V         50528         294         594432         172           EP2C50U48428         1.2V         50528         294         594432         172           EP2C70672C6         1.2V         68416         422         1152000         300           EP2C70F672C7         1.2V         68416         422         1152000         300           EP2C70F672C8         1.2V         68416         422         1152000         300                                                                                                    | P2C50U484C6         1.2V         50528         294         594432         172           P2C50U484C7         1.2V         50528         294         594432         172           P2C50U484C8         1.2V         50528         294         594432         172           P2C50U48408         1.2V         50528         294         594432         172           P2C50U48408         1.2V         50528         294         594432         172           P2C50U48408         1.2V         50528         294         594432         172           P2C70F672C6         1.2V         68416         422         1152000         300           P2C70F672C8         1.2V         68416         422         1152000         300                                                                                                    | 550U484C6         1.2V         50528         294         594432         172           550U484C7         1.2V         50528         294         594432         172           550U484C8         1.2V         50528         294         594432         172           550U484C8         1.2V         50528         294         594432         172           550U484C8         1.2V         50528         294         594432         172           570F672C6         1.2V         50528         294         594432         172           570F672C7         1.2V         68416         422         1152000         300           570F672C7         1.2V         68416         422         1152000         300                                                                                                    | 2C50U484C6         1.2V         50528         294         594432         172           2C50U484C7         1.2V         50528         294         594432         172           2C50U484C8         1.2V         50528         294         594432         172           2C50U484C8         1.2V         50528         294         594432         172           2C50U48418         1.2V         50528         294         594432         172           2C70F672C6         1.2V         68416         422         1152000         300           2C70F672C7         1.2V         68416         422         1152000         300           2C70F672C8         1.2V         68416         422         1152000         300                                                                                                    | 2C50U484C6         1.2V         50528         294         594432         172           2C50U484C7         1.2V         50528         294         594432         172           2C50U484C7         1.2V         50528         294         594432         172           2C50U484C8         1.2V         50528         294         594432         172           2C50U48418         1.2V         50528         294         594432         172           2C50U48418         1.2V         50528         294         594432         172           2C70F672C6         1.2V         68416         422         1152000         300           2C70F672C7         1.2V         68416         422         1152000         300           2C70F672C7         1.2V         68416         422         1152000         300                                                                                                    | 22C50U484C6         1.2V         50528         294         594432         172           22C50U484C7         1.2V         50528         294         594432         172           22C50U484C8         1.2V         50528         294         594432         172           22C50U484B8         1.2V         50528         294         594432         172           22C50U484B8         1.2V         50528         294         594432         172           22C50H672C6         1.2V         68416         422         1152000         300           22C70F672C7         1.2V         68416         422         1152000         300                                                                                                    | 2C50F67218 1.2V 50528 450 594432 172                                                                                                    |
| EP2C50U484C6         1.2V         50528         294         594432         172           EP2C50U484C7         1.2V         50528         294         594432         172           EP2C50U484C8         1.2V         50528         294         594432         172           EP2C50U48418         1.2V         50528         294         594432         172           EP2C50U48418         1.2V         50528         294         594432         172           EP2C70672C6         1.2V         68416         422         1152000         300           EP2C70F672C7         1.2V         68416         422         1152000         300           EP2C70F672C8         1.2V         68416         422         1152000         300                                                                                                    | P2C50U484C6         1.2V         50528         294         594432         172           P2C50U484C7         1.2V         50528         294         594432         172           P2C50U484C8         1.2V         50528         294         594432         172           P2C50U48408         1.2V         50528         294         594432         172           P2C50U48418         1.2V         50528         294         594432         172           P2C70F672C6         1.2V         68416         422         1152000         300           P2C70F672C8         1.2V         68416         422         1152000         300                                                                                                    | 550U484C6         1.2V         50528         294         594432         172           550U484C7         1.2V         50528         294         594432         172           550U484C8         1.2V         50528         294         594432         172           550U484C8         1.2V         50528         294         594432         172           550U484C8         1.2V         50528         294         594432         172           570F672C6         1.2V         50528         294         594432         172           570F672C7         1.2V         68416         422         1152000         300           570F672C7         1.2V         68416         422         1152000         300                                                                                                    | 2C50U484C6         1.2V         50528         294         594432         172           2C50U484C7         1.2V         50528         294         594432         172           2C50U484C8         1.2V         50528         294         594432         172           2C50U484C8         1.2V         50528         294         594432         172           2C50U48418         1.2V         50528         294         594432         172           2C70F672C6         1.2V         68416         422         1152000         300           2C70F672C7         1.2V         68416         422         1152000         300           2C70F672C8         1.2V         68416         422         1152000         300                                                                                                    | 2C50U484C6         1.2V         50528         294         594432         172           2C50U484C7         1.2V         50528         294         594432         172           2C50U484C8         1.2V         50528         294         594432         172           2C50U484C8         1.2V         50528         294         594432         172           2C50U48418         1.2V         50528         294         594432         172           2C70F672C6         1.2V         68416         422         1152000         300           2C70F672C7         1.2V         68416         422         1152000         300           2C70F672C7         1.2V         68416         422         1152000         300                                                                                                    | 22C50U484C6         1.2V         50528         294         594432         172           22C50U484C7         1.2V         50528         294         594432         172           22C50U484C8         1.2V         50528         294         594432         172           22C50U484C8         1.2V         50528         294         594432         172           22C50U4848         1.2V         50528         294         594432         172           22C50U4848         1.2V         50528         294         594432         172           22C50F672C6         1.2V         68416         422         1152000         300           22C70F672C7         1.2V         68416         422         1152000         300           22C70F672C7         1.2V         68416         422         1152000         300                                                                                                    | 2C50F672I8 1.2V 50528 450 504432 172                                                                                                    |
| EP2C50U484C6         1.2V         50528         294         594432         172           EP2C50U484C7         1.2V         50528         294         594432         172           EP2C50U484C8         1.2V         50528         294         594432         172           EP2C50U484C8         1.2V         50528         294         594432         172           EP2C50U48418         1.2V         50528         294         594432         172           EP2C70F672C6         1.2V         68416         422         1152000         300           EP2C70F672C7         1.2V         68416         422         1152000         300           EP2C70F672C8         1.2V         68416         422         1152000         300                                                                                                    | P2C50U484C6         1.2V         50528         294         594432         172           P2C50U484C7         1.2V         50528         294         594432         172           P2C50U484C8         1.2V         50528         294         594432         172           P2C50U484R8         1.2V         50528         294         594432         172           P2C50U484R8         1.2V         50528         294         594432         172           P2C70F672C6         1.2V         68416         422         1152000         300           P2C70F672C7         1.2V         68416         422         1152000         300           P2C70F672C8         1.2V         68416         422         1152000         300                                                                                                    | S0U484C6         1.2V         50528         294         594432         172           S0U484C7         1.2V         50528         294         594432         172           S0U484C8         1.2V         50528         294         594432         172           S0U484C8         1.2V         50528         294         594432         172           S0U484C8         1.2V         50528         294         594432         172           S0U484C8         1.2V         50528         294         594432         172           S0U48418         1.2V         50528         294         594432         172           S70F672C6         1.2V         68416         422         1152000         300           S70F672C7         1.2V         68416         422         1152000         300                                                                                                    | 2C50U484C6         1.2V         50528         294         594432         172           2C50U484C7         1.2V         50528         294         594432         172           2C50U484C7         1.2V         50528         294         594432         172           2C50U484C8         1.2V         50528         294         594432         172           2C50U48418         1.2V         50528         294         594432         172           2C70F672C6         1.2V         68416         422         1152000         300           2C70F672C7         1.2V         68416         422         1152000         300           2C70F672C7         1.2V         68416         422         1152000         300                                                                                                    | 2C50U484C6         1.2V         50528         294         594432         172           2C50U484C7         1.2V         50528         294         594432         172           2C50U484C7         1.2V         50528         294         594432         172           2C50U484C8         1.2V         50528         294         594432         172           2C50U48418         1.2V         50528         294         594432         172           2C70F672C6         1.2V         68416         422         1152000         300           2C70F672C7         1.2V         68416         422         1152000         300           2C70F672C7         1.2V         68416         422         1152000         300                                                                                                    | D2C50U484C6         1.2V         50528         294         594432         172           D2C50U484C7         1.2V         50528         294         594432         172           D2C50U484C8         1.2V         50528         294         594432         172           D2C50U484C8         1.2V         50528         294         594432         172           D2C50U48418         1.2V         50528         294         594432         172           D2C50U48418         1.2V         50528         294         594432         172           D2C50U48418         1.2V         50528         294         594432         172           D2C50U48418         1.2V         50528         294         594432         172           D2C50U48418         1.2V         50528         294         594432         172           D2C50U48418         1.2V         68416         422         1152000         300           D2C50U507207         1.2V         68416         422         1152000         300           D2C50U507207         1.2V         68416         422         1152000         300                                                                                                    | 2P2C50F672I8 1.2V 50528 450 504422 470                                                                                                    |
| Image: Part Subscipe         450         594432         172           EP2C500484C6         1.2V         50528         294         594432         172           EP2C500484C7         1.2V         50528         294         594432         172           EP2C500484C7         1.2V         50528         294         594432         172           EP2C500484C8         1.2V         50528         294         594432         172           EP2C500484C8         1.2V         50528         294         594432         172           EP2C500484C8         1.2V         50528         294         594432         172           EP2C70F672C6         1.2V         60528         294         594432         172           EP2C70F672C6         1.2V         68416         422         1152000         300           EP2C70F672C8         1.2V         68416         422         1152000         300                                                                                                    | Paccouro / La         L.V         SUS 28         450         S94432         172           PP2C50U484C6         1.2V         S0528         294         S94432         172           PP2C50U484C7         1.2V         S0528         294         S94432         172           PP2C50U484C8         1.2V         S0528         294         S94432         172           PP2C50U4848         1.2V         S0528         294         S94432         172           PP2C50U4848         1.2V         S0528         294         S94432         172           PP2C50U4848         1.2V         S0528         294         S94432         172           PP2C50U48488         1.2V         S0528         294         S94432         172           PP2C50U48488         1.2V         S0528         294         S94432         172           PP2C50F07267         1.2V         68416         422         1152000         300           PP2C70F672C6         1.2V         68416         422         1152000         300                                                                                                    | J.CVP (J216)         I.ZV         50528         950         594432         172           ISOU484C6         1.2V         50528         294         594432         172           ISOU484C7         1.2V         50528         294         594432         172           ISOU484C8         1.2V         50528         294         594432         172           ISOU484C8         1.2V         50528         294         594432         172           ISOU484C8         1.2V         50528         294         594432         172           ISOU48418         1.2V         50528         294         594432         172           ISOU4847C6         1.2V         50528         294         594432         172           ISOU48418         1.2V         50528         294         594432         172           ISOU48418         1.2V         68416         422         1152000         300           ISOU48418         1.2V         68416         422         1152000         300           ISOU66727         1.2V         68416         422         1152000         300                                                                                                    | 22.50767268         1.2V         505.28         450         59432         172           2C500484C6         1.2V         50528         294         594432         172           2C500484C7         1.2V         50528         294         594432         172           2C500484C8         1.2V         50528         294         594432         172           2C50048418         1.2V         50528         294         594432         172           2C50048418         1.2V         50528         294         594432         172           2C50048418         1.2V         50528         294         594432         172           2C70F672C6         1.2V         68416         422         1152000         300           2C70F672C7         1.2V         68416         422         1152000         300           2C70F672C7         1.2V         68416         422         1152000         300                                                                                                    | ALSUF07/AB         L/V         505.8         450         594432         172           2C50U484C6         1.2V         50528         294         594432         172           2C50U484C7         1.2V         50528         294         594432         172           2C50U484C8         1.2V         50528         294         594432         172           2C50U48418         1.2V         50528         294         594432         172           2C50U48418         1.2V         50528         294         594432         172           2C70F672C6         1.2V         68416         422         1152000         300           2C70F672C7         1.2V         68416         422         1152000         300           2C70F672C7         1.2V         68416         422         1152000         300                                                                                                    | 1.2V         505.28         450         594432         172           202500484C6         1.2V         50528         294         594432         172           202500484C7         1.2V         50528         294         594432         172           202500484C8         1.2V         50528         294         594432         172           202500484C8         1.2V         50528         294         594432         172           20250048418         1.2V         50528         294         594432         172           20250048418         1.2V         50528         294         594432         172           20250048418         1.2V         50528         294         594432         172           2025004767267         1.2V         68416         422         1152000         300           20270F67267         1.2V         68416         422         1152000         300                                                                                                    |                                                                                                    |
| EP2C50F67218         1.2V         50528         450         594432         172           EP2C50U484C6         1.2V         50528         294         594432         172           EP2C50U484C7         1.2V         50528         294         594432         172           EP2C50U484C8         1.2V         50528         294         594432         172           EP2C50U48408         1.2V         50528         294         594432         172           EP2C50U48408         1.2V         50528         294         594432         172           EP2C50U48408         1.2V         50528         294         594432         172           EP2C50U48408         1.2V         50528         294         594432         172           EP2C50F672C6         1.2V         68416         422         1152000         300           EP2C70F672C7         1.2V         68416         422         1152000         300           EP2C70F672C8         1.2V         68416         422         1152000         300                                                                                                    | P2C50F67218         1.2V         50528         450         594432         172           P2C50U484C6         1.2V         50528         294         594432         172           P2C50U484C7         1.2V         50528         294         594432         172           P2C50U484C8         1.2V         50528         294         594432         172           P2C50U48418         1.2V         50528         294         594432         172           P2C50U48418         1.2V         50528         294         594432         172           P2C50U48418         1.2V         50528         294         594432         172           P2C50U48418         1.2V         50528         294         594432         172           P2C50U48418         1.2V         50528         294         594432         172           P2C70F672C6         1.2V         68416         422         1152000         300           P2C70F672C8         1.2V         68416         422         1152000         300                                                                                                    | 550F67218         1.2V         50528         450         594432         172           50U484C6         1.2V         50528         294         594432         172           550U484C7         1.2V         50528         294         594432         172           550U484C8         1.2V         50528         294         594432         172           550U48418         1.2V         50528         294         594432         172           550U48418         1.2V         50528         294         594432         172           570F672C6         1.2V         68416         422         1152000         300           570F672C7         1.2V         68416         422         1152000         300                                                                                                    | 2C50F672I8         1.2V         50528         450         594432         172           2C50U484C6         1.2V         50528         294         594432         172           2C50U484C7         1.2V         50528         294         594432         172           2C50U484C8         1.2V         50528         294         594432         172           2C50U484C8         1.2V         50528         294         594432         172           2C50U48418         1.2V         50528         294         594432         172           2C50U48418         1.2V         50528         294         594432         172           2C70F672C6         1.2V         68416         422         1152000         300           2C70F672C7         1.2V         68416         422         1152000         300           2C70F672C7         1.2V         68416         422         1152000         300                                                                                                    | 2C50F67218         1.2V         50528         450         594432         172           2C50J484C6         1.2V         50528         294         594432         172           2C50J484C6         1.2V         50528         294         594432         172           2C50J484C8         1.2V         50528         294         594432         172           2C50J484C8         1.2V         50528         294         594432         172           2C50J48408         1.2V         50528         294         594432         172           2C50J48408         1.2V         50528         294         594432         172           2C50J48408         1.2V         50528         294         594432         172           2C50J48408         1.2V         50528         294         594432         172           2C70F672C6         1.2V         68416         422         1152000         300           2C70F672C7         1.2V         68416         422         1152000         300           2C70F672C7         1.2V         68416         422         1152000         300                                                                                                    | 22C50F67218         1.2V         50528         450         594432         172           22C50U494C6         1.2V         50528         294         594432         172           22C50U494C7         1.2V         50528         294         594432         172           22C50U494C8         1.2V         50528         294         594432         172           22C50U484C7         1.2V         50528         294         594432         172           22C50U484C8         1.2V         50528         294         594432         172           22C50U484C8         1.2V         50528         294         594432         172           22C50U484C8         1.2V         50528         294         594432         172           22C50U484C8         1.2V         50528         294         594432         172           22C50UF672C6         1.2V         68416         422         1152000         300           22C70F672C7         1.2V         68416         422         1152000         300           20C70F672C7         1.2V         68416         422         1152000         300                                                                                                    | Name         Core Voltage         LEs         User I/Os         Memory Bits         Embedded multiplier 9-bit e'                                                                                                    |

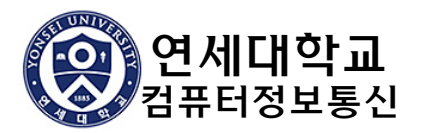

#### Pin번호 지정

■ 핀번호 지정

■ [Assignment > Pin Planner] 메뉴 또는 단축아이콘 💝 선택

디바이스/핀번호 지정 후에는 다시 compile 해야 함

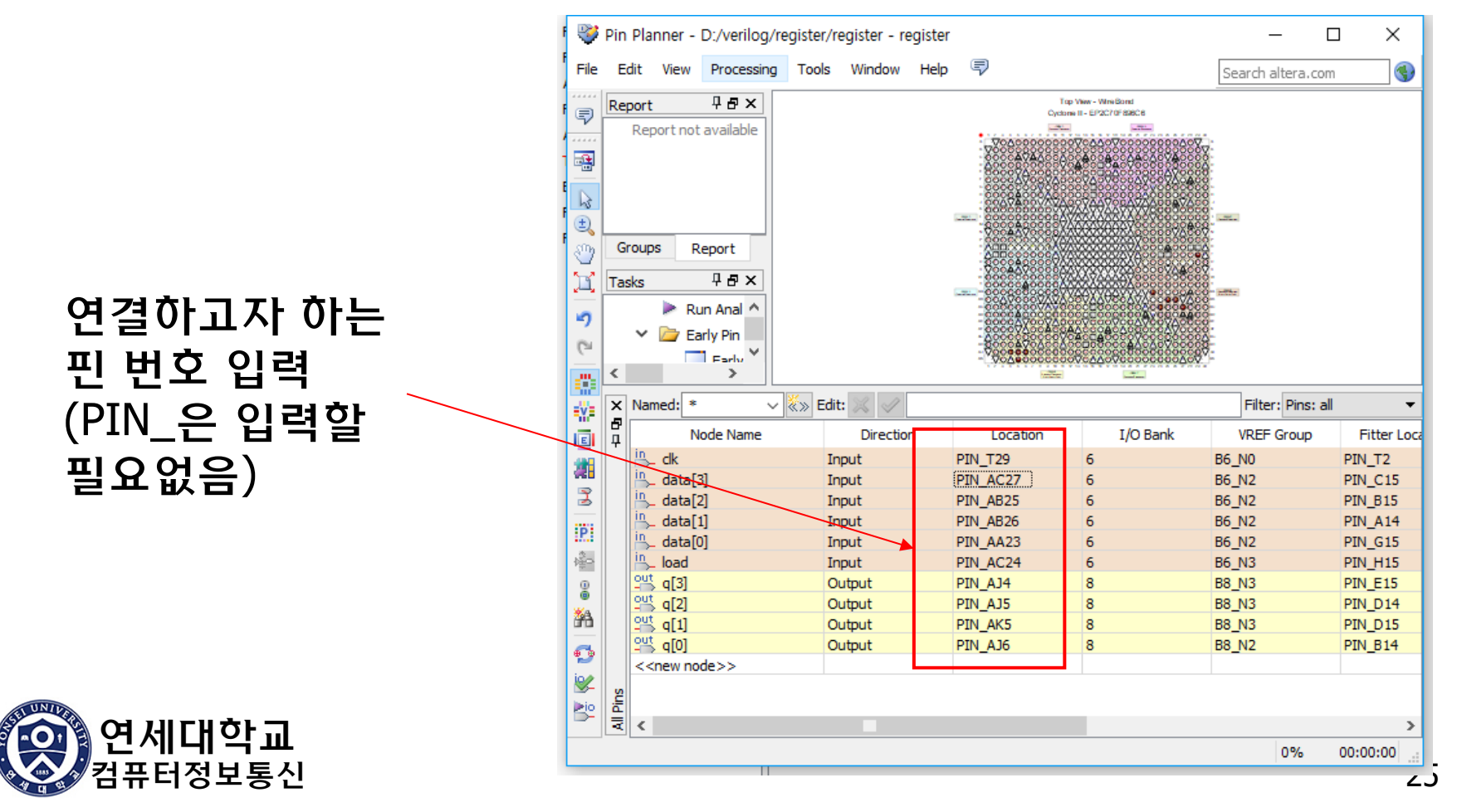

### **Device Programming**

#### ■ Cable 연결 후 [Tools > Programmer] 메뉴 선택

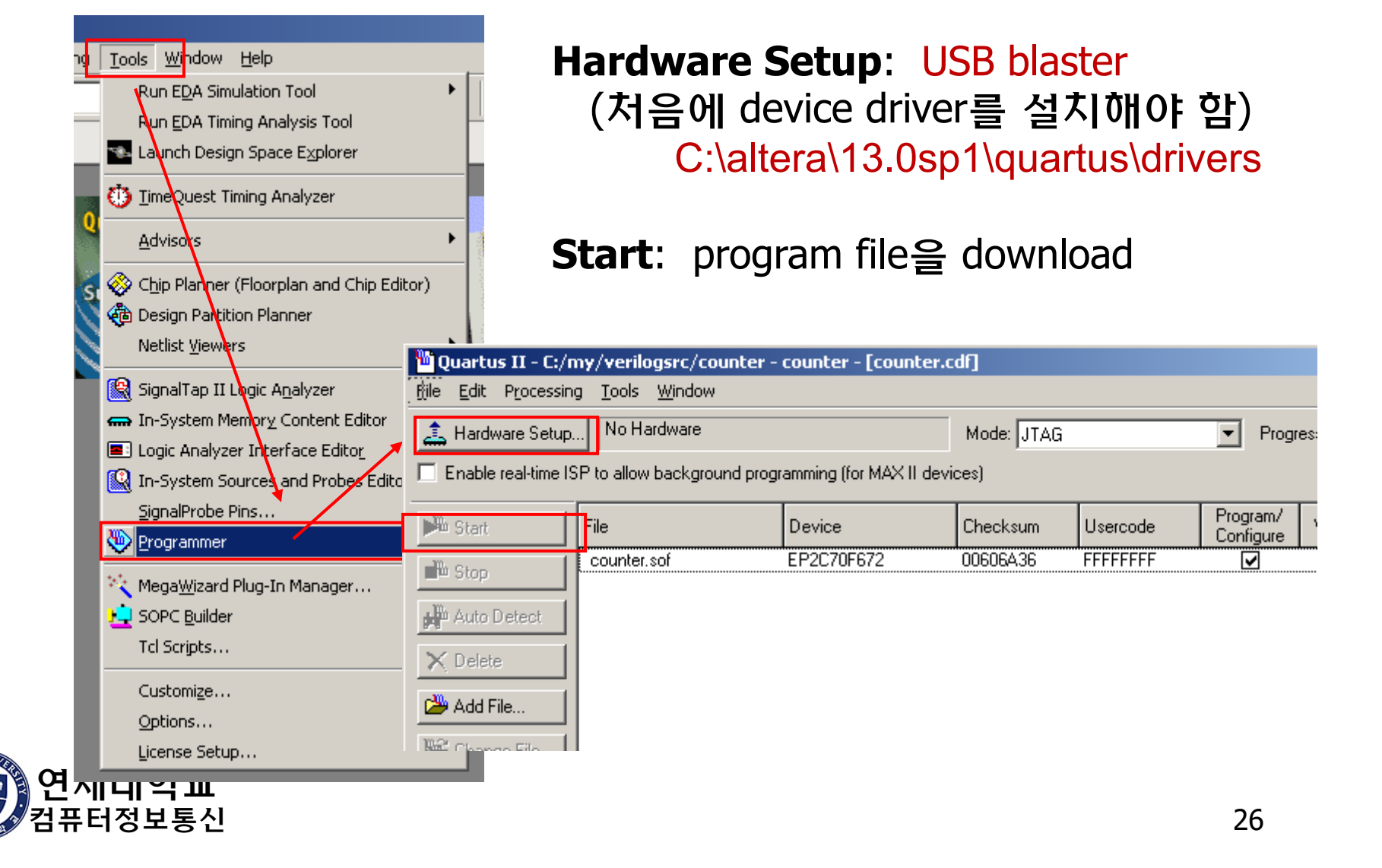

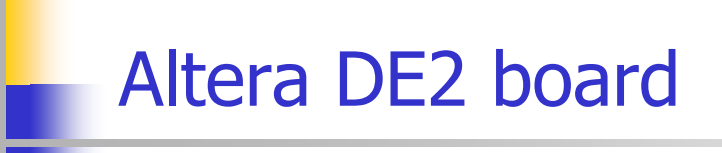

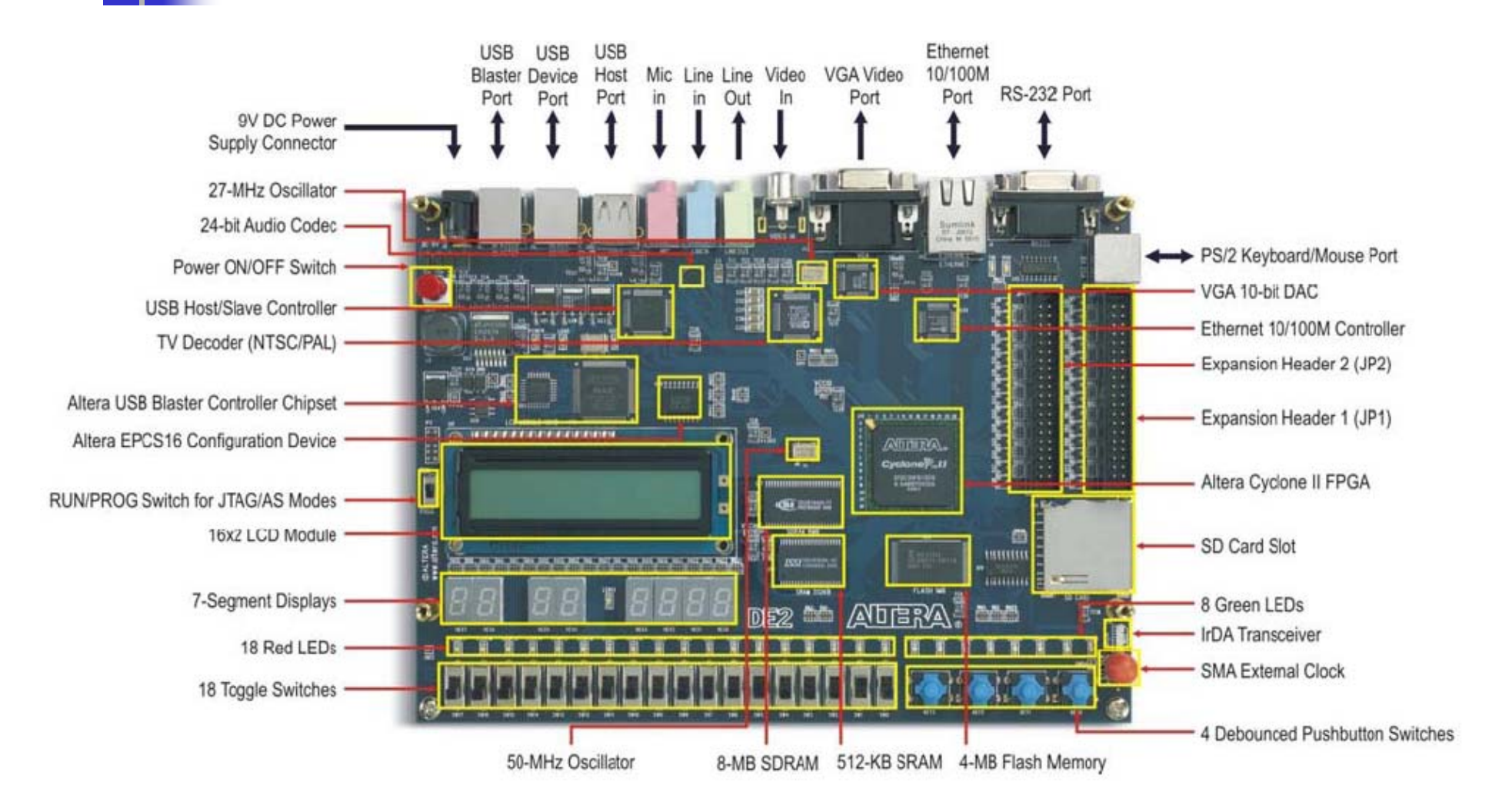

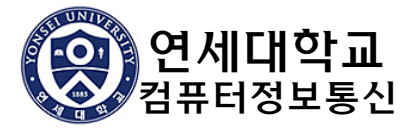

### Block Diagram of DE2 board

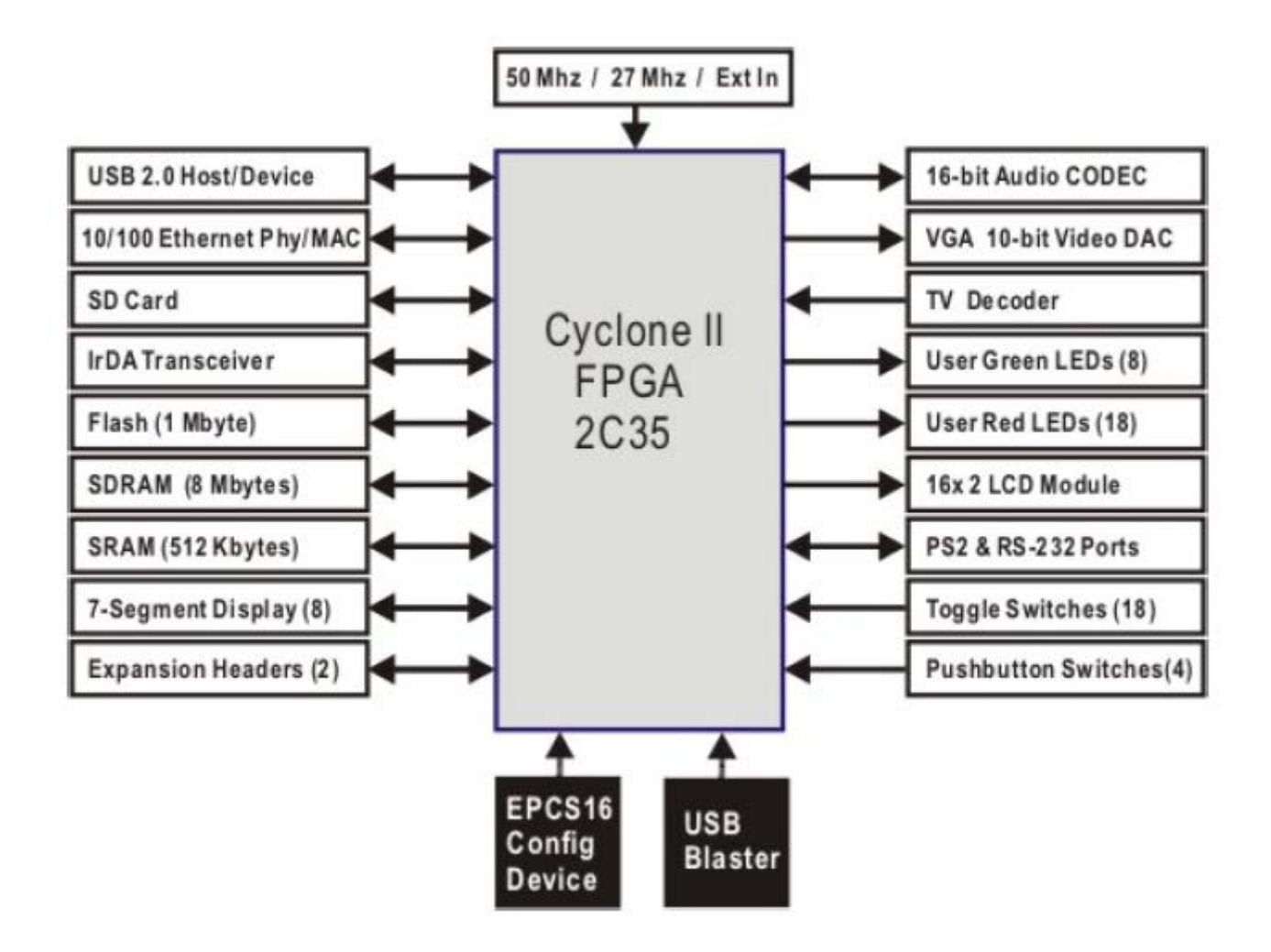

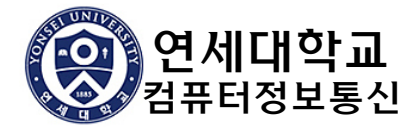

### **Toggle Switches**

| DE2         |              |                   | DE2-70       |
|-------------|--------------|-------------------|--------------|
| Signal Name | FPGA Pin No. | Description       | FPGA Pin No. |
| SW0         | PIN_N25      | Toggle Switch[0]  | PIN_AA23     |
| SW1         | PIN_N26      | Toggle Switch[1]  | PIN_AB26     |
| SW2         | PIN_P25      | Toggle Switch[2]  | PIN_AB25     |
| SW3         | PIN_AE14     | Toggle Switch[3]  | PIN_AC27     |
| SW4         | PIN_AF14     | Toggle Switch[4]  | PIN_AC26     |
| SW5         | PIN_AD13     | Toggle Switch[5]  | PIN_AC24     |
| SW6         | PIN_AC13     | Toggle Switch[6]  | PIN_AC23     |
| SW7         | PIN_C13      | Toggle Switch[7]  | PIN_AD25     |
| SW8         | PIN_B13      | Toggle Switch[8]  | PIN_AD24     |
| SW9         | PIN_A13      | Toggle Switch[9]  | PIN_AE27     |
| SW10        | PIN_N1       | Toggle Switch[10] | PIN_W5       |
| SW11        | PIN_P1       | Toggle Switch[11] | PIN_V10      |
| SW12        | PIN_P2       | Toggle Switch[12] | PIN_U9       |
| SW13        | PIN_T7       | Toggle Switch[13] | PIN_T9       |
| SW14        | PIN_U3       | Toggle Switch[14] | PIN_L5       |
| SW15        | PIN_U4       | Toggle Switch[15] | PIN_L4       |
| SW16        | PIN_V1       | Toggle Switch[16] | PIN_L7       |
| SW17        | PIN_V2       | Toggle Switch[17] | PIN_L8       |
|             |              |                   |              |

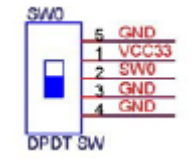

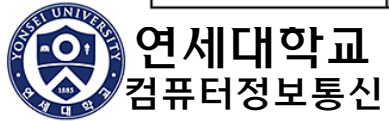

### Push Buttons & LEDs

|             | DE2          |               | DE2-70       |
|-------------|--------------|---------------|--------------|
| Signal Name | FPGA Pin No. | Description   | FPGA Pin No. |
| KEY0        | PIN_G26      | Pushbutton[0] | PIN_T29      |
| KEY1        | PIN_N23      | Pushbutton[1] | PIN_T28      |
| KEY2        | PIN_P23      | Pushbutton[2] | PIN_U30      |
| KEY3        | PIN_W26      | Pushbutton[3] | PIN_U29      |

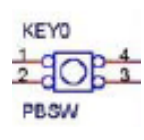

| Signal Name | FPGA Pin No. | Description | FPGA Pin No. |
|-------------|--------------|-------------|--------------|
| LEDR0       | PIN_AE23     | LED Red[0]  | PIN_AJ6      |
| LEDR1       | PIN_AF23     | LED Red[1]  | PIN_AK5      |
| LEDR2       | PIN_AB21     | LED Red[2]  | PIN_AJ5      |
| LEDR3       | PIN_AC22     | LED Red[3]  | PIN_AJ4      |
| LEDR4       | PIN_AD22     | LED Red[4]  | PIN_AK3      |
| LEDR5       | PIN_AD23     | LED Red[5]  | PIN_AH4      |
| LEDR6       | PIN_AD21     | LED Red[6]  | PIN_AJ3      |
| LEDR7       | PIN_AC21     | LED Red[7]  | PIN_AJ2      |
| LEDR8       | PIN_AA14     | LED Red[8]  | PIN_AH3      |
| LEDR9       | PIN_Y13      | LED Red[9]  | PIN_AD14     |

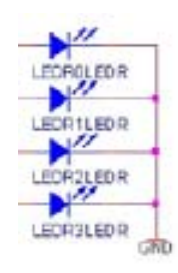

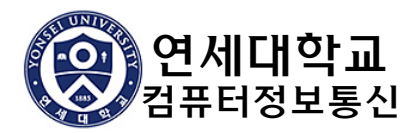

| LEDs (계속) |          |              |          |  |  |  |  |
|-----------|----------|--------------|----------|--|--|--|--|
|           | DE2      |              | DE2-70   |  |  |  |  |
| LEDR10    | PIN_AA13 | LED Red[10]  | PIN_AC13 |  |  |  |  |
| LEDR11    | PIN_AC14 | LED Red[11]  | PIN_AB13 |  |  |  |  |
| LEDR12    | PIN_AD15 | LED Red[12]  | PIN_AC12 |  |  |  |  |
| LEDR13    | PIN_AE15 | LED Red[13]  | PIN_AB12 |  |  |  |  |
| LEDR14    | PIN_AF13 | LED Red[14]  | PIN_AC11 |  |  |  |  |
| LEDR15    | PIN_AE13 | LED Red[15]  | PIN_AD9  |  |  |  |  |
| LEDR16    | PIN_AE12 | LED Red[16]  | PIN_AD8  |  |  |  |  |
| LEDR17    | PIN_AD12 | LED Red[17]  | PIN_AJ7  |  |  |  |  |
| LEDG0     | PIN_AE22 | LED Green[0] | PIN_W27  |  |  |  |  |
| LEDG1     | PIN_AF22 | LED Green[1] | PIN_W25  |  |  |  |  |
| LEDG2     | PIN_W19  | LED Green[2] | PIN_W23  |  |  |  |  |
| LEDG3     | PIN_V18  | LED Green[3] | PIN_Y27  |  |  |  |  |
| LEDG4     | PIN_U18  | LED Green[4] | PIN_Y24  |  |  |  |  |
| LEDG5     | PIN_U17  | LED Green[5] | PIN_Y23  |  |  |  |  |
| LEDG6     | PIN_AA20 | LED Green[6] | PIN_AA27 |  |  |  |  |
| LEDG7     | PIN_Y18  | LED Green[7] | PIN_AA24 |  |  |  |  |
| LEDG8     | PIN_Y12  | LED Green[8] | PIN_AC14 |  |  |  |  |

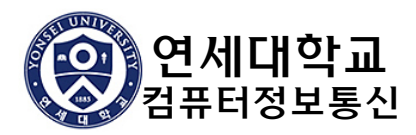

|             | DE2          |                          |             |
|-------------|--------------|--------------------------|-------------|
| Signal Name | FPGA Pin No. | Description              | FPGA Pin No |
| HEX0 0      | PIN_AF10     | Seven Segment Digit 0[0] | PIN_AE8     |
| HEX0 1      | PIN_AB12     | Seven Segment Digit 0[1] | PIN_AF9     |
| HEX0 2      | PIN_AC12     | Seven Segment Digit 0[2] | PIN_AH9     |
| HEX0 3      | PIN_AD11     | Seven Segment Digit 0[3] | PIN_AD10    |
| HEX0 4      | PIN_AE11     | Seven Segment Digit 0[4] | PIN_AF10    |
| HEX0 5      | PIN_V14      | Seven Segment Digit 0[5] | PIN_AD11    |
| HEX0 6      | PIN_V13      | Seven Segment Digit 0[6] | PIN_AD12    |
| HEX10       | PIN_V20      | Seven Segment Digit 1[0] | PIN_AG13    |
| HEX1 1      | PIN_V21      | Seven Segment Digit 1[1] | PIN_AE16    |
| HEX12       | PIN_W21      | Seven Segment Digit 1[2] | PIN_AF16    |
| HEX13       | PIN_Y22      | Seven Segment Digit 1[3] | PIN_AG16    |
| HEX14       | PIN_AA24     | Seven Segment Digit 1[4] | PIN_AE17    |
| HEX15       | PIN_AA23     | Seven Segment Digit 1[5] | PIN_AF17    |
| HEX16       | PIN_AB24     | Seven Segment Digit 1[6] | PIN_AD17    |
| HEX2 0      | PIN_AB23     | Seven Segment Digit 2[0] | PIN_AE7     |
| HEX2 1      | PIN_V22      | Seven Segment Digit 2[1] | PIN_AF7     |
| HEX2 2      | PIN_AC25     | Seven Segment Digit 2[2] | PIN_AH5     |
| HEX2 3      | PIN_AC26     | Seven Segment Digit 2[3] | PIN_AG4     |
| HEX2 4      | PIN_AB26     | Seven Segment Digit 2[4] | PIN_AB18    |
| HEX2 5      | PIN_AB25     | Seven Segment Digit 2[5] | PIN_AB19    |
| HEX2 6      | PIN_Y24      | Seven Segment Digit 2[6] | PIN_AE19    |

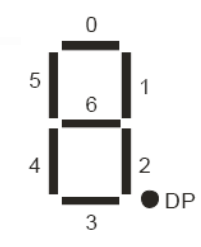

#### DE2-70

| HEX0_DP | PIN_AF12 |
|---------|----------|
| HEX1_DP | PIN_AC17 |
| HEX2_DP | PIN_AC19 |
|         |          |

#### DE2-70

FPGA Pin No.

PIN\_E16

PIN\_AD15

PIN\_D16

PIN\_R28

PIN\_R3

PIN\_R29

Signal Name

CLK\_28

CLK\_50

CLK\_50\_2

CLK\_50\_3

CLK\_50\_4

EXT\_CLOCK

### Clock & text LCD module

|             | DE2          |                            |
|-------------|--------------|----------------------------|
| Signal Name | FPGA Pin No. | Description                |
| CLOCK_27    | PIN_D13      | 27 MHz clock input         |
| CLOCK_50    | PIN_N2       | 50 MHz clock input         |
| EXT_CLOCK   | PIN_P26      | External (SMA) clock input |

#### DE2-70

|   | IGNO | #2882882888888888888888888888888888888 |
|---|------|----------------------------------------|
| 2 | X 16 | DIGITAL                                |
|   |      |                                        |

| Signal Name | FPGA Pin No. | Description                                    | FPGA Pin No. |
|-------------|--------------|------------------------------------------------|--------------|
| LCD_DATA[0] | PIN_J1       | LCD Data[0]                                    | PIN_E1       |
| LCD_DATA[1] | PIN_J2       | LCD Data[1]                                    | PIN_E3       |
| LCD_DATA[2] | PIN_H1       | LCD Data[2]                                    | PIN_D2       |
| LCD_DATA[3] | PIN_H2       | LCD Data[3]                                    | PIN_D3       |
| LCD_DATA[4] | PIN_J4       | LCD Data[4]                                    | PIN_C1       |
| LCD_DATA[5] | PIN_J3       | LCD Data[5]                                    | PIN_C2       |
| LCD_DATA[6] | PIN_H4       | LCD Data[6]                                    | PIN_C3       |
| LCD_DATA[7] | PIN_H3       | LCD Data[7]                                    | PIN_B2       |
| LCD_RW      | PIN_K4       | LCD Read/Write Select, 0 = Write, 1 = Read     | PIN_F3       |
| LCD_EN      | PIN_K3       | LCD Enable                                     | PIN_E2       |
| LCD_RS      | PIN_K1       | LCD Command/Data Select, 0 = Command, 1 = Data | PIN_F2       |
| LCD_ON      | PIN_L4       | LCD Power ON/OFF                               | PIN_F1       |
| LCD BLON    | PIN K2       | LCD Back Light ON/OFF                          | PIN G3       |

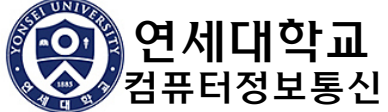